## Allscripts PM Training / Reference Guide

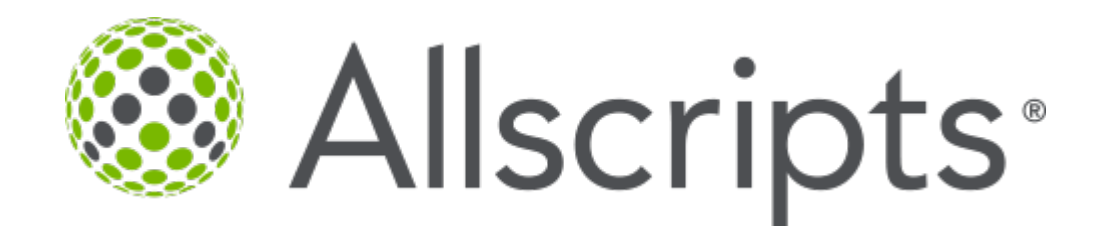

HIS Healthcare Information Services, L.L.C.

"Leaders in healthcare reimbursement and technology"

### **Table of Contents**

| Section                    | Function                                                         | Page Numbers |
|----------------------------|------------------------------------------------------------------|--------------|
| 1 - Overview               | 1-1 - Logging on and off                                         |              |
|                            | 1-2 - Passwords                                                  |              |
|                            | 1-3 - Security Questions                                         |              |
|                            | 1-4 - Resetting Forgotten Passwords                              |              |
|                            | 1-5 - Main Screen                                                |              |
| 2 - Registration           | 2-1 - Registration Screen                                        |              |
|                            | 2-2 - Summary Tab                                                |              |
|                            | 2-3 - Patient Look Up                                            |              |
|                            | 2-4 - Adding a New Patient                                       |              |
|                            | 2-5 - Employer Information                                       |              |
|                            | 2-6 - Account Tab                                                |              |
|                            | 2-7 - Policies Tab                                               |              |
|                            | 2-8 - Additional Tab                                             |              |
|                            | 2-9 - Notes Management                                           |              |
|                            | 2-10 - Documents Patient Registration Form                       |              |
|                            | 2-11 - Service Inquiry Diagnosis History                         |              |
|                            | 2-12 - Procedure History                                         |              |
|                            | 2-13 - HCC History                                               |              |
| 3 - Appointment Scheduling | 3-1 - Patient Scheduling Tab                                     |              |
|                            | 3-2 - Patient Scheduling Tab / Scheduling an Established Patient |              |
|                            | Appointment                                                      |              |
|                            | 3-3 - Patient Scheduling Tab / Open Appointment Scheduling and   |              |
|                            | Registration Tabs                                                |              |
|                            | 3-4 - Patient Scheduling Tab / Patient Look Up                   |              |
|                            | 3-5 - Patient Scheduling Tab / Create a New Patient              |              |
|                            | 3-6 - Schedule an Appointment                                    |              |

|                            | 3-7 - Patient Scheduling Tab / Find Open Times                          |              |
|----------------------------|-------------------------------------------------------------------------|--------------|
|                            | 3-8 - Patient Scheduling Tab / Schedule Appointment Screen              |              |
|                            | 3-9 - Patient Scheduling Tab / Patient Information Command Button       |              |
|                            | 3-10 - Patient Scheduling Tab / Walk In Appointment                     |              |
| Section                    | Function                                                                | Page Numbers |
| 3 - Appointment Scheduling | 3-11 - Patient Scheduling Tab / Use Book Option                         |              |
|                            | 3-12 - Appointment Activity Tab                                         |              |
|                            | 3-13 - Patient Activity Tab                                             |              |
|                            | 3-14 - Patient Activity Tab / Patient Look up                           |              |
|                            | 3-15 - Patient Activity Tab / Right Click Options                       |              |
|                            | 3-16 - Patient Activity Tab / Right Click Options / Appointment Detail  |              |
|                            | 3-17 - Patient Activity Tab / Right Click Options / Patient Information |              |
|                            | 3-18 - Patient Activity Tab / Right Click Options / Move Patient        |              |
|                            | Appointment                                                             |              |
|                            | 3-19 - Patient Activity Tab / Using Open Times                          |              |
|                            | 3-20 - Patient Activity Tab / Using Book Option                         |              |
|                            | 3-21 - Patient Activity Tab / Print Encounter Form                      |              |
|                            | 3-22 - Patient Activity Tab / Request and View Eligibility              |              |
| 4 - Financial Inquiry      | 4-1 - Financial Inquiry / Overview                                      |              |
|                            | 4-2 - Financial Inquiry / Account Inquiry Tab                           |              |
|                            | 4-3 - Financial Inquiry / Viewing and Printing an Account Inquiry       |              |
|                            | 4-4 - Financial Inquiry / Detail View                                   |              |
|                            | 4-5 - Financial Inquiry / Summary View                                  |              |
| 5 - Appendix               | 5-1 - Keyboard Shortcuts                                                |              |
|                            | 5-2 - Icons and Command Buttons                                         |              |
|                            | 5-3 - Checking the Application Version                                  |              |
|                            | 5-4 - Using On Line Help                                                |              |

## Section 1 -Overview:

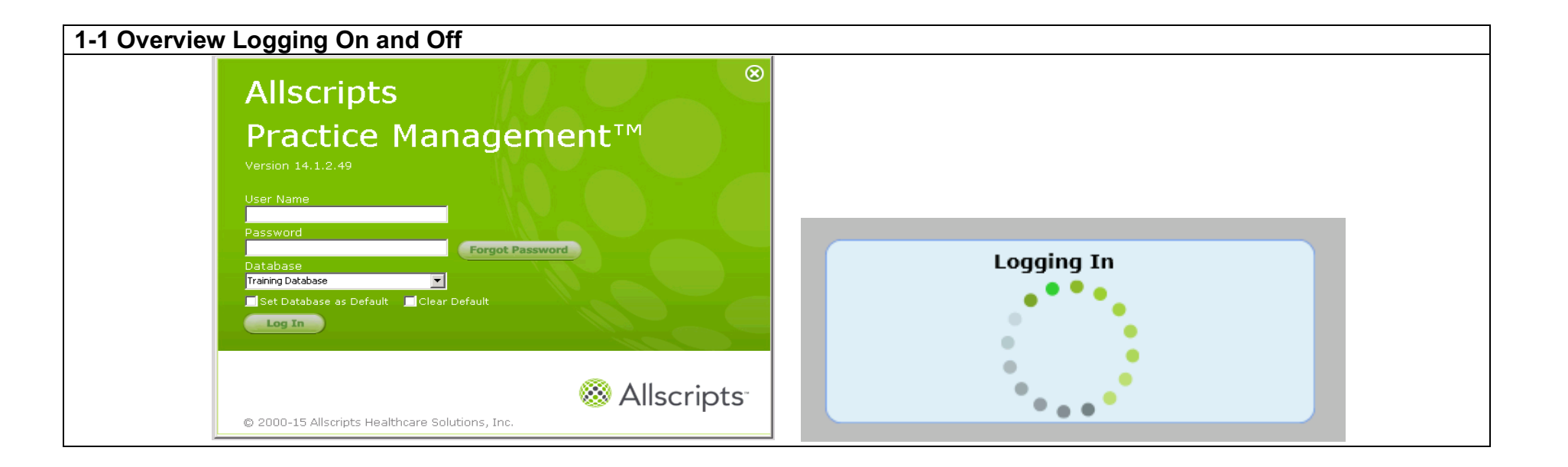

| Overview Logging On                                                                                                    | Logging Off of Allscripts PM                                                                                                    |  |  |
|----------------------------------------------------------------------------------------------------|----------------------------------------------------------------------------------------------------|--|--|
| <ul> <li>Click on the Allscripts icon found on your desk top which opens the Logon Dialog box displayed above.</li> <li>Tab to or click in the field "User Name." Key in your assigned user name.</li> <li>Tab or click in the field "Password."</li> <li>If more than one Practice database is loaded on your network use your mouse on the Database prompt drop down arrow and click on the database you want to logon to. You can set this database as your default. The Logging In screen displays.</li> <li>This user name is stamped on the tables of records and transactions you enter while logged on as this user. This means every financial transaction entered, every quick note saved, every appointment scheduled, cancelled etc. is stamped as having been done by the operator associated with the registered user name entered in this dialog box.</li> <li>Be sure you only work in a Practice database that is opened with your assigned user name.</li> <li>Also, be sure to logoff when you leave your workstation.</li> <li>The user's name and password must first be registered in the Allscripts PM Security Database. If not found please contact your System Administrator</li> </ul> | <ol> <li>Using the toolbar button enables you to keep the application open while you exit a Practice database. This is useful when you leave your workstation for any period of time. It guarantees that only authorized users can logon to the Practice database in your absence. If you have logged out of the application using the red arrow end arrow end of the application using the red arrow end of the system.</li> <li>Clicking closes the application. At the prompt "Are you sure you want to log off?" click Yes.</li> <li>Passwords: User Passwords must conform to a specific format or message will appear.</li> </ol>                                                                                                    |  |  |
| 1-2 Overview Logging On and Off- Passwords                                                                                                    |                                                                                                    |  |  |
| Change Password for karenw       X         Your password has expired and must be changed in order to log in.         User Name: karenw         Old Password:         New Password:         Yerify New Password:         OK                                                                                                    | Invalid Password       Image: Second state in the image: Second state in the image: Secon |  |  |

#### Overview Logging On

| <ul> <li>Overview Logging On</li> <li>User Passwords must conform to a specific format (if the format is not met, an invalid password message with display). Passwords are case sensitive.</li> <li>Your new password must conform to a specific criteria <ol> <li>Is at least 8 characters</li> <li>Has not been used as one of your last 10 previous passwords</li> <li>Contains any combination of at least 3 of the following 4 character groups: <ol> <li>Uppercase characters (A-Z)</li> <li>Lowercase characters (a-z)</li> <li>Numerals (0-9)</li> <li>Characters (such as but limited to:!,\$,#,%,~)</li> </ol> </li> <li>Has not been changed within the number of hours set for minimum password age in Security Options.</li> </ol></li></ul> | <ul> <li>Your account is automatically locked if you make 10 consecutive failed attempts to log into the Allscripts PM application. After each of the first 9 attempts an Invalid user name or password message displays. The tenth attempt also display an invalid message that you have exceed the number of login attempts displays and you are locked out.</li> <li>Imagin Error mark of attempts displays and you are locked out.</li> <li>You have exceeded the number of attempts to log in to the application, please contact your administrator.</li> <li>You will also have the possibility of using the "Reset a forgotten password" option if enabled. This option allows you:</li> <li>To select and answer 5 security questions.</li> <li>Enables a Forgot Password button on the logon window</li> <li>Use the "Manage Security questions" option added to the Change Password toolbar screen</li> <li>Audit tracking when you change your password using this option.</li> <li>If you attempt to reset your password but were unable to answer your security questions after 10 attempts, your account will be locked.</li> </ul> |
|----------------------------------------------------------------------------------------------------|----------------------------------------------------------------------------------------------------|
| overview Logging on Certing-up Cecurity Questions                                                                                                    |                                                                                                    |

| · Sec. | unity Questions Setup                                                                                           |
|--------|----------------------------------------------------------------------------------------------------|
| Sec.r  | ity Questions                                                                                                   |
| Q.     | ecstion 1:                                                                                                    |
|        | Answer 11                                                                                                    |
|        | and the later of the later of the later of the later of the later of the later of the later of the later of the |
|        | Anner 21                                                                                                    |

| <ul> <li>Overview Logging On- Setting-up Security Questions</li> <li>The first time you successfully log on to Allscripts. Practice Management you will be asked to set up 5 security questions and answers. There are 29 questions from which you must select 5.</li> <li>You can choose to set up the security questions at a later time, but you will continue to be prompted with each logon until the setup is complete.</li> <li>The answers to the security questions are free-text, meaning you are not required to follow a specific format.</li> <li>You must pay close attention to the answers you enter during setup, because the answer you enter when you need to reset your password must be an exact match to the answer you entered during setup, except for capitalization. For example, if during setup you entered Rose-Marie as the answer to the question "What is your grandmother's middle name?", Rose-Marie or rose-marie are considered a match, but Rose Marie and Rosemarie are not acceptable answers. Any spaces you entered before, after, or within your answer text are considered part of your answer. If you entered a space before or after Rosemarie, you must enter the space in the same position when you are asked to answer the question.</li> <li>Your answers must be between 2 and 100 characters in length. They can be a mix of uppercase and lowercase letters, numbers, and special characters. You cannot use the same answer for multiple questions.</li> </ul> | <ul> <li>After the security question setup is complete, you can reset your password without being logged on if you know your user name, you can correctly answer 2 of the 5 security questions you selected, and your account was not manually locked by your system administrator. If you are unable to correctly answer the first set of security questions, you can try again with a second set of randomly selected questions. If your second attempt is unsuccessful, you must contact your system administrator to have your password reset.</li> <li>Steps to set up Security Questions         <ol> <li>If you have not already set up your questions, you will be prompted upon logon- click Yes to open the Security Questions Setup. OR- If you are logged into the application, but have not setup your questions, click on the security on the toolbar and select Manage Security Questions.</li> <li>Select or change your questions from the pre-defined questions and enter corresponding answers. You must select 5 questions and your answers must be between 2 and 100 characters in length, a mix of upper/lower/numbers/special characters.</li> </ol> </li> </ul> |
|----------------------------------------------------------------------------------------------------|----------------------------------------------------------------------------------------------------|
| 1-4 Overview Logging On Resetting a Forgotten Password                                                                                                    |                                                                                                    |

| Security Questions                                                                                     |
|----------------------------------------------------------------------------------------------------|
| Security Questions         Question 1:       What is your grandmother's middle name?         Answer 1: |
| OK Cancel                                                                                              |

| Resetting a Forgotten Password                                                                                                    | Steps to Reset a forgotten password                                                                                                    |  |  |
|----------------------------------------------------------------------------------------------------|----------------------------------------------------------------------------------------------------|--|--|
| <ul> <li>You must have your security question setup complete before you can reset your password.</li> <li>If your security questions and answers are set up, and you have entered your user name and selected a database on the Allscripts® Practice Management logon window, you can use Forgot Password to reset your password</li> </ul> | <ol> <li>On the Allscripts logon window, enter your user name and select a database. Forgot Password is enabled.</li> <li>Click Forgot Password which will open the Security Questions window.</li> <li>Enter an answer for each question. All answers boxes are highlighted in yellow, which indicate that they are required boxes. Your answers must match EXACTLY as they were set up. If you answer incorrectly, you will be able to try again with a different randomly selected set of questions. The second time if incorrect you will be locked out.</li> <li>Click OK. The Reset Password of [user name] opens.</li> <li>Enter your New Password and Verify New password. Note: Password must meet the same specified criteria.</li> <li>Click OK</li> <li>Your new password will be available to logon to the PM application.</li> </ol> |  |  |

| Title Bar                                    | Icon Toolbar                                    | Logoff                                                 |                         |
|----------------------------------------------|-------------------------------------------------|--------------------------------------------------------|-------------------------|
| Allscripts PM -                              |                                                 |                                                        |                         |
|                                              |                                                 |                                                        |                         |
|                                              |                                                 |                                                        |                         |
| Practice Management V                        |                                                 |                                                        |                         |
| Patient Management                           |                                                 |                                                        |                         |
| Financial Processing Sector                  |                                                 |                                                        |                         |
| Billing                                      |                                                 |                                                        |                         |
| Collections Solution                         |                                                 |                                                        |                         |
| System Administration                        |                                                 |                                                        |                         |
|                                              |                                                 |                                                        |                         |
|                                              |                                                 |                                                        |                         |
|                                              |                                                 |                                                        |                         |
|                                              |                                                 |                                                        |                         |
|                                              |                                                 |                                                        |                         |
|                                              |                                                 | <b>`</b>                                               |                         |
|                                              |                                                 |                                                        |                         |
|                                              |                                                 |                                                        |                         |
|                                              |                                                 |                                                        |                         |
|                                              |                                                 |                                                        |                         |
|                                              |                                                 |                                                        |                         |
|                                              |                                                 |                                                        |                         |
|                                              |                                                 |                                                        |                         |
| Navigational Page Practi                     | Nanagement Function Participation Participation | nel Parent Window                                      |                         |
| Overview Main Screen                         |                                                 |                                                        |                         |
|                                              |                                                 |                                                        |                         |
| • Title bar displays "database" name         |                                                 | Title Bar- Display the application name and the "dat   | abase" or practice that |
| Tool bar allows access to icon functionali   | ty                                              | you are working in.                                    |                         |
| • Navigation pane on left allows access to s | ystem processes/                                | Conserve Although a line d letter the server letter    | 41                      |
| functions.                                   |                                                 | Can use Alt/underlined letter to access each option or | the ribbon menu.        |
| • Gray area is called the Parent window.     |                                                 |                                                        |                         |
| Practice Management Function panel allo      | ws you to access the                            |                                                        |                         |
| Office Manager function to work queues       | that have been set up.                          |                                                        |                         |
|                                              |                                                 |                                                        |                         |
|                                              |                                                 |                                                        |                         |

# Section 2 -Registration:

| 2-1 Patient Manage | ement>Registrati          | on                                     |                                  |       |                     |  |
|--------------------|---------------------------|----------------------------------------|----------------------------------|-------|---------------------|--|
|                    | 🖻 💋 🖬 🔍 🍕 🔒 🔔 🏟 I         | 1 21 <u>b</u> 4 f 1 f b R 21 4 0 6 6 f | i 🕏 🚸 🚾 👆 E                      |       | 2 🛛 🖄               |  |
|                    | Functions 4               | Registration                           |                                  |       |                     |  |
|                    | Practice Management 🗸     | Summary Patient Account Policies Add   | litional Info His <u>t</u> ory   |       |                     |  |
|                    | Patient Management 🔗      |                                        | DOB:                             | Sex:  |                     |  |
|                    | Registration              |                                        | 501:                             | Age:  |                     |  |
|                    | Notes                     | Patient:                               | Patient#:                        |       |                     |  |
|                    | Documents                 |                                        | Enterprise#:                     |       |                     |  |
|                    | Service Inquiry           | —Patient Information                   |                                  |       |                     |  |
|                    | PHI Inquiry               |                                        | Birth Date:                      | 2214: |                     |  |
|                    | Automatic Registration    |                                        | Usual Provider:<br>Referring Dr: |       |                     |  |
|                    | Allscripts PM Today       | Home * 1                               | Prim Care Phys:                  |       |                     |  |
|                    | Scheduling 🛛 🕑            | Work#:                                 | Med. Rec. Loc:<br>Med. Rec. No:  |       |                     |  |
|                    | Financial Processing 🛛 🕑  | Cell#:<br>Employer:                    | Race:<br>Ethnicity:              |       |                     |  |
|                    | Billing 📀                 |                                        | Language:                        |       |                     |  |
|                    | Collections 📀             | Account Information                    |                                  |       |                     |  |
|                    | Reporting 🛛 💮             | Contact Type Home#                     |                                  |       |                     |  |
|                    | System Administration 🛛 😪 |                                        |                                  |       |                     |  |
|                    |                           |                                        |                                  |       |                     |  |
|                    |                           |                                        | Home#:                           |       |                     |  |
|                    |                           | ,                                      | Work#:<br>Cell#:                 |       |                     |  |
|                    |                           | Policy Information                     | Cubanitan I                      |       |                     |  |
|                    |                           | Coverage Carrier Status                | Certificate ID:                  |       |                     |  |
|                    |                           |                                        | Group Name:<br>Group Number:     |       |                     |  |
|                    |                           |                                        | Carrier Contact:                 |       |                     |  |
|                    |                           |                                        | Carrier#:<br>Plan / Co-Pay;      |       |                     |  |
|                    |                           |                                        | Coverage Type                    |       |                     |  |
|                    |                           |                                        | consister (1990)                 |       |                     |  |
|                    |                           |                                        |                                  |       | Save <u>C</u> ancel |  |

| Registration                                                                                                    |                                                                                                    |
|----------------------------------------------------------------------------------------------------|----------------------------------------------------------------------------------------------------|
| <ul> <li>Ability to view patient information entered on an existing patient via the Summary Tab</li> <li>Ability to view patient demographic information on an existing patient via the Patient Tab</li> <li>Ability to view patient guarantor, subscriber, contact information on an existing patient via the Account Tab</li> <li>Ability to view patient insurance information on an existing patient via the Policies Tab</li> <li>Ability to view patient Additional Information on an existing patient via the Additional Info Tab.</li> </ul> | <ul> <li>Ability to search for a patient using the binoculars icon Ability to add a new patient's demographic information, account information, insurance information and additional information using the Magic Wand icon (or Alt/Down arrow).</li> <li>Ability to pull a patient into focus by Patient number by entering the patient number and pressing Tab (the key icon displays).</li> <li>You can access the various tabs in Registration by clicking on the tab or Alt/underlined letter or use the hyperlinks at Patient Information, Account Information or Policy Information.</li> </ul> |
|                                                                                                    | • Always search before creating a new patient.                                                                                                    |

#### 2-2 Patient Management>Registration>Summary Tab

| 😹 💆 🖆 🗇 🐼 🔒 🔔 🔅                                                                                                    | Y 🖄 🚡 📫 🖆 🖿 🕈 🖪 🧏 🗐 🍝 🕸 🖀 j                                                     | 1 🖬 😼 🗇 🗰 🚣 🕱                                                                                                    | é 🛛 1                                                    |                                                                       |
|----------------------------------------------------------------------------------------------------|---------------------------------------------------------------------------------|----------------------------------------------------------------------------------------------------|----------------------------------------------------------|-----------------------------------------------------------------------|
| Functions 4                                                                                                    | Sallie Cigna Pt# 60 - Bal. \$0.00 🛞                                             |                                                                                                    |                                                          |                                                                       |
| Practice Management V                                                                                                    | Summary Patient Account Policies                                                | Additional Info History                                                                                                    |                                                          |                                                                       |
| Patient Management                                                                                                    | Sallie Cigna                                                                    | DOB: 05/14/1980 Sex: F<br>SSN: 430-98-7654 Age: 35 years                                                                                                    |                                                          |                                                                       |
| Notes                                                                                                    | Patient: Sallie Cigna 🛛 🗖 🚜 📣                                                   | Patient#: 60                                                                                                    |                                                          |                                                                       |
| Service Inquiry                                                                                                    | Patient Information                                                             |                                                                                                    |                                                          |                                                                       |
| PHI Inquiry Automatic Registration                                                                                                    | Sallie Cigna<br>123 Kenwood Rd<br>Raleigh, NC 27615                             | Sex: Female SSN: 430-98-7654<br>Birth Date: 05/14/1980 Age: 35 years<br>Usual Provider: Anderson MD, Karen S                                                       |                                                          |                                                                       |
| Allscripts PM Today Scheduling Financial Processing Billing                                                                                                    | Home#: (919) 876-0987<br>Work#:<br>Cel#: (919) 230-9876 12<br>Employer:         | Reterring Ur:<br>Prin Care Phys:<br>Med. Rec. Loc:<br>Med. Rec. No:<br>Race: White<br>Ethnicity: Not Hispanic / Latino<br>Language: English                        |                                                          |                                                                       |
| Collections     Image: Collection state       Reporting     Image: Collection state       System Administration     Image: Collection state                                                                                                    | Account Information<br>Contact Type Home#<br>Sallie Cigna Guar,Pat,Sub (919) 8; | Account# 60 Acct Type: STANDARD<br>Salle Cigna<br>123 Kenwood Rd<br>Raleigh, NC 27615                                                                              |                                                          |                                                                       |
|                                                                                                    | Policy Information                                                              | Home#: (919) 876-0987<br>Work#:  <br>Cell#: (919) 230-9876 🎬                                                                                                    |                                                          |                                                                       |
|                                                                                                    | Coverage Carrier Stat<br>Primary Cigna                                          | us Subscriber: Sallie Cigna<br>Certificate 1D: 987111000<br>Group Name:<br>Group Number: 3500<br>Carrier Contact:<br>Carrier Contact:<br>Carrier #: (800) 900-9876 |                                                          |                                                                       |
|                                                                                                    |                                                                                 | Coverage Type: Medical                                                                                                    |                                                          |                                                                       |
|                                                                                                    |                                                                                 |                                                                                                    | Save Cancel                                              |                                                                       |
| <ul> <li>After searching for a patient and bringing the patient info focus, the Summary Tab appears providing view only information, no</li> </ul>                                                                                                    |                                                                                 | Suggested that if you leave y<br>Registration, especially if yo<br>the Registration workbook b                                                                     | our terminal wh<br>u have a patient<br>v clicking on the | nile working in<br>in focus, you minimize<br>e minimize button in the |
| <ul> <li>Name, Address, Phone, Patient comments, Sex, DOB, Usual<br/>Provider, Referring Dr, Med Rec Location and No, Account and</li> </ul>                                                                                                    |                                                                                 | child window or clear the sci<br>Clear Form icon 2 from the                                                                                                    | een of the paties<br>toolbar.                            | nt information using the                                              |
| <ul> <li>Policy with subscriber information displays.</li> <li>You can "hover" over the Patient Information, Account Information or Policy Information command buttons to display a "hand icon". By clicking on the hand icon you can quickly go to the chosen Registration Tab, Account Tab or Policy Tab.</li> </ul> |                                                                                 | The telephone icon <b>m</b> next preferred number for contact are displayed.                                                                                       | to a phone num<br>across the syste                       | ber indicates this is the<br>em where phone numbers                   |
|                                                                                                    |                                                                                 |                                                                                                    |                                                          |                                                                       |

| ookup                          |                                |
|--------------------------------|--------------------------------|
| Patient Lookup                 | ×                              |
| Search By: Patient Name 💌      | Search Eor: smi,sal            |
| Search By <u>2</u> :           | Search For:                    |
| Search By <u>3</u> :           | Search For:                    |
| Save Search By Settings        | -                              |
| Include Inactive Patients      | Local Search Enterprise Search |
| Advanced Search                |                                |
| Patient Name:                  | Patient Number:                |
| Name (Soundex):                | Guarantor Name:                |
| SSN:                           | Telephone No.:                 |
| DOB:                           | Medical Rec No.:               |
| Enterprise Number:             | Primary Certificate No.:       |
| Patient Additional Information |                                |
| Field Name                     | Search For                     |
| Patient Name Birth Date        | SSN Address City               |
| 5mich, 5ally M 01/01/1950      | 999-99-9999 123 Mail St. Rate  |
| I                              |                                |
| New Patient                    | OK Cancel <u>H</u> elp         |
|                                |                                |

| Registration- Patient Lookup                                                                                                    | Notes, Policies, Procedures                                                                                                    |
|----------------------------------------------------------------------------------------------------|----------------------------------------------------------------------------------------------------|
| <ol> <li>Enter the search criteria for the search (down arrow at Search By prompt or F4). You can search by Patient Name, SSN, DOB, Patient #, Guarantor Name, Tel #, or do an Advanced Search with multiple parameters.</li> <li>Enter the search value in the Search For prompt. You can use % as wildcard, before, after the search value.</li> <li>Click Local Search</li> <li>Highlight the correct patient in the grid displayed at the bottom of the screen.</li> <li>Click OK.</li> <li>If the patient is not found- can click on the New Patient command button to create a new entry.</li> </ol> | Can use first few letters Lname, Fname<br>Can search by first name ,Fname<br>Can choose the default for <b>Search By</b> by checking the <b>Save Search</b><br><b>by Settings</b> box- this is user/workstation specific<br>You can do a multiple Parameter Search- Search By is primary<br>Search by : 2 secondary parameter<br>Search by: 3 third parameter<br>If you enter a 2 or 3 Search it makes these mandatory to enter value<br>search criteria.<br>Your search can include Inactive patients by checking the box.<br>The Search For criteria can be set up for number of required characters<br>for patient last name lookup. |
| Patient Management>Registration- Adding a New Patient                                                                                                    |                                                                                                    |

# Begin New Patient Patient#: SSN: Last Name: #A First Name: Initial: Birth Date: OK Cancel

| Registration- Adding a New Patient                                                                                                    | Notes, Policies, Procedures                                                                                                    |
|----------------------------------------------------------------------------------------------------|----------------------------------------------------------------------------------------------------|
| <ul> <li>After Searching, if the patient is not found in the database, click on New Patient command button in bottom left of the Lookup screen.</li> <li>The Begin New Patient screen displays.</li> <li>Enter the Patient's SSN (if given to you)</li> <li>Enter the Patient's Last Name, First Name, middle initial and Date of Birth.</li> <li>Click OK.</li> </ul> | Bold prompts displaying in "vanilla" are required.<br>Use Proper Case- Need to use shift key to capitalize 1 <sup>st</sup> letter of First<br>and Last names, address, etc. DO NOT use all CAPS.<br>Punctuation- can use spaces for hyphen names, no special characters,<br>avoid periods, etc. |

| atient Management>Registration>Patient Tab- I | Enter a New Patient        |
|-----------------------------------------------|----------------------------|
| (New Patient)<br>Registration                 |                            |
| Symmary Patient Account Policies Addition     | onal Info His <u>t</u> ory |
|                                               | DDB: Sex:<br>SSN: Age:     |
| Patient Information<br>Patient: (New Patient) |                            |
| Patient#: 55N: 430-98-7654                    | Home Tel#: (919) 876-0987  |
| First, MI: Sallie Suffix:                     | Cell#: (919) 230-9876      |
| Address 1: 123 Kenwood Rd                     | Sex: Female                |
| Address 2:                                    | Birth Date: 05/14/1980 🔹   |
| City: Raleigh State: NC 🔽                     | Employer: 88 A             |
| Zip Code: 27615 v <sub>TT</sub> As Country:   | E-Mail:                    |
|                                               | Enterprise#:               |
| Usual Prov: Anderson MD, Karen S              | Marital:                   |
| Referring Dr:                                 | Employment:                |
| PCP: #8                                       | Student:                   |
| Med. Rec. Loc:                                | Inactivation Date:         |
| Med. Rec. No:                                 | HIPAA Stmt Exp:            |
|                                               | Rei to Guar:               |
| Comments:                                     |                            |
| ,                                             |                            |
|                                               |                            |
|                                               |                            |
|                                               | Save Cancel                |

| Registration- Enter a New Patient                                                                                                    | Notes, Policies, Procedures                                                                                                    |
|----------------------------------------------------------------------------------------------------|----------------------------------------------------------------------------------------------------|
| <ul> <li>Enter demographic information on a patient</li> <li>Enter Employer information on a patient</li> <li>Enter a-Referring Provider on a patient</li> <li>Enter a Medical Record location or number on a patient</li> </ul> | Proceed to the Account Tab to continue the registration.<br>Proceed to the Policies Tab to continue the registration.<br>Proceed to the Additional Tab to complete the registration. |

Registration –Enter a New Patient

| Fields in the Patient Tab                                                         |                                                                                  |
|-----------------------------------------------------------------------------------|----------------------------------------------------------------------------------|
|                                                                                   | 18 <b>Referring Dr-</b> Enter the patient's referring doctor Use the             |
| 1 <b>Patient Number</b> – Is typically assigned by system when saved              | binoculars to scan (or Alt/Down arrow) for the referring doctor                  |
| 2 <b>SSN-</b> Social Security # No need to enter dashes as the system will        | 10 DOD E to the start DOD Hard Min anow) for the referring doctor.               |
| format the field                                                                  | 19. <b>PCP-</b> Enter the patient's PCP. Use the binoculars <b>b</b> to scan (or |
| 3. <b>Last Name</b> - The system displays the information entered in the          | Alt/Down arrow) for the PCP.                                                     |
| Begin New Patient Screen. Verify or complete the entry.                           | 20. <b>Comment-</b> Enter a free text comment that will display on the Patient   |
| 4. <b>First Name</b> - The system displays the information entered in the         | Summary Screen. This comment can be a permanent need a patient                   |
| Begin New Patient screen. Verify or complete the entry.                           | niaknama. Displays in Scheduling and Summary Tab                                 |
| 5. <b>MI</b> - Middle initial.                                                    | in the system, you can create a new employer by clicking on the                  |
| 6. <b>Suffix</b> - Enter any initials that may follow the patient's name (Jr, Sr, | in the system, you can create a new employer by cheking on the                   |
| III, etc.)                                                                        | Magic wand icon (or Insert key).                                                 |
| 7. Address 1 - Do not use invalid characters such as -, *, @. Address 1           | 21. <b>E-Mail-</b> Enter the patient's e-mail address if provided.               |
| & 2 go on statements. Between both fields 40 characters can be                    |                                                                                  |
| entered but only the first 30 characters between both fields will print           |                                                                                  |
| on the statement.                                                                 | Notes, Policies, and Procedures                                                  |
| 8. Address 2- Address 2 does NOT go on a claim (paper or EDI)                     |                                                                                  |
| 9. City, State and Zip- The system will default the City and State                | <ul> <li>Bold prompts displaying in "vanilla" are required.</li> </ul>           |
| based on the zip code you enter. If the zip code has been used for a              | • Use Proper Case- Need to use shift key to capitalize 1 <sup>st</sup> letter of |
| previous entry. Otherwise enter the City, St and Zip.                             | First and Last names, address, etc. DO NOT use all CAPS.                         |
| 10. <b>Country</b> - Can enter the Country II outside the US                      | • Punctuation- can use spaces for hyphen names, no special                       |
| format in (XXX) XXX XXXX Check how to indicate preferred #                        | characters, avoid periods, etc.                                                  |
| 12 W/Phone - Enter the work area code and phone. The system will                  |                                                                                  |
| format in (XXX) XXX-XXXX Check how to indicate preferred #                        |                                                                                  |
| 13 <b>Ext</b> - Enter the home or work phone extension. System will accept 5      |                                                                                  |
| alphanumeric characters.                                                          |                                                                                  |
| 14. <b>Cell Number-</b> Enter the cell area code and phone. The system will       |                                                                                  |
| format in (XXX) XXX-XXXX. Check box to indicate preferred #.                      |                                                                                  |
| 15 Sex - Enter the code or use the to select the patient's sex (or F4)            |                                                                                  |
| 16 <b>Date of Birth</b> - Use the MM/DD/YYYY format to enter the                  |                                                                                  |
| patient's birth date. The system displays the information entered in              |                                                                                  |
| the Begin New Patient Screen. Verify or complete the entry.                       |                                                                                  |
| 17 <b>Employer-</b> Use the binoculars <b>M</b> to look up the employer Enter     |                                                                                  |
| the search criteria and choose from the listing. If the Employer is not           |                                                                                  |
| Policy and Procedure for Referring field:                                         |                                                                                  |
|                                                                                   |                                                                                  |
|                                                                                   |                                                                                  |

| 5 Patient Management>Registration>Patient Tab- Enter                                                                                                    | r a Patient's Employer                                                                                                    |
|----------------------------------------------------------------------------------------------------|----------------------------------------------------------------------------------------------------|
| nployer Lookup                                                                                                    | dd New Employer                                                                                                    |
| earch By: Employer Name Search For: all                                                                                                    | Abbreviation:                                                                                                    |
| Save Search By Setting Local Search                                                                                                    | Address 1:                                                                                                    |
| Employer Name Abbreviation Address City/State/Zip                                                                                                    | Address 2:                                                                                                    |
| Allscripts ALLSC 220 Merchandise Mart Chicago IL 68014                                                                                                    | City: State:                                                                                                    |
| Allscripts ALLSCRIP 222 Merchandise Mart Suite 2024 Chicago IL 60654                                                                                                    | Zip Code: Country:                                                                                                    |
| Allscripts ANH 123 Sesame Street Nashua NH 03038                                                                                                    | Telephone: Ext:                                                                                                    |
|                                                                                                    | Fax:                                                                                                    |
|                                                                                                    | E-Mail:                                                                                                    |
|                                                                                                    | Contact Name:                                                                                                    |
| <ul> <li>Mew Employer</li> <li>Cancel Help</li> <li>egistration- Enter a Patient's Employer</li> <li>Search for the Employer for the patient, click on the binoculars.</li> <li>The Employer Lookup screen displays.</li> <li>Choose to Search By: Abbreviation or Employer Name.</li> <li>Enter Search For criteria and click on Local Search.</li> <li>Highlight the correct employer from the grid listing.</li> <li>Click on OK to add the existing employer to the patient's record.</li> </ul> | <ul> <li>Save Cancel Hete</li> <li>Enter a New Employer</li> <li>Scan for the Employer for the patient, click on the binoculars.</li> <li>The Employer Lookup screen displays.</li> <li>Choose to Search By: Abbreviation or Employer Name.</li> <li>Enter Search For criteria and click on Local Search.</li> <li>If the Employer is not found, click on the New Employer command button. The Add New Employer screen displays.</li> <li>OR- Click on the wand icon to add display the Add New Employer screen.</li> <li>Complete the prompts. The Abbreviation of the employer should be all CAPS. The Employer Name and Address should be proper case.</li> <li>Click Save to add the new employer to the master file and the patient's file.</li> </ul> |

| 2-6 Patient Management>Registration>Ac                      | count Tab                                                      |                                                                                                    |
|-------------------------------------------------------------|----------------------------------------------------------------|----------------------------------------------------------------------------------------------------|
|                                                             | Sallie Medicare Pt# 20 - Bal. \$5.00 🛞                         |                                                                                                    |
|                                                             | Summary Patient Account Policies                               | Additional Info History                                                                                                    |
|                                                             | Sallie Medicare                                                | DOB: 01/15/1940 Sex: F<br>SSN: 239-08-9876 Age: 75 years                                                                                   |
|                                                             | Account Information                                            | Account# 20                                                                                                    |
|                                                             | Comments:                                                      |                                                                                                    |
|                                                             | Contact<br>Sallie Medicare<br>James Medicare<br>Julie Medicare | Type         Home#           Guar,Pat,Sub         (919) 689-0987           Sub         (919) 689-0987           Emg         (919) 689-0987 |
|                                                             | Guar Stmts                                                     | Subscriber         Home Tel#:         (919) 689-0987         Ext:           Work Tel#:         Ext:         Ext:                           |
|                                                             | Address 1: 123 Main St                                         | Sex: Female                                                                                                    |
| Account Build                                               | City: Raleigh<br>Zip Code: 27615 🕬 🚮 Co                        | State: NC SSN: 239-08-9876                                                                                                    |
| Please specify how to add an Account record to this patient | Insured Name: Medicare, Sally A                                | E-Mail:                                                                                                    |
| Search for an Existing Account                              | Comments:                                                      | Relation to Patient:                                                                                                    |
| Build a New Account<br>Patient is Guarantor                 | Last Modified: 4/28/2015 9:3                                   | 31:56 AM (EST) By: mlincoln                                                                                                    |
| OK Cancel                                                   |                                                                | Save Cancel                                                                                                    |

| Registration- Account Tab                                                                                                    | Notes, Policies, and Procedures                                                                                                    |
|----------------------------------------------------------------------------------------------------|----------------------------------------------------------------------------------------------------|
| <ul> <li>Build the patient's Account information and establish Guarantor, Subscriber and Emergency contact information.</li> <li>The system will prompt the account build of a new account with the Patient as the Guarantor. If you click <b>OK</b> the patient demographic information will be copied and the patient contact will be built as a Guarantor record.</li> <li>You can use the Magic Wand icon (or Insert) to build a new contact such as subscriber or Emergency contact.</li> </ul> | <ul> <li>Add the guarantor if not the same as the patient – check the box for guarantor</li> <li>Add subscriber(s) if applicable – check the box for subscriber</li> <li>Gender and DOB required for guarantor and subscribers</li> <li>Add emergency contact if given – check the box for emergency contact</li> </ul> |
| Registration –Account Tab                                                                                                    |                                                                                                    |

| Fields in the Account Tab – Tab is divided into 4 section grids,                                                                                                    |                                                                                                    |
|----------------------------------------------------------------------------------------------------|----------------------------------------------------------------------------------------------------|
| <ul> <li>Use Magic wand to create a new contact.</li> <li>1<sup>st</sup> grid is Account Type <ul> <li>Account type- Defaults to Standard. Do not change unless directed.</li> <li>Comments related to Acct Types, free text field, 81 characters and displays in Charge Entry and Financial Inquiry.</li> </ul> </li> <li>2<sup>nd</sup> section is Contacts <ul> <li>You can build as many contacts as the patient needs.</li> <li>Contacts can be subscribers, guarantors, entries who need to receive the stmt, emergency contacts</li> <li>For Emergency Contact indicate by checking box in 4<sup>th</sup> section. A patient can only have 1 Emergency contact at a time.</li> <li>Guarantor rises to the top of the contact list. A patient can only have 1 designated guarantor at a time.</li> <li>Contact can be designated for statements only which allows the capability to have a stmt sent to this person for the patient.</li> <li>Guarantor gets statement for all outstanding balances and additional stmt goes to all contacts designated with "Send Stmt"</li> <li>Need to designate a Subscriber to make them available in the Policies tab. Make sure you Click on the Subscriber box to designate the contact as a subscriber.</li> </ul> </li> </ul> | <ul> <li>3<sup>rd</sup> section is contact demo information</li> <li>Some demographic information copies from the patient when you create a new contact.</li> <li>Check boxes to indicate Preferred phone number for contact.</li> <li>You can also define a different Insured name when the patient is the subscriber and the patient name listed on the insurance policy is not the same <ul> <li>Click on the ellipses next to Insured name prompt.</li> <li>An Insured Name screen will display to enter a different name.</li> <li>Click OK to save the entry.</li> <li>**If different, this name will not change if the patient's name is updated in Registration tab.</li> <li>This will be the name that is reported when processing paper and electronic claims for subscriber relationships set to Self.</li> </ul> </li> <li>4<sup>th</sup> section is Emergency Contact designation <ul> <li>Check box to indicate contact is Emergency Contact, only</li> </ul> </li> </ul> |
|                                                                                                    | Check box to indicate contact is Emergency Contact- only                                                                                                    |

allowed 1 per patient
Comments- Enter the free text comment for the Emergency contact.

| Symmary       Patient       Acgunt       Policies       Additional Info       History         Sallie       Medicare       Ssk: 239-06-9876       Sex: F         Age: 75 years         Policy Information         Ouverage       Coverage Type Carrier       Status       Plan       Subscriber         Primary       Medical       Medicare       Sallie Medicare         Secondary       Medical       Blue Cross Blue Shield       /00       James Medicare         Coverage:       Primary       Medicare       Sallie Medicare         Secondary       Medicare (no plan)/(no plan)       Medicare       Po Box 5002         Raleigh, NC 27615       (800) 201-0009       Raleigh, NC 27615       (800) 201-0009         Alment:       Medicare (sur, Pat, Sub)       Patient's Relationship:       Self       Potent's Cert Suffix:         Subscriber:       Salle Medicare (Guar, Pat, Sub)       Patient's Relationship:       Self       Potent's Cert Suffix:         Group No.:       Converage:       Ext:       Subscriber's Birth Date: 01/15/1940         Policy Tel#:       Ext:       Subscriber's Birth Date: 01/15/1940         Comments:       Comments:       Subscriber's Date: CorPay | Sallie Medicare Pt# 20 - Bal. \$0.00 🛞                                |                                                                                 |  |
|----------------------------------------------------------------------------------------------------|-----------------------------------------------------------------------|---------------------------------------------------------------------------------|--|
| Sallie Medicare       D08: 01/15/1940<br>SSN: 239-08-9976       Sex: F<br>Age: 75 years         Policy Information                                                                                                    | Summary Patient Account Policies Addition                             | ial Info History                                                                |  |
| Policy Information         Coverage       Coverage Type Carrier         Status       Plan         Subscriber       Sallie Medicare         Secondary       Medical         Blue Cross Blue Shield       /00         James Medicare       Policy Tell         Raleidh, NC 27615       (800) 201-0009         Ailment:       Patient's Relationship:         Employer:       Patient's Relationship:         Asgn:       Yes         Subscriber:       Salle Medicare (Guar,Pat,Sub)         Vertice:       Patient's Relationship:         Subscriber:       Salle Medicare (Guar,Pat,Sub)         Vertice:       Subscriber's Cert Suffix:         Grop Name:       Subscriber's Birth Date: 01/15/1940         Policy Tel#:       Ext:         Comments:       Comments:                                                                                                    | Sallie Medicare                                                       | DOB: 01/15/1940         Sex: F           SSN: 239-08-9876         Age: 75 years |  |
| Coverage Coverage Type Carrier Status Plan Subscriber   Secondary Medical Medicare Salle Medicare   Secondary Medical Blue Cross Blue Shield /00 James Medicare   Coverage:   Primary Medicare Medicare   Coverage: Primary Medicare   Medicare Medicare Po Box 5002   Raleigh, NC 27615 (800) 201-0009   Ailment:   Employeer: Image: Salle Medicare (Guar, Pat, Sub)   Eff Date: 01/01/2012   Asgn: Yes   Subscriber: Salle Medicare (Guar, Pat, Sub)   Image: Salle Medicare (Guar, Pat, Sub)   Subscriber: Salle Medicare (Guar, Pat, Sub)   Patient's Relationship:   Subscriber:   Subscriber:   Salle Medicare (Guar, Pat, Sub)   Patient's Relationship:   Subscriber:   Subscriber:   Subscriber's Cert Suffix:   Group No:   Subscriber's Ext:   Subscriber's Birth Date:   Ornments:                                                                                                    | Policy Information                                                    |                                                                                 |  |
| Primary       Medical       Medicare       Salile Medicare         Secondary       Medical       Blue Cross Blue Shield       /00       James Medicare         Coverage:       Primary       Medicare       PO Box 5002       Raleigh, NC 27615         Insurance:       Medicare (no plan)/(no plan)       Medicare       Raleigh, NC 27615       (800) 201-0009         Ailment:       Image: Coverage       Image: Coverage       Image: Coverage       Raleigh, NC 27615         Enployer:       Image: Coverage       Image: Coverage       Image: Coverage       Image: Coverage         Subscriber:       Salie Medicare (Guar, Pat, Sub)       Image: Coverage       Patient's Relationship:       Self         Core no.       Z3908976A       Patient's Cert Suffix:       Image: Coverage       Subscriber's Birth Date: 01/15/1940         Policy Tel#:       Image: Coverage       Ext:       Image: Secondary Co-Pay         Coverage       Coverage       Secondary Co-Pay                                                                                                    | \Lambda Coverage Coverage Type Carrier                                | Status Plan Subscriber                                                          |  |
| Coverage: Primary   Insurance: Medicare   Medicare PO Box 5002   Raleigh, NC 27615   (800) 201-0009     Ailment:   Employer:   Basin:   Yes     Subscriber:   Salle Medicare (Guar, Pat, Sub)   Patient's Relationship:   Subscriber:   Salle Medicare (Guar, Pat, Sub)   Patient's Relationship:   Subscriber:   Salle Medicare (Guar, Pat, Sub)   Patient's Cert Suffix:   Group No.:   Group No.:   Policy Tel#:   Ext:   Comments:                                                                                                    | Primary Medical Medicare     Secondary Medical Blue Cross Blue Shield | Sallie Medicare<br>/00 James Medicare                                           |  |
| Insurance: Medicare (no plan)/(no plan)   Ailment:   Employer:   Employer:   Asgn:   Yes     Subscriber:   Sallie Medicare (Guar,Pat,Sub)   Ves     Patient's Relationship:   Self   Cert No:   239089876A   Group No::   Subscriber's Birth Date:   Of Date:   Subscriber's Birth Date:   Of Date:   Subscriber's Birth Date:   Of Comments:                                                                                                    | Coverage: Primary                                                     | Medicare                                                                        |  |
| Ailment:   Employer:   Eff Date:   D1/01/2012   Exp Date:     Asgn:   Yes     Subscriber:   Sallie Medicare (Guar, Pat, Sub)   Patient's Relationship:   Self   Cert No:   239089876A   Patient's Cert Suffix:   Grp Name:   Subscriber's Cert Suffix:   Group No.:   Policy Tel#:   Ext:   Comments:                                                                                                    | Insurance: Medicare (no plan)/(no plan)                               | Raleigh, NC 27615<br>(800) 201-0009                                             |  |
| Employer:<br>Eff Date: 01/01/2012  Exp Date:<br>Asgn: Yes<br>Subscriber: Salle Medicare (Guar,Pat,Sub)  Patient's Relationship: Self<br>Cert No: 239089876A  Patient's Cert Suffix:<br>Grp Name: Subscriber's Cert Suffix:<br>Group No.: Subscriber's Birth Date: 01/15/1940<br>Policy Tel#: Ext: Secondary Co-Pay Coverage<br>Comments:                                                                                                    | Ailment:                                                              |                                                                                 |  |
| Eff Date: 01/01/2012  Exp Date:  Asgn: Yes  Subscriber: Sallie Medicare (Guar,Pat,Sub) Patient's Relationship: Self  Cert No: 239089876A Patient's Cert Suffix: Group No.: Subscriber's Cert Suffix: Group No.: Ext: Subscriber's Birth Date: 01/15/1940 Policy Tel#: Ext: Comments:                                                                                                    | Employer:                                                             |                                                                                 |  |
| Asgn: yes          Subscriber:       Sallie Medicare (Guar,Pat,Sub)       Patient's Relationship:       Self         Cert No.:       239089876A       Patient's Cert Suffix:                                                                                                    | Eff Date: 01/01/2012  Exp Date:                                       | T                                                                               |  |
| Subscriber:       Sallie Medicare (Guar,Pat,Sub)       Patient's Relationship:       Self         Cert No.:       239089876A       Patient's Cert Suffix:         Grp Name:       Subscriber's Cert Suffix:       Subscriber's Cert Suffix:         Group No.:       Subscriber's Birth Date:       01/15/1940         Policy Tel#:       Ext:       Secondary Co-Pay Coverage         Comments:       Subscriber's Date:       Secondary Co-Pay Coverage                                                                                                    | Asgn: Yes                                                             |                                                                                 |  |
| Cert No.:     239089876A     Patient's Cert Suffix:       Grp Name:     Subscriber's Cert Suffix:       Group No.:     Subscriber's Birth Date:       Policy Tel#:     Ext:       Comments:                                                                                                    | Subscriber: Sallie Medicare (Guar,Pat,Sub)                            | Patient's Relationship: Self                                                    |  |
| Group No.:  Group No.:  Subscriber's Birth Date: 01/15/1940  Policy Tel#:  Ext:  Comments:                                                                                                    | Cert No.: 239089876A                                                  | Patient's Cert Suffix:                                                          |  |
| Policy Tel#: Ext: Secondary Co-Pay<br>Coverage                                                                                                    | Group No.:                                                            | Subscriber's Cerc Surrix:<br>Subscriber's Birth Date: 01/15/1940                |  |
| Comments:                                                                                                    | Policy Tel#: Ext:                                                     | Coverage                                                                        |  |
|                                                                                                    | Comments:                                                             |                                                                                 |  |

Г

| Registration- Policies Tab                                                                                                    | Notes, Policies, Procedures |  |
|----------------------------------------------------------------------------------------------------|-----------------------------|--|
| <ul> <li>Enter the patient's insurance carriers.</li> <li>Attach Ailment and employer records.</li> <li>Enter effective dates, Subscriber information (from the Account Tab), policy and group numbers, patient's relationship and any comments regarding this carrier record.</li> <li>Click on the Magic Wand (or Insert key) to create a new entry, enter the appropriate/required information and SAVE.</li> </ul> |                             |  |
| Registration –Policies Tab                                                                                                    |                             |  |

| 2-8 Patient Management>Notes>Note Management Tab |                                                                                                    |  |  |  |
|--------------------------------------------------|----------------------------------------------------------------------------------------------------|--|--|--|
|                                                  | Note Management [Sallie Medicare Pt# 20] 🛞                                                                                       |  |  |  |
|                                                  | Note Management                                                                                                    |  |  |  |
|                                                  | Patient:<br>Patient:<br>Address: 123 Main St<br>Raleigh, NC 27615                                                                |  |  |  |
|                                                  | N Date/Time Type Subject Operator Expires                                                                                        |  |  |  |
|                                                  | Note Type:     Inactive Patient       Subject:     [Inactive Patient]       Patient# 50 was inactivated on 1/13/2015 12:00:00 AM |  |  |  |

| Note Management Tab                                                                                                    | Notes, Policies and Procedures                                                                                                    |
|----------------------------------------------------------------------------------------------------|----------------------------------------------------------------------------------------------------|
| <ul> <li>To access Note Management: Double-click Patient<br/>Management &gt; Double-click Notes or F9&gt;NOT</li> <li>Note Management allows those users with the Security<br/>Permissions to do the following: Add a note to a Patient record,<br/>View / Print / Email any Note which has been attached to a<br/>Patient's record or Edit / Delete existing notes on a Patient record</li> <li>The screen opens displaying all Note Types which are associated<br/>with the Patient's record.</li> <li>Suggested not to delete notes so that you have a history.</li> <li>Expired notes disappear the next day.</li> </ul> | <ul> <li>The default is to display the following note types: Patient, Collection, Other Acct Notes. To display Claim, Service and Voucher note types click on the appropriate checkbox.</li> <li><b>Note:</b> Though <i>Claim Notes, Service Notes,</i> and <i>Voucher Notes</i> cannot be added from this screen, you can view and edit these Note Types here. Check the box at the top of the screen. Users with security permission can also then edit these note types.</li> <li><b>Note:</b> If a warning note no longer applies, you can change the type to History of Warning note and include the subject. The note will no longer display.</li> </ul> |

Patient Management>Notes> Note Management

| Steps to Enter Notes |                                                                         | Collection Notes:                                                                                                    |
|----------------------|-------------------------------------------------------------------------|----------------------------------------------------------------------------------------------------|
| 1.                   | Retrieve a Patient or Guarantor by entering the patient/guarantor       | • Collection Notes can be created to identify Patients or Accounts                                                                       |
|                      | number and then tab, OR search for the patient                          | that are delinquent or in collections.                                                                                                   |
| 2.                   | Be sure the type of note you are adding is checked.                     | • When a Collection Notes is added to the Guarantor record it is                                                                         |
| 3.                   | Click the <b>Wand icon</b> (or use the <b>Insert</b> key).              | viewable on the records of all those Patients who share that                                                                             |
| 4.                   | Click the down arrow to open the Note Type drop-down list.              | Guarantor.                                                                                                    |
|                      | <b>Note:</b> The list of Note Types available exclude Claim,            | Claim Notes:                                                                                                    |
|                      | Service, and Voucher Notes                                              | • Claim Notes are used to add notes to a claim for purposes of                                                                           |
| 5.                   | Choose the type of note you want to enter.                              | managing an unpaid claim.                                                                                                    |
| 6.                   | Enter text on the subject line that identifies the reason for adding    | • They are created from Unpaid Claims Management and from the                                                                            |
|                      | this note. This text displays in the upper grid on this screen. This is | Account Ledger screen and can be viewed in Unpaid Claims                                                                                 |
|                      | a required field.                                                       | Management Pending Claims Management and Account Ledger                                                                                  |
|                      | Note: If a Default Subject was entered for the selected Note in         | Service Notes:                                                                                                    |
|                      | Note Type Maintenance it will appear here.                              | • Service notes are specific to a service line on a voucher                                                                              |
| 7.                   | <b>Tab</b> to bring the cursor in the text grid. The text in this grid  | • You can add a Service Note to a youcher line from the Payment                                                                          |
|                      | displays only on this screen. Enter your note.                          | Entry Edits and the Account Ledger                                                                                                    |
| 8.                   | Click <b>Save</b> or <b>Alt+s</b> to save your entry.                   | • You can view a voucher's Service Notes in Account Inquiry and                                                                          |
|                      |                                                                         | Payment Entry viewers when selected as a view ontion Service                                                                             |
| To De                | lete a Note                                                             | Notes attached to youchers associated with a Patient can be viewed                                                                       |
| Bring t              | he natient and note into focus and click on the X Delete ontion         | in Note Management                                                                                                    |
| Dingt                | The patient and note into focus and enex on the Delete option.          | Voucher Notes                                                                                                    |
| Note 1               | Types:                                                                  | Voucher Notes are voucher specific                                                                                                    |
| Patier               | it Notes:                                                               | • A youcher note can be added using the Quick Note icon from the                                                                         |
| •                    | Specific to a Patient's record: cannot be viewed on the records of      | toolbar in Account Inquiry in Financial Inquiry Payment Entry in                                                                         |
|                      | those other Patients who share the same Guarantor                       | Transactions or Edits Tab in Batch Management                                                                                            |
| •                    | Can prevent new appointments or prevent encounter forms from            | • A youcher note can also be entered using the right click on the                                                                        |
| •                    | nrinting                                                                | voucher in Pending Claims Management or Account Ledger                                                                                   |
| •                    | Example: To add special notes to a Datient record such as need for      | HIPAA Notes:                                                                                                    |
| •                    | Example. To add special notes to a Fatient fecold such as, need for     | • HIPAA Note types are used to facilitate the conture and display of                                                                     |
| Othor                | Notos:                                                                  | • HIPA A information                                                                                                    |
| Other                | Conoria type of note that is specific to the Detient's record: connet   | <ul> <li>In compliance with HIDAA privacy requirements these notes are</li> </ul>                                                        |
| •                    | be viewed on the records of these other Datients who share the          | • In compliance with THY AA pitvacy requirements these notes are<br>specific to a Patient's record. They cannot be viewed on the records |
|                      | be viewed on the records of those other rations who share the           | of those other Patients who share the same Guaranter                                                                                     |
| -                    | Same Outramon                                                           | • HIDAA Notes can be accessed from Note Management                                                                                       |
| •                    | Can note statements, prevent new appointments and prevent               | • HIF AA Notes can be accessed from Note Management                                                                                      |
| -                    | Example: To indicate that on V new on attempted latter is used of the   | Note Management screen                                                                                                    |
| •                    | Example. To indicate that an A-ray or attorney's letter is part of the  | • HIDAA notes are created using the HIDAA note icon on the tealbar                                                                       |
|                      | ratient record.                                                         | • THE AA HOLES are created using the FIF AA hole fool on the tooloar<br>while in Designation or Schodyling                               |
|                      |                                                                         | while in Kegistration or Scheduling.                                                                                                    |

Patient Management>Notes> Note Management

| Steps to Enter Notes                                                       | Collection Notes:                                                    |
|----------------------------------------------------------------------------|----------------------------------------------------------------------|
| 9. Retrieve a Patient or Guarantor by entering the patient/guarantor       | • Collection Notes can be created to identify Patients or Accounts   |
| number and then tab, OR search for the patient                             | that are delinquent or in collections.                               |
| 10. Be sure the type of note you are adding is checked.                    | • When a Collection Notes is added to the Guarantor record it is     |
| 11. Click the <b>Wand icon</b> (or use the <b>Insert</b> key).             | viewable on the records of all those Patients who share that         |
| 12. Click the down arrow to open the Note Type drop-down list.             | Guarantor.                                                           |
| <b>Note:</b> The list of Note Types available exclude Claim,               | Claim Notes:                                                         |
| Service, and Voucher Notes                                                 | • Claim Notes are used to add notes to a claim for purposes of       |
| 13. Choose the type of note you want to enter.                             | managing an unpaid claim.                                            |
| 14. Enter text on the subject line that identifies the reason for adding   | • They are created from Unpaid Claims Management and from the        |
| this note. This text displays in the upper grid on this screen. This is    | Account Ledger screen and can be viewed in Unpaid Claims             |
| a required field.                                                          | Management, Pending Claims Management and Account Ledger.            |
| <b>Note:</b> If a Default Subject was entered for the selected Note in     | Service Notes:                                                       |
| Note Type Maintenance it will appear here.                                 | • Service notes are specific to a service line on a voucher.         |
| 15. <b>Tab</b> to bring the cursor in the text grid. The text in this grid | • You can add a Service Note to a voucher line from the Payment      |
| displays only on this screen. Enter your note.                             | Entry, Edits, and the Account Ledger                                 |
| 16. Click Save or Alt+s to save your entry.                                | • You can view a voucher's Service Notes in Account Inquiry and      |
| T. D. I. G N. G.                                                           | Payment Entry viewers when selected as a view option. Service        |
| To Delete a Note                                                           | Notes attached to vouchers associated with a Patient can be viewed   |
| Bring the patient and note into focus and click on the X Delete option.    | in Note Management.                                                  |
|                                                                            | Voucher Notes:                                                       |
| Note Types:                                                                | • Voucher Notes are voucher specific.                                |
| Patient Notes:                                                             | • A voucher note can be added using the Quick Note icon from the     |
| • Specific to a Patient's record; cannot be viewed on the records of       | toolbar in Account Inquiry in Financial Inquiry, Payment Entry in    |
| those other Patients who share the same Guarantor                          | Transactions, or Edits Tab in Batch Management.                      |
| • Can prevent new appointments or prevent encounter forms from             | • A voucher note can also be entered using the right click on the    |
| printing                                                                   | voucher in Pending Claims Management or Account Ledger.              |
| • Example: To add special notes to a Patient record such as, need for      | HIPAA Notes:                                                         |
| special treatment                                                          | • HIPAA Note types are used to facilitate the capture and display of |
| Other Notes:                                                               | HIPAA information.                                                   |
| • Generic type of note that is specific to the Patient's record; cannot    | • In compliance with HIPAA privacy requirements these notes are      |
| be viewed on the records of those other Patients who share the             | specific to a Patient's record. They cannot be viewed on the records |
| same Guarantor                                                             | of those other Patients who share the same Guarantor.                |
| • Can hold statements, prevent new appointments and prevent                | HIPAA Notes can be accessed from Note Management                     |
| encounter forms from printing                                              | COMpanion screen by using the HIPAA Note toolbar button or           |
| • Example: To indicate that an X-ray or attorney's letter is part of the   | Note Management screen                                               |
| Patient record.                                                            | • HIPAA notes are created using the HIPAA note icon on the toolbar   |
|                                                                            | while in Registration or Scheduling.                                 |
| Patient Management>Do | cuments>Patient Docu              | ments Tab                                                                                                    |          |
|-----------------------|-----------------------------------|----------------------------------------------------------------------------------------------------|----------|
|                       | Patient Documents 🛞               |                                                                                                    |          |
|                       | Document Management Patient Docum | ents                                                                                                    |          |
|                       | Docum                             | nt: Patient Registration Sheet                                                                                                    |          |
|                       | Field Name                        | Value                                                                                                    |          |
|                       |                                   |                                                                                                    |          |
|                       |                                   |                                                                                                    |          |
|                       |                                   |                                                                                                    |          |
|                       |                                   |                                                                                                    |          |
|                       | Appointment Dates - Fr            |                                                                                                    |          |
|                       | Select Action ( 19)               | All Account Types                                                                                                    |          |
|                       | Select Employ                     |                                                                                                    |          |
|                       | Select Med Ket Lotati             | Ni Medical Record Locations                                                                                                    |          |
|                       |                                   | NI Patients · · · · · · · · · · · · · · · · · · ·                                                                                                    |          |
|                       | Select Prim Care P                | ys: All Primary Lare Physicians                                                                                                    |          |
|                       | Select Referring Doct             | All Herenning Doctors                                                                                                    |          |
|                       | Select Usual Provid               | Station and the second second se |          |
|                       |                                   | Print Preview                                                                                                    | <b>v</b> |
|                       |                                   |                                                                                                    |          |
|                       |                                   |                                                                                                    |          |
|                       |                                   |                                                                                                    |          |
|                       |                                   |                                                                                                    |          |
|                       |                                   |                                                                                                    |          |
|                       |                                   |                                                                                                    |          |
|                       |                                   |                                                                                                    |          |

| Patient Documents Tab                                                                                                    | Steps to Print a Master document                                                                                                    |
|----------------------------------------------------------------------------------------------------|----------------------------------------------------------------------------------------------------|
| <ul> <li>To access Document Management: Double-click Patient<br/>Management &gt; Double-click Documents or F9&gt;DOC</li> <li>Any master document created with the Data Type "Patient<br/>Information" can be batch printed from this screen.</li> <li>You can print a document for a single patient or a batch of patients<br/>based on the criteria selected (appointment date, Account type,<br/>Employer, Medical Record Locations, Prim Care physician,<br/>Referring Dr, Usual Provider).</li> <li>You will need to create a document in DOM to output the<br/>identifying data.</li> </ul> | <ol> <li>From the drop-down listing for <i>Document</i>, select the Patient<br/>Document you want to print or batch print.</li> <li>If Custom fields have been defined for the document they will<br/>display in the grid. Any text entered will be identically included on<br/>each form letter printed.</li> <li>Entering an appointment date or date range will include only<br/>Patients who have scheduled appointments for the specified date or<br/>range. Includes Patients with appointments having the statuses of<br/>"scheduled", "confirmed", and "wait list".</li> <li>Choose which Account types, Employers, Med Rec Location,<br/>Patients, Prim Care Physician, Referring Doctors, Usual Provider</li> <li>Click <b>Print</b> to print the document or batch of documents.</li> <li>Click <b>Preview</b> to preview the document or batch of documents.</li> </ol> |

| Patient Management>Do | cuments>Patient Docur                            | nents Tab                             |         |
|-----------------------|--------------------------------------------------|---------------------------------------|---------|
|                       | Patient Documents 🛞                              |                                       |         |
|                       | Document Management Patient Documen              | ts                                    |         |
|                       | Documen                                          | : Patient Registration Sheet          |         |
|                       | Field Name                                       | Value                                 |         |
|                       |                                                  |                                       |         |
|                       |                                                  |                                       |         |
|                       |                                                  |                                       |         |
|                       |                                                  |                                       |         |
|                       | Appointment Dates - From<br>Select Account Type: | : II V IO: V                          |         |
|                       | Select Employers                                 | ····································· |         |
|                       | Select Med Rec Locations                         | : All Medical Record Locations 것것 1구  |         |
|                       | Select Patients                                  | All Patients 것것 같구                    |         |
|                       | Select Prim Care Phys                            | :: All Primary Care Physicians 것과 1구  |         |
|                       | Select Referring Doctors                         | : All Referring Doctors 경찰 법구         |         |
|                       | Select Osual Providers                           |                                       |         |
|                       |                                                  | Print                                 | Preview |
|                       |                                                  |                                       |         |
|                       |                                                  |                                       |         |
|                       |                                                  |                                       |         |
|                       |                                                  |                                       |         |
|                       |                                                  |                                       |         |
|                       |                                                  |                                       |         |

| Patient Documents Tab                                                                                                    | Steps to Print a Master document                                                                                                    |
|----------------------------------------------------------------------------------------------------|----------------------------------------------------------------------------------------------------|
| <ul> <li>To access Document Management: Double-click Patient<br/>Management &gt; Double-click Documents or F9&gt;DOC</li> <li>Any master document created with the Data Type "Patient<br/>Information" can be batch printed from this screen.</li> <li>You can print a document for a single patient or a batch of patients<br/>based on the criteria selected (appointment date, Account type,<br/>Employer, Medical Record Locations, Prim Care physician,<br/>Referring Dr, Usual Provider).</li> <li>You will need to create a document in DOM to output the<br/>identifying data.</li> </ul> | <ol> <li>From the drop-down listing for <i>Document</i>, select the Patient<br/>Document you want to print or batch print.</li> <li>If Custom fields have been defined for the document they will<br/>display in the grid. Any text entered will be identically included on<br/>each form letter printed.</li> <li>Entering an appointment date or date range will include only<br/>Patients who have scheduled appointments for the specified date or<br/>range. Includes Patients with appointments having the statuses of<br/>"scheduled", "confirmed", and "wait list".</li> <li>Choose which Account types, Employers, Med Rec Location,<br/>Patients, Prim Care Physician, Referring Doctors, Usual Provider</li> <li>Click <b>Print</b> to print the document or batch of documents.</li> <li>Click <b>Preview</b> to preview the document or batch of documents.</li> </ol> |

| i Patient Manag                               | ement>Service I                               | nquiry> Diagnosis Hist                                                                                                    | ory Tab                   |                 |                    |                                |
|-----------------------------------------------|-----------------------------------------------|----------------------------------------------------------------------------------------------------|---------------------------|-----------------|--------------------|--------------------------------|
|                                               | Sallie Medicare Pt# 2                         | 20                                                                                                    |                           |                 |                    |                                |
|                                               | Service Inquiry                               |                                                                                                    | HCC Diagnosis History     |                 |                    |                                |
|                                               | Patient: Sallie Medicare                      | in the state of the state of th | Thee bidghosis history    |                 |                    |                                |
|                                               | Home Tel#: (919) 689-0987                     | Sex: Female                                                                                                    |                           |                 |                    |                                |
|                                               | Cell#:<br>SSN: 239-08-9876                    | Age: 75 years                                                                                                    |                           |                 |                    |                                |
|                                               | Service Date Code                             | Description                                                                                                    |                           | Code Set        | Provider           |                                |
|                                               | 02/20/2015 401.9                              | Hypertension, Essential Nos<br>Hypertension, Essential Nos                                                                                                    |                           | ICD-9           | KSA<br>KSA         |                                |
|                                               | 01/17/2015 401.9                              | Hypertension, Essential Nos                                                                                                    |                           | ICD-9           | KSA                |                                |
|                                               | 01/17/2015 401.9                              | Hypertension, Essential Nos                                                                                                    |                           | ICD-9           | KSA                |                                |
|                                               | 01/15/2015 401.9                              | Hypertension, Essential Nos                                                                                                    |                           | ICD-9           | KSA                |                                |
|                                               | 12/04/2014 401.9                              | Hypertension, Essential Nos                                                                                                    |                           | ICD-9           | KSA                |                                |
|                                               | 12/04/2014 401.9                              | Hypertension, Essential Nos                                                                                                    |                           | ICD-9           | KSA                |                                |
|                                               | 12/04/2014 401.9                              | Hypertension, Essential Nos<br>Hypertension, Essential Nos                                                                                                    |                           | ICD-9           | KSA                |                                |
|                                               | 12/04/2014 401.9                              | Hypertension, Essential Nos                                                                                                    |                           | ICD-9           | KSA                |                                |
|                                               | 12/04/2014 401.9                              | Hypertension, Essential Nos                                                                                                    |                           | ICD-9           | KSA                |                                |
|                                               | 12/03/2014 401.9                              | Hypertension, Essential Nos                                                                                                    |                           | ICD-9           | KSA                |                                |
|                                               | 12/03/2014 401.9                              | Hypertension, Essential Nos                                                                                                    |                           | ICD-9           | KSA                |                                |
|                                               | 12/01/2014 401.9                              | Hypertension, Essential Nos                                                                                                    |                           | ICD-9<br>ICD-9  | KSA                |                                |
|                                               | 12/01/2014 401.9                              | Hypertension, Essential Nos                                                                                                    |                           | ICD-9           | KSA                |                                |
|                                               | 12/01/2014 401.9                              | Hypertension, Essential Nos                                                                                                    |                           | ICD-9           | KSA                |                                |
|                                               | 11/30/2014 401.9                              | Hypertension, Essential Nos                                                                                                    |                           | ICD-9           | KSA                |                                |
|                                               | 11/30/2014 401.9                              | Hypertension, Essential Nos<br>Hypertension, Essential Nos                                                                                                    |                           | ICD-9           | KSA                |                                |
|                                               | 11/28/2014 401.9                              | Hypertension, Essential Nos                                                                                                    |                           | ICD-9           | KSA                |                                |
|                                               | 11/27/2014 401.9                              | Hypertension, Essential Nos                                                                                                    |                           | ICD-9           | KSA                |                                |
|                                               | 11/27/2014 401.9                              | Hypertension, Essential Nos                                                                                                    |                           | ICD-9           | KSA                |                                |
|                                               | 11/26/2014 401.9                              | Hypertension, Essential Nos<br>Hypertension, Essential Nos                                                                                                    |                           | ICD-9           | KSA<br>KSA         |                                |
|                                               |                                               | Typercension, Essential nes                                                                                                    |                           | 100 9           | NGH                |                                |
| vice Inquiry Dia                              | gnosis History T                              | ab                                                                                                    | Notes, Policies           | and Pr          | ocedures           |                                |
|                                               |                                               |                                                                                                    |                           | din an I-       | uto chouse the     | andan af the diamlass to       |
| to access Service In                          | quiry choose Patient                          | wanagement from the                                                                                                    |                           | ungs ba         |                    | order of the display to ascend |
| Navigation tree>Se                            | rvice Inquiry folder.                         |                                                                                                    | or descending orde        | r for ea        | ch column.         |                                |
| If you had a patient                          | in view when you acc                          | ess Service Inquiry, than                                                                                                    |                           | 1. 1            |                    | ·, 1,· 1 · · ·                 |
| patient's information                         | n will display.                               |                                                                                                    | IP! You can right         | click o         | n the service line | e item or multiple service dat |
| You can scan for a F                          | u can scan for a Patient using the binoculars |                                                                                                    | and choose to <b>Viev</b> | <b>v</b> the hi | story and from the | he view, you can Print or E-n  |
|                                               |                                               | 1 1. · · · · · · · · · ·                                                                                                    | to the natient            |                 | -                  | ~ •                            |
| he Diagnosis Histo                            | bry screen displays eac                       | h diagnosis that is a part of                                                                                                    | to the patient.           |                 |                    |                                |
| he Patient record by                          | / date of service.                            |                                                                                                    |                           |                 |                    |                                |
| the Patient record by                         | V date of service.<br>Service Date Diagnost   | s Code Description and                                                                                                    |                           |                 |                    |                                |
| the Patient record by<br>The screen display S | Service Date, Diagnos                         | s Code, Description and                                                                                                    |                           |                 |                    |                                |

| 2-12 Patient Manag                                                                                                    | jement>\$                                        | Service I                  | nquiry>Procedure Histe                                                       | ory Tab                                                                                                    |                                                                                                    |                                                                            |                                                                                                    |   |
|----------------------------------------------------------------------------------------------------|--------------------------------------------------|----------------------------|------------------------------------------------------------------------------|----------------------------------------------------------------------------------------------------|----------------------------------------------------------------------------------------------------|----------------------------------------------------------------------------|----------------------------------------------------------------------------------------------------|---|
|                                                                                                    | Sallie Med                                       | licare Pt# 2               | 0 🛞                                                                          |                                                                                                    |                                                                                                    |                                                                            |                                                                                                    |   |
|                                                                                                    | Diagnosis Hist                                   | y<br>ory                   | Procedure History                                                            | HCC Diag                                                                                                    | nosis History                                                                                       |                                                                            |                                                                                                    |   |
|                                                                                                    | Patient: S                                       | allie Medicare             | 0-m <b>#</b> \$                                                              | *                                                                                                    |                                                                                                    |                                                                            |                                                                                                    |   |
|                                                                                                    | Home Tel#: (9<br>Work Tel#:<br>Cell#:<br>SSN: 23 | 19) 689-0987<br>39-08-9876 | Sex: Female<br>Birth Date: 01/15/1940<br>Age: 75 years                       | Procedure<br>All Proced                                                                                                    | Group:<br>ure Groups                                                                                | <u>R</u> equery                                                            |                                                                                                    |   |
|                                                                                                    | Service Date                                     | Code                       | Description                                                                  | Linits                                                                                                    | Fee Amt Provider                                                                                    | Primary Diag                                                               | Code Set                                                                                                    |   |
|                                                                                                    | 02/20/2015                                       | 99213                      | Office Outpt Est Level 3                                                     | 1.00                                                                                                    | \$110.00 KSA                                                                                        | 401.9                                                                      | ICD-9                                                                                                    |   |
|                                                                                                    | 01/27/2015                                       | G0438U                     | Personal Prevention Plan Service U                                           | 1.00                                                                                                    | \$140.00 KSA                                                                                        | 401.9                                                                      | ICD-9                                                                                                    |   |
|                                                                                                    | 01/17/2015                                       | 81002                      | Urnls Dip Stick/Tablet Rgnt Non-Auto W/O                                     | 1.00                                                                                                    | \$10.00 KSA                                                                                         | 401.9                                                                      | ICD-9                                                                                                    |   |
|                                                                                                    | 01/17/2015                                       | 99212U                     | Office Outpt Est Level 2U                                                    | 1.00                                                                                                    | \$100.00 KSA                                                                                        | 401.9                                                                      | ICD-9                                                                                                    |   |
|                                                                                                    | 01/15/2015                                       | 99213U                     | Office Outpt Est Level 3U                                                    | 1.00                                                                                                    | \$110.00 KSA                                                                                        | 401.9                                                                      | ICD-9                                                                                                    |   |
|                                                                                                    | 01/15/2015                                       | 81002                      | Urnls Dip Stick/Tablet Rgnt Non-Auto W/O                                     | 1.00                                                                                                    | \$10.00 KSA                                                                                         | 401.9                                                                      | ICD-9                                                                                                    |   |
|                                                                                                    | 12/04/2014                                       | 81000                      | Urnls Dip Stick/Tablet Rgnt Non-Auto Mic                                     | 1.00                                                                                                    | \$25.00 KSA                                                                                         | 401.9                                                                      | ICD-9                                                                                                    |   |
|                                                                                                    | 12/04/2014                                       | 99212U                     | Office Outpt Est Level 2U                                                    | 1.00                                                                                                    | \$100.00 KSA                                                                                        | 401.9                                                                      | ICD-9                                                                                                    |   |
|                                                                                                    | 12/04/2014                                       | 99213U                     | Office Outpt Est Level 3U                                                    | 1.00                                                                                                    | \$110.00 KSA                                                                                        | 401.9                                                                      | ICD-9                                                                                                    |   |
|                                                                                                    | 12/04/2014                                       | 81000                      | Urnls Dip Stick/Tablet Rgnt Non-Auto Mic                                     | 1.00                                                                                                    | \$25.00 KSA                                                                                         | 401.9                                                                      | ICD-9                                                                                                    |   |
|                                                                                                    | 12/04/2014                                       | 99213U                     | Office Outpt Est Level 3U                                                    | 1.00                                                                                                    | \$110.00 KSA                                                                                        | 401.9                                                                      | ICD-9                                                                                                    |   |
|                                                                                                    | 12/04/2014                                       | 81000                      | Urnls Dip Stick/Tablet Rgnt Non-Auto Mic                                     | 1.00                                                                                                    | \$25.00 KSA                                                                                         | 401.9                                                                      | ICD-9                                                                                                    |   |
|                                                                                                    | 12/03/2014                                       | 81000                      | Urnis Dip Stick/Tablet Rgnt Non-Auto Mic                                     | 1.00                                                                                                    | \$25.00 KSA                                                                                         | 401.9                                                                      | ICD-9                                                                                                    | - |
|                                                                                                    | 12/03/2014                                       | 992120                     | Office Outpt Est Level 20                                                    | 1.00                                                                                                    | \$100.00 KSA                                                                                        | 401.9                                                                      | ICD-9                                                                                                    |   |
|                                                                                                    | 12/01/2014                                       | 81000                      | Office Output Set Level 2                                                    | 1.00                                                                                                    | \$25.00 KSA                                                                                         | 401.9                                                                      | ICD-9                                                                                                    |   |
|                                                                                                    | 12/01/2014                                       | 99212                      | Urple Dip Stick/Tablet Rapt Nop-Auto Mic                                     | 1.00                                                                                                    | \$100.00 KSA                                                                                        | 401.9                                                                      | ICD-9                                                                                                    |   |
|                                                                                                    | 12/01/2014                                       | 9921211                    | Office Outot Est Level 211                                                   | 1.00                                                                                                    | \$100.00 KSA                                                                                        | 401.9                                                                      | ICD-9                                                                                                    |   |
|                                                                                                    | 11/30/2014                                       | 9921311                    | Office Outpt Est Level 311                                                   | 1.00                                                                                                    | \$110.00 KSA                                                                                        | 401.9                                                                      | ICD-9                                                                                                    |   |
|                                                                                                    | 11/30/2014                                       | 81000                      | Urnis Dip Stick/Tablet Rgnt Non-Auto Mic                                     | 1.00                                                                                                    | \$25.00 KSA                                                                                         | 401.9                                                                      | ICD-9                                                                                                    |   |
|                                                                                                    | 11/28/2014                                       | 99213U                     | Office Outpt Est Level 3U                                                    | 1.00                                                                                                    | \$110.00 KSA                                                                                        | 401.9                                                                      | ICD-9                                                                                                    |   |
|                                                                                                    | 11/28/2014                                       | 81000                      | Urnls Dip Stick/Tablet Rgnt Non-Auto Mic                                     | 1.00                                                                                                    | \$25.00 KSA                                                                                         | 401.9                                                                      | ICD-9                                                                                                    |   |
|                                                                                                    | 11/27/2014                                       | 99213U                     | Office Outpt Est Level 3U                                                    | 1.00                                                                                                    | \$110.00 KSA                                                                                        | 401.9                                                                      | ICD-9                                                                                                    |   |
|                                                                                                    | 11/27/2014                                       | 81000                      | Urnls Dip Stick/Tablet Rgnt Non-Auto Mic                                     | 1.00                                                                                                    | \$25.00 KSA                                                                                         | 401.9                                                                      | ICD-9                                                                                                    |   |
|                                                                                                    | 11/26/2014                                       | 99213U                     | Office Outpt Est Level 3U                                                    | 1.00                                                                                                    | \$110.00 KSA                                                                                        | 401.9                                                                      | ICD-9                                                                                                    |   |
|                                                                                                    | 11/26/2014                                       | 81000                      | Urnis Dip Stick/Tablet Rgnt Non-Auto Mic                                     | 1.00                                                                                                    | \$25.00 K5A                                                                                         | 401.9                                                                      | ICD-9                                                                                                    |   |
| Service Inquiry Pro                                                                                                    | cedure                                           | History T                  | ab                                                                           | Note                                                                                                    | s, Policies                                                                                         | and Proc                                                                   | edures                                                                                                    |   |
| To access Service Inquiry choose <b>Patient Management</b> from the Navigation tree> <b>Service Inquiry</b> folder> <b>Procedure History</b> tab. If you had a patient in view when you access Service Inquiry, than patient's information will display.<br>You can scan for a Patient using the binoculars.<br>Basic patient information displays<br>The Procedure History screen displays each procedure that is a part of the Patient record by date of service.<br>The screen display Service Date, Procedure Code, Description, Units, Fee Amt, Provider and Primary Diagnosis. |                                                  |                            | TIP! C<br>or des<br>TIP! Y<br>config<br>Proced<br>TIP! Y<br>and ch<br>to the | Click the head<br>cending order<br>Your view can<br>ured by proce<br>dure Group he<br>You can right<br>toose to <b>View</b><br>patient. | ings bar to o<br>for each co<br>be displaye<br>dure groups<br>ading.<br>click on the<br>the history | change the<br>lumn<br>ed by Proc<br>s. Click or<br>service lin<br>and from | e order of the display to ascending<br>cedure Groups if master files are<br>n the down arrow under the<br>ine item or multiple service dates<br>the view, you can Print or E-mail |   |

| 2-13 Patient Manag                                                                                                    | ement>                                                                                                    | Service I                                                                                                    | nquiry>Procedure Histe                                                                                                    | ory Tab                                                                      |                                                                                                    |                                                                                                    |                                                                            |                                                                                                    |
|----------------------------------------------------------------------------------------------------|----------------------------------------------------------------------------------------------------|----------------------------------------------------------------------------------------------------|----------------------------------------------------------------------------------------------------|------------------------------------------------------------------------------|----------------------------------------------------------------------------------------------------|----------------------------------------------------------------------------------------------------|----------------------------------------------------------------------------|----------------------------------------------------------------------------------------------------|
|                                                                                                    | Sallie Med                                                                                                    | licare Pt# 2                                                                                                    | <sup>0</sup> ⊗                                                                                                    |                                                                              |                                                                                                    |                                                                                                    |                                                                            |                                                                                                    |
|                                                                                                    | Diagnosis Hist                                                                                                    | y<br>ory                                                                                                    | Procedure History                                                                                                    | HCC Diag                                                                     | nosis History                                                                                                    |                                                                                                    |                                                                            |                                                                                                    |
|                                                                                                    | Patient: S                                                                                                    | allie Medicare                                                                                                    | ¢-т <b>8</b> 8.                                                                                                    | 4                                                                            |                                                                                                    |                                                                                                    |                                                                            |                                                                                                    |
|                                                                                                    | Home Tel#: (9<br>Work Tel#:<br>Cell#:<br>SSN: 23                                                                                                   | 19) 689-0987<br>39-08-9876                                                                                                    | Sex: Female<br>Birth Date: 01/15/1940<br>Age: 75 years                                                                                                    | Procedure<br>All Proced                                                      | Group:<br>ure Groups                                                                                                    | <u>R</u> equery                                                                                     |                                                                            |                                                                                                    |
|                                                                                                    | Service Date                                                                                                    | Code                                                                                                    | Description                                                                                                    | Linits                                                                       | Fee Amt Provider                                                                                                    | Primary Diag.                                                                                       | Code Set                                                                   |                                                                                                    |
|                                                                                                    | 02/20/2015                                                                                                    | 99213                                                                                                    | Office Outpt Est Level 3                                                                                                    | 1.00                                                                         | \$110.00 KSA                                                                                                    | 401.9                                                                                               | ICD-9                                                                      | -                                                                                                    |
|                                                                                                    | 01/27/2015                                                                                                    | G0438U                                                                                                    | Personal Prevention Plan Service U                                                                                                    | 1.00                                                                         | \$140.00 KSA                                                                                                    | 401.9                                                                                               | ICD-9                                                                      |                                                                                                    |
|                                                                                                    | 01/17/2015                                                                                                    | 81002                                                                                                    | Urnis Dip Stick/Tablet Ront Non-Auto W/O                                                                                                    | 1.00                                                                         | \$10.00 KSA                                                                                                    | 401.9                                                                                               | ICD-9                                                                      |                                                                                                    |
|                                                                                                    | 01/17/2015                                                                                                    | 99212U                                                                                                    | Office Outpt Est Level 2U                                                                                                    | 1.00                                                                         | \$100.00 KSA                                                                                                    | 401.9                                                                                               | ICD-9                                                                      |                                                                                                    |
|                                                                                                    | 01/15/2015                                                                                                    | 99213U                                                                                                    | Office Outpt Est Level 3U                                                                                                    | 1.00                                                                         | \$110.00 KSA                                                                                                    | 401.9                                                                                               | ICD-9                                                                      |                                                                                                    |
|                                                                                                    | 01/15/2015                                                                                                    | 81002                                                                                                    | Urnls Dip Stick/Tablet Rgnt Non-Auto W/O                                                                                                    | 1.00                                                                         | \$10.00 KSA                                                                                                    | 401.9                                                                                               | ICD-9                                                                      |                                                                                                    |
|                                                                                                    | 12/04/2014                                                                                                    | 81000                                                                                                    | Urnls Dip Stick/Tablet Rgnt Non-Auto Mic                                                                                                    | 1.00                                                                         | \$25.00 KSA                                                                                                    | 401.9                                                                                               | ICD-9                                                                      |                                                                                                    |
|                                                                                                    | 12/04/2014                                                                                                    | 99212U                                                                                                    | Office Outpt Est Level 2U                                                                                                    | 1.00                                                                         | \$100.00 KSA                                                                                                    | 401.9                                                                                               | ICD-9                                                                      |                                                                                                    |
|                                                                                                    | 12/04/2014                                                                                                    | 99213U                                                                                                    | Office Outpt Est Level 3U                                                                                                    | 1.00                                                                         | \$110.00 KSA                                                                                                    | 401.9                                                                                               | ICD-9                                                                      |                                                                                                    |
|                                                                                                    | 12/04/2014                                                                                                    | 81000                                                                                                    | Urnls Dip Stick/Tablet Rgnt Non-Auto Mic                                                                                                    | 1.00                                                                         | \$25.00 KSA                                                                                                    | 401.9                                                                                               | ICD-9                                                                      |                                                                                                    |
|                                                                                                    | 12/04/2014                                                                                                    | 99213U                                                                                                    | Office Outpt Est Level 3U                                                                                                    | 1.00                                                                         | \$110.00 KSA                                                                                                    | 401.9                                                                                               | ICD-9                                                                      |                                                                                                    |
|                                                                                                    | 12/04/2014                                                                                                    | 81000                                                                                                    | Urnls Dip Stick/Tablet Rgnt Non-Auto Mic                                                                                                    | 1.00                                                                         | \$25.00 KSA                                                                                                    | 401.9                                                                                               | ICD-9                                                                      |                                                                                                    |
|                                                                                                    | 12/03/2014                                                                                                    | 81000                                                                                                    | Urnls Dip Stick/Tablet Rgnt Non-Auto Mic                                                                                                    | 1.00                                                                         | \$25.00 KSA                                                                                                    | 401.9                                                                                               | ICD-9                                                                      |                                                                                                    |
|                                                                                                    | 12/03/2014                                                                                                    | 99212U                                                                                                    | Office Outpt Est Level 2U                                                                                                    | 1.00                                                                         | \$100.00 KSA                                                                                                    | 401.9                                                                                               | ICD-9                                                                      |                                                                                                    |
|                                                                                                    | 12/01/2014                                                                                                    | 81000                                                                                                    | Urnls Dip Stick/Tablet Rgnt Non-Auto Mic                                                                                                    | 1.00                                                                         | \$25.00 KSA                                                                                                    | 401.9                                                                                               | ICD-9                                                                      |                                                                                                    |
|                                                                                                    | 12/01/2014                                                                                                    | 99212                                                                                                    | Office Outpt Est Level 2                                                                                                    | 1.00                                                                         | \$100.00 KSA                                                                                                    | 401.9                                                                                               | ICD-9                                                                      |                                                                                                    |
|                                                                                                    | 12/01/2014                                                                                                    | 81000                                                                                                    | Urnls Dip Stick/Tablet Rgnt Non-Auto Mic                                                                                                    | 1.00                                                                         | \$25.00 KSA                                                                                                    | 401.9                                                                                               | ICD-9                                                                      |                                                                                                    |
|                                                                                                    | 12/01/2014                                                                                                    | 99212U                                                                                                    | Office Outpt Est Level 2U                                                                                                    | 1.00                                                                         | \$100.00 KSA                                                                                                    | 401.9                                                                                               | ICD-9                                                                      |                                                                                                    |
|                                                                                                    | 11/30/2014                                                                                                    | 99213U                                                                                                    | Office Outpt Est Level 3U                                                                                                    | 1.00                                                                         | \$110.00 KSA                                                                                                    | 401.9                                                                                               | ICD-9                                                                      |                                                                                                    |
|                                                                                                    | 11/30/2014                                                                                                    | 81000                                                                                                    | Urnls Dip Stick/Tablet Rgnt Non-Auto Mic                                                                                                    | 1.00                                                                         | \$25.00 KSA                                                                                                    | 401.9                                                                                               | ICD-9                                                                      |                                                                                                    |
|                                                                                                    | 11/28/2014                                                                                                    | 992130                                                                                                    | Office Outpt Est Level 3U                                                                                                    | 1.00                                                                         | \$110.00 KSA                                                                                                    | 401.9                                                                                               | ICD-9                                                                      |                                                                                                    |
|                                                                                                    | 11/28/2014                                                                                                    | 81000                                                                                                    | Office Output Set Level OL                                                                                                    | 1.00                                                                         | \$25.00 KSA                                                                                                    | 401.9                                                                                               | ICD-9                                                                      |                                                                                                    |
|                                                                                                    | 11/27/2014                                                                                                    | 992130                                                                                                    | Unite Outpt Est Level 30<br>Ukola Dip Stick/Tablet Deat Mea, Auto Min                                                                                     | 1.00                                                                         | \$110.00 KSA                                                                                                    | 401.9                                                                                               | ICD-9                                                                      |                                                                                                    |
|                                                                                                    | 11/2//2014                                                                                                    | 992130                                                                                                    | Office Outpt Est Level 20                                                                                                    | 1.00                                                                         | \$20,00 KSA<br>\$110.00 KSA                                                                                                    | 401.9                                                                                               | ICD-9                                                                      |                                                                                                    |
|                                                                                                    | 11/26/2014                                                                                                    | 81000                                                                                                    | Urpls Dip Stick/Tablet Rapt Nop-Auto Mic                                                                                                    | 1.00                                                                         | \$25.00 KSA                                                                                                    | 401.9                                                                                               | ICD-9                                                                      |                                                                                                    |
| Service Inquiry Pro                                                                                                    | cedure                                                                                                    | History T                                                                                                    | ab                                                                                                    | Note                                                                         | s, Policies                                                                                                    | and Proc                                                                                            | edures                                                                     |                                                                                                    |
| <ul> <li>To access Service In<br/>Navigation tree&gt;Set</li> <li>If you had a patient is<br/>patient's information</li> <li>You can scan for a F</li> <li>Basic patient inform</li> <li>The Procedure Histor<br/>the Patient record by</li> <li>The screen display S<br/>Fee Amt, Provider a</li> </ul> | equiry choc<br>rvice Inqu<br>in view wh<br>n will displ<br>Patient usin<br>ation displ<br>ory screen of<br>date of se<br>Service Dat<br>nd Primary | ose <b>Patien</b><br><b>uiry</b> folder<br>an you acc<br>ay.<br>g the binoc<br>ays<br>displays ead<br>rvice.<br>re, Procedur<br>y Diagnosis | t Management from the<br>Procedure History tab.<br>ess Service Inquiry, than<br>rulars.<br>th procedure that is a part of<br>re Code, Description, Units, | TIP! C<br>or des<br>TIP! Y<br>config<br>Procee<br>TIP! Y<br>and ch<br>to the | Click the head<br>cending order<br>Your view can<br>gured by proce<br>dure Group he<br>You can right<br>hoose to <b>View</b><br>patient. | ings bar to c<br>for each co<br>be displaye<br>dure groups<br>ading.<br>click on the<br>the history | change the<br>lumn<br>ed by Proc<br>s. Click or<br>service lin<br>and from | e order of the display to ascending<br>cedure Groups if master files are<br>n the down arrow under the<br>ne item or multiple service dates<br>the view, you can Print or E-mail |

# Section 3 -Appointment Scheduling:

| 3-1 Scheduling>Appo | 3-1 Scheduling>Appointment Scheduling>Accessing the Patient Scheduling Tab |                                                                                                    |  |  |  |  |  |  |
|---------------------|----------------------------------------------------------------------------|----------------------------------------------------------------------------------------------------|--|--|--|--|--|--|
| 2                   | 2 🖬 🤍 🕫 🔒 🌲 🏟 🔯 🛙                                                          |                                                                                                    |  |  |  |  |  |  |
| Func                | ctions 4 Pa                                                                | stient Scheduling ⊗                                                                                                    |  |  |  |  |  |  |
| Practic             | tice Management                                                            | atient Scheduling Appointment Book Appointment Management Appointment Activity                                                                                                    |  |  |  |  |  |  |
| Patier              | ent Management 😔                                                           | DOB: Sex:                                                                                                    |  |  |  |  |  |  |
| Sched               | duling 📀                                                                   | ישפיי אוגע                                                                                                    |  |  |  |  |  |  |
| Appoint             | ointment Scheduling<br>eduling Activities                                  | Self-Pay Balance:<br>Medical Co-Pay:<br>Patient: Patient# Medicar                                                                                                    |  |  |  |  |  |  |
| Sched               | eduling Reports                                                            | Enterprise#: MR No:                                                                                                    |  |  |  |  |  |  |
| Sched               | edule Planning                                                             | Houte Lew -<br>Work Tel#:                                                                                                    |  |  |  |  |  |  |
| Finan               | ncial Processing 🔗                                                         | Comment: Employer:<br>DOB/Age: Missed Appts:                                                                                                    |  |  |  |  |  |  |
| Billing             | ng 🕑                                                                       | Referrais:   Late Appts:  <br>Patient Info Date Time Location Department Resource Appt Type Status                                                                                         |  |  |  |  |  |  |
| Collect             | ections 🕑                                                                  | Referrals                                                                                                    |  |  |  |  |  |  |
| Syster              | em Administration                                                          | Coverage Type:     Days and Times       Aliment:     On or After:       Sched. Dept:     Monday       Sched. Location:     Tuesday       Resource:     Humsday       Appt Type:     Friday |  |  |  |  |  |  |
|                     |                                                                            | Duration:       Image: Comments:         Comments:       Image: Comments:         Link Appts       Open Times         Use Book       Cancel                                                |  |  |  |  |  |  |

| Appointment Scheduling- Accessing the Patient<br>Scheduling Tab                                                                                                    | Under <b>Appointment Scheduling</b> you find 4 tabs. Many times a task<br>can be performed from any one of the four tabs. Each one of the tabs,<br>however, has its particular focus                                                                                                    |
|----------------------------------------------------------------------------------------------------|----------------------------------------------------------------------------------------------------|
| <ul> <li>On the left side of the Navigation Tree click on the Scheduling down circle sign , Scheduling</li> <li>Then SINGLE left click on the Appointment Scheduling folder Appointment Scheduling</li> <li>The first tab is the Patient Scheduling Tab</li> </ul> | <ul> <li>The Patient Scheduling and Appointment Activity tabs are focused on the selected Patient.</li> <li>The Appointment Book and the Appointment Management tabs are driven by the selection of Scheduling Location(s), Scheduling Department(s), and Resource(s).</li> <li>TIP! Highlighting an appointment and using the Enter key on either the Appointment Book, the Appointment Management, and the Appointment Activity tabs will display a right click menu which also allows for branching to other scheduling functions.</li> </ul> |

# 3-2 Scheduling- Schedule using the Patient Scheduling Tab to schedule for an Established Patient

| Patient Scheduling &                                                                                                    |                                                                                                    |  |
|----------------------------------------------------------------------------------------------------|----------------------------------------------------------------------------------------------------|--|
| Patient Scheduling Appointment                                                                                                    | ok Appointment Management Appointment Activity                                                                                                    |  |
| Sallie Medicare                                                                                                    | DOB: 01/15/1940         Sex: F           S5N: 239-08-9876         Age: 75 years                                                                                                    |  |
| Patient: <mark>Sallie Medicare</mark><br>Sallie Medicare<br>123 Main St<br>Raleigh, NC 27615<br>Comment:                                                            | Self-Pay Balance:         \$0.00           Medical Co-Pay:         \$0.00/\$0.00           Patient#:         20         MR Loc:         6FORK5           Enterprise#:         MR No:         205           Home Tel#:         (919) 689-0987         Vork Tel#:           Cell#:         Cell#:         Employer:           DOB/Age:         01/15/1940         75 years         Missed Appts:           Referrals:         Late Appts:         Interval                                                                                                    |  |
| Patient Info Referrals Recalls Coverage Type: Medical Ailment: Sched. Dept: Family Practic Sched. Location: Resource: Appt Type: Duration: Refer. Doctor: Comments: | Date     Time     Location     Department     Resource     Appt Type     Status       Days and Times     On or After:     04/27/2015     Image: Constraint of the status       Days and Times     Image: Constraint of the status     Image: Constraint of the status       Days and Times     Image: Constraint of the status       Image: Constraint of the status     Image: Constraint of the status       Image: Constraint of the status |  |
|                                                                                                    | Link Appts Open Times Use Book Cancel                                                                                                    |  |

## Scheduling- Patient Scheduling Tab

- **Patient Scheduling** tab is used when a patient is loaded in the child window and you want to schedule an appointment for that patient.
- Ability to search and schedule an appointment for a patient by defining criteria.
- Ability to go to the **Appointment Book** to schedule an appointment for the patient in focus.
- Ability to link to **Patient Information**, **Referrals** and **Recalls**.
- Ability to see the patient's current and future appointments.
- Ability to see Global Procedures and Expiration dates.

#### Patient Scheduling Tab

| <ul> <li>Screen divided into three (3) sections</li> <li>Top Patient Section <ul> <li>Bring up patient using binoculars (or defaults in if patient is in Registration child window), or enter patient #/Tab, or Magic Wand to create new patient.</li> <li>Can use the "Memo Appt" icon or ALT/Shift/Down arrow to make a non patient related appointment, such as a meeting.</li> <li>Patient information pulls in with patient and displays the Name, DOB, SSN, Sex and Age in the topmost area of the screen.</li> <li>Under the Patient prompt displays the Name, Address and comment entered into Registration&gt;Patient tab.</li> <li>The top right of the screen displays - Enterprise #, phone numbers, Employer, DOB/Age, # of active Referrals, Self pay balance, Copay, Medical Rec Locator and #, Number of Missed appointments.</li> </ul> </li> <li>Middle Section <ul> <li>Displays patient's current and future appointments but no past appointments.</li> <li>Three command buttons allow you to view/add/edit a Referral, access Patient Information screen or enter a Recall.</li> <li>Patient Information screen is like Summary Tab in Registration with balance information and policy information. This can be accessed by using Alt/P. From the screen you can bridge to Registration which opens a companion window to make changes to the Registration tabs of Patient/Account/Policy/Additional. You can also bridge to Financial Inquiry from within the Patient Information screen</li> </ul> </li> </ul> | <ul> <li>Resource can be a person (Dr, NP, PA), place (X-ray room) or piece of equipment (scope). Enter the resource or use the drop down arrow to choose from the listing.</li> <li>You can group resources together to create a Resource Group. Use the "Spin Icons" to switch between entering a Resource or Resource Group.</li> <li>These fields can be defaulted by database or user/workstation using the Ribbon Menu&gt;Tools&gt;Options.</li> <li>Appointment type is mandatory. Duration fills in from appt type, but can be changed to identify the correct amount of time needed for the appointment.</li> <li>Referring Dr- May be a required on an appointment and will default the Referring Dr from Registration.</li> <li>Comments- A free text prompt that shows on an encounter, is linked to the appointment and prints on the schedule. 70 characters.</li> <li>Days and Time- Allows you to narrow the search criteria. On or After is a "jump off" day to search on or after this date. Can also define Day of the week, AM/PM designation. The defaults are today's date, Any Day, Any Time.</li> <li>Click on Open Times to continue making the appointment.</li> </ul> |
|----------------------------------------------------------------------------------------------------|----------------------------------------------------------------------------------------------------|
| <ul> <li>Bottom Section         <ul> <li>Prompts to complete information needed to schedule the appointment.</li> <li>Coverage Type, Ailment, Sched Location, Sched Dept, Resource (Sched Loc and Dept are required. Enter or use the down arrow to choose from a listing.</li> </ul> </li> </ul>                                                                                                    |                                                                                                    |

| 3-3 Scheduling-                               | Open Appointmer                 | nt Scheduling and F | Regist | ration Tabs                                                |  |
|-----------------------------------------------|---------------------------------|---------------------|--------|------------------------------------------------------------|--|
| Open Window                                   |                                 |                     | ×      |                                                            |  |
| Current Function:                             | Appointment Scheduling          |                     |        |                                                            |  |
| Current Patient:                              | (no patient currently selected) |                     | •      |                                                            |  |
| Select New Function:                          | REG (Registration)              |                     | •      |                                                            |  |
| Category                                      | Function Name                   | Code                |        |                                                            |  |
| Patient Management                            | Registration                    | REG                 |        |                                                            |  |
| Patient Management                            | Notes                           | NOT                 |        |                                                            |  |
| Patient Management                            | Documents                       | DOC                 |        |                                                            |  |
| Patient Management                            | Service Inquiry                 | SIN                 |        |                                                            |  |
| Patient Management                            | Automatic Registration          | AUR                 |        |                                                            |  |
| Patient Management                            | Allscripts PM Today             | HNT                 |        |                                                            |  |
| Scheduling                                    | Appointment Scheduling          | APS                 |        |                                                            |  |
| Scheduling                                    | Scheduling Activities           | DAA                 |        |                                                            |  |
| Scheduling                                    | Scheduling Reports              | SCR                 |        |                                                            |  |
| Scheduling                                    | Schedule Planning               | SCP                 | -      |                                                            |  |
| I Cabadulian<br>I Line Commonly Debiants in M | n - f                           |                     |        |                                                            |  |
| Keep Appointment Sche                         | duling Open                     | OK Cancel H         | elp    | Appointment Book<br>Appointment Scheduling<br>Registration |  |
| <u>.</u>                                      |                                 |                     |        |                                                            |  |

| Appointment Scheduling Toggle to Registration                                                                                                    | Notes, Policies and Procedures |
|----------------------------------------------------------------------------------------------------|--------------------------------|
| <ul> <li>To be able to toggle back and forth between scheduling and patient registration.</li> <li>Ability to have both "child" windows open and click between the two of them.</li> <li>While in the Appointment Scheduling&gt;F9&gt;REG&gt;Click box Keep Appointment Scheduling Open&gt;OK</li> <li>Both folder tabs display in the top of the parent window so you can toggle/click back and forth between the functions.</li> </ul> |                                |
| 3-4 Patient Scheduling Tab- Patient Lookup                                                                                                    |                                |

| Patient Lookup                                                                          | X                                                                           |
|-----------------------------------------------------------------------------------------|-----------------------------------------------------------------------------|
| Search By: Patient Name                                                                 | Eor: smi.sal                                                                |
| Search By <u>2</u> :                                                                    | For:                                                                        |
| Search By <u>3</u> : Search                                                             | For:                                                                        |
| Save Search By Settings                                                                 |                                                                             |
| Include Inactive Patients                                                               | Local Search Enterprise Search                                              |
| Advanced Search                                                                         | Patient Number                                                              |
| Name (Soundex):                                                                         | Guarantor Name:                                                             |
| SSN:                                                                                    | Telephone No.:                                                              |
| DOB:                                                                                    | Medical Rec No.:                                                            |
| Enterprise Number:                                                                      | Primary Certificate No.:                                                    |
| Patient Additional Information                                                          | earch For                                                                   |
|                                                                                         |                                                                             |
|                                                                                         |                                                                             |
|                                                                                         |                                                                             |
| Patient Name Birth Date SSN                                                             | Address City<br>9-9999 123 Main St. Pale                                    |
|                                                                                         |                                                                             |
|                                                                                         |                                                                             |
|                                                                                         |                                                                             |
|                                                                                         |                                                                             |
|                                                                                         |                                                                             |
|                                                                                         |                                                                             |
| New Patient                                                                             | OK Cancel <u>H</u> elp                                                      |
| Patient Scheduling Tab- Patient Lookup                                                  | Notes, Policies and Procedures                                              |
|                                                                                         |                                                                             |
| 7. Enter the search criteria for the search (down arrow at Search By                    | Can use first few letters Lname, Fname                                      |
| prompt or F4). You can search by Patient Name, SSN, DOB,                                | Can search by first name, Fname                                             |
| Patient #, Guarantor Name, Tel #, Med Rec #, Enterprise # or do                         | Can choose the default for Search By by checking the Save Search by         |
| an Advanced Search with multiple parameters.                                            | Yeu oon do a multiple Deremotor Secret. Secret Dr. is minory                |
| 8. Enter the search value in the <b>Search For</b> prompt. You can use                  | You can do a multiple Parameter Search Search By is primary                 |
| % as wildcard, before, after the search value.                                          | Search by 2 Secondary parameter                                             |
| 9. UICK LOCAL SEARCH<br>10. Highlight the compating the mid displayed at the hettern of | Scarch Uy. 5 unity paralleler                                               |
| 10. Fightight the correct patient in the grid displayed at the bottom of                | riteria                                                                     |
| 11 Click OK                                                                             | Your search can include Inactive natients by checking the box               |
| 12. If the patient is not found can aligh on the Nour Detions                           | The Search For criteria can be set up for number of required characters for |
| command button to create a new entry.                                                   | patient last name lookup.                                                   |

| 3-5 Patient Schedulir          | ng Tab- Create a New    | Patient             |                   |           |      |
|--------------------------------|-------------------------|---------------------|-------------------|-----------|------|
| Patient Lookup                 |                         | ×                   |                   |           |      |
| Search By: Patient Name        | Search Eor: kennedy     |                     |                   |           |      |
| Search By 2:                   | Search For:             |                     |                   |           |      |
| Search By <u>3</u> :           | Search For:             |                     |                   |           |      |
| Save Search By Settings        |                         |                     |                   |           |      |
| Include Inactive Patients      | Local Search            | Enterprise Search   | Begin New Patient |           | ×    |
| Advanced Search                |                         |                     |                   |           |      |
| Patient Name:                  | Patient Number:         |                     |                   |           |      |
| Name (Soundex):                | Guarantor Name:         |                     | Patient#:         |           |      |
| SSN:                           | Telephone No.:          |                     |                   |           |      |
| DOB:                           | Medical Rec No.:        |                     |                   |           |      |
| Enterprise Number:             | Primary Certificate No. | .:                  | SSN:              |           |      |
| Patient Additional Information |                         |                     |                   |           |      |
| Field Name                     | Search For              |                     | Last Name:        |           |      |
| Maiden Name                    |                         |                     |                   |           | 0.0  |
|                                |                         |                     | First Names       | T-At-L    | -    |
|                                |                         | en les s les        | First Name:       | Iniciai:  |      |
| (po matching records)          | ate Address             | City/State/Zip      |                   |           |      |
| (no matching records)          |                         |                     | Birth Date:       | T         |      |
|                                |                         |                     |                   |           |      |
|                                |                         |                     |                   |           |      |
|                                |                         |                     |                   |           |      |
|                                |                         |                     |                   |           |      |
|                                |                         |                     |                   |           |      |
|                                |                         | Þ                   |                   | OK Cancel | Help |
| New Patient                    | OK                      | Cancel <u>H</u> elp |                   |           |      |

| Patient Scheduling Tab- Create a New Patient                                                                                                    | Notes, Policies and Procedures |
|----------------------------------------------------------------------------------------------------|--------------------------------|
| <ul> <li>Using the Binoculars, search for a patient. If the patient does not display in the gird, or no matching records are found, click on the New Patient command button.</li> <li>The Begin New Patient dialog box appears. Enter the Patient number or the system will auto assign a number when you click OK.</li> <li>Enter Last Name, First Name, Middle Initial and Birth Date. Fields in "vanilla" are required.</li> <li>The Allscripts Companion Registration window displays for you to complete the registration of the patient.</li> <li>Enter the registration information to comply with organization policies and Save in each tab.</li> <li>The system will return to the Patient Scheduling Tab, ready to continue with the appointment.</li> <li>Enter the appropriate information for the appointment.</li> </ul> |                                |
| 3-6 Patient Scheduling Tab- Schedule Appointment for a Pa                                                                                                    | tient                          |

|                                                                                                    | DOB: 01/15/1940 Sex: F                                                                                                    |
|----------------------------------------------------------------------------------------------------|----------------------------------------------------------------------------------------------------|
| Patient: Sallie Medicare<br>Sallie Medicare<br>123 Main St<br>Raleigh, NC 27615<br>Comment:<br>Patient Info                                                     | S5N: 239-08-9876     Age: 75 years       Self-Pay Balance:     \$0.00       Medical Co-Pay:     \$0.00/\$0.00       Medical Co-Pay:     \$0.00/\$0.00       Medical Co-Pay:     \$0.00/\$0.00       Medical Co-Pay:     \$0.00/\$0.00       Medical Co-Pay:     \$0.00/\$0.00       Method:     6FORK5       Enterprise#:     MR No:       Work Tel#:     Cel#:       Cel#:     Employer:       DOB/Age:     01/15/1940       Time     Location       Peapartment     Resource       Appts:                                                                                                    |
| Coverage Type: Medical<br>Aliment:<br>Sched. Dept: Family Practice A<br>Sched. Location:<br>Resource:<br>Appt Type:<br>Duration:<br>Refer. Doctor:<br>Comments: | Department     Resource     Appc Type     Status       Days and Times     On or After:     04/27/2015     Image: Constraint of the status       Sociates     Image: Constraint of the status     Image: Constraint of the status     Image: Constraint of the status       Image: Constraint of the status     Image: Constraint of the status     Image: Constraint of the status     Image: Constraint of the status       Image: Constraint of the status     Image: Constraint of the status     Image: Constraint of the status     Image: Constraint of the status       Image: Constraint of the status     Image: Constraint of the status     Image: Constraint of the status     Image: Constraint of the status       Image: Constraint of the status     Image: Constraint of the status     Image: Constraint of the status     Image: Constraint of the status       Image: Constraint of the status     Image: Constraint of the status     Image: Constraint of the status     Image: Constraint of the status       Image: Constraint of the status     Image: Constraint of the status     Image: Constraint of the status     Image: Constraint of the status       Image: Constraint of the status     Image: Constraint of the status     Image: Constraint of the status     Image: Constraint of the status       Image: Constraint of the status     Image: Constraint of the status     Image: Constraint of the status     Image: Constraint of the status       Image: Constraint of the status     Image: Con |

## Patient Scheduling Tab- Steps to Schedule an Appt

- 1. Scan for the patient using the **Binoculars** and pull the correct patient into focus or create a new patient.
- 2. Patient information display on the appointment screen.
- 3. Enter (or use the Down arrow and choose from the listing) the Coverage Type, Sched Location, Sched Dept (these are required).
- 4. Enter (or use the Down arrow and choose from the listing) the **Resource** (or leave blank for all resources), or using the "spin box" the **Resource group.**
- 5. Enter (or use the Down arrow and choose from the listing) the **Appointment Type, Duration (these are required).**
- 6. **Referring Dr** (if required or needed). This may default in if you have selected a Referring Doctor in registration when the patient was added.

- 7. Enter the **Comments** of the appointment.
- 8. Specify **Day and Times** to search for open appointments based on the patient's needs. Default is today's date and Any Day, Any Time.
- 9. Click on Open Times.

# Notes, Policies and Procedures

If you have set Scheduling Parameters, the Coverage Type, Sched Location, Sched Dept and Resource may populate in from those defaults.

| Ein                                                                                                    | nd Open '                                                                                                   | Times                                                                                                    |                                                                                             |                                                                                                |                                                         |                    |                  |            | 2            |
|----------------------------------------------------------------------------------------------------|----------------------------------------------------------------------------------------------------|----------------------------------------------------------------------------------------------------|---------------------------------------------------------------------------------------------|------------------------------------------------------------------------------------------------|---------------------------------------------------------|--------------------|------------------|------------|--------------|
|                                                                                                    |                                                                                                    |                                                                                                    |                                                                                             | Sr.                                                                                            | beduling New Appoints                                   | ent                |                  |            |              |
| 5                                                                                                    | iched. Loc                                                                                                  | ation: Raleic                                                                                               | h Office                                                                                    |                                                                                                | incoding new reporter                                   | atient: Harry H S  | mith             |            |              |
| -                                                                                                    | Sched.                                                                                                    | Dept: Samp                                                                                                  | le Clinic                                                                                   |                                                                                                | Appointmen                                              | : Type: Office Vis | it 15            |            |              |
|                                                                                                    | Resc                                                                                                    | ource: Higgir                                                                                               | ns, Henry                                                                                   |                                                                                                | Du                                                      | ration: 15         |                  |            |              |
|                                                                                                    | abad Las                                                                                                    | School                                                                                                    | Deserves                                                                                    | A shire Terms                                                                                  | Commont                                                 |                    | of plud Day      | Data       | Time         |
| EI<br>Bi                                                                                                    | ALEIGH                                                                                                    | SAMPLE                                                                                                    | HIGGINS                                                                                     |                                                                                                | Commeric                                                |                    |                  | 06/04/2009 | 103:00 PM    |
| R                                                                                                    | ALEIGH                                                                                                    | SAMPLE                                                                                                    | HIGGINS                                                                                     | VISITS                                                                                         |                                                         |                    | 0% Thu           | 06/04/2009 | 03:15 PM     |
| R                                                                                                    | ALEIGH                                                                                                    | SAMPLE                                                                                                    | HIGGINS                                                                                     | VISITS                                                                                         |                                                         |                    | 0% Thu           | 06/04/2009 | 03:30 PM     |
| R                                                                                                    | ALEIGH                                                                                                    | SAMPLE                                                                                                    | HIGGINS                                                                                     | VISITS                                                                                         |                                                         |                    | 0% Thu           | 06/04/2009 | 03:45 PM     |
| R                                                                                                    | ALEIGH                                                                                                    | SAMPLE                                                                                                    | HIGGINS                                                                                     | VISITS                                                                                         |                                                         |                    | 0% Thu           | 06/04/2009 | 04:00 PM     |
| R                                                                                                    | ALEIGH                                                                                                    | SAMPLE                                                                                                    | HIGGINS                                                                                     | VISITS                                                                                         |                                                         |                    | 0% Thu           | 06/04/2009 | 04:15 PM     |
| R                                                                                                    | ALEIGH                                                                                                    | SAMPLE                                                                                                    | HIGGINS                                                                                     | VISITS                                                                                         |                                                         |                    | 0% Thu           | 06/04/2009 | 04:30 PM     |
| R                                                                                                    | ALEIGH                                                                                                    | SAMPLE                                                                                                    | HIGGINS                                                                                     | VISITS                                                                                         |                                                         |                    | 0% Thu           | 06/04/2009 | 04:45 PM     |
| R                                                                                                    | ALEIGH                                                                                                    | SAMPLE                                                                                                    | HIGGINS                                                                                     | VISITS                                                                                         |                                                         |                    | 0% Thu           | 06/04/2009 | 05:00 PM     |
| R                                                                                                    | ALEIGH                                                                                                    | SAMPLE                                                                                                    | HIGGINS                                                                                     | VISITS                                                                                         |                                                         |                    | 0% Thu           | 06/04/2009 | 05:15 PM     |
| R                                                                                                    | ALEIGH                                                                                                    | SAMPLE                                                                                                    | HIGGINS                                                                                     | VISITS                                                                                         |                                                         |                    | 0% Thu           | 06/04/2009 | 05:30 PM     |
| R                                                                                                    | ALEIGH                                                                                                    | SAMPLE                                                                                                    | HIGGINS                                                                                     | VISITS                                                                                         |                                                         |                    | 0% Thu           | 06/04/2009 | 05:45 PM     |
| R                                                                                                    | ALEIGH                                                                                                    | SAMPLE                                                                                                    | HIGGINS                                                                                     | VISITS                                                                                         |                                                         |                    | 0% Thu           | 06/04/2009 | 06:00 PM     |
| R                                                                                                    | ALEIGH                                                                                                    | SAMPLE                                                                                                    | HIGGINS                                                                                     | VISITS                                                                                         |                                                         |                    | 0% Thu           | 06/04/2009 | 06:15 PM     |
| R                                                                                                    | ALEIGH                                                                                                    | SAMPLE                                                                                                    | HIGGINS                                                                                     | VISITS                                                                                         |                                                         |                    | 0% Thu           | 06/04/2009 | 06:30 PM     |
| R                                                                                                    | ALEIGH                                                                                                    | SAMPLE                                                                                                    | HIGGINS                                                                                     | VISITS                                                                                         |                                                         |                    | 0% Thu           | 06/04/2009 | 06:45 PM     |
| R                                                                                                    | ALEIGH                                                                                                    | SAMPLE                                                                                                    | HIGGINS                                                                                     | VISITS                                                                                         |                                                         |                    | 0% Fri           | 06/05/2009 | 08:00 AM     |
| R                                                                                                    | ALEIGH                                                                                                    | SAMPLE                                                                                                    | HIGGINS                                                                                     | VISITS                                                                                         |                                                         |                    | 0% Fri           | 06/05/2009 | 08:15 AM     |
| R                                                                                                    | ALEIGH                                                                                                    | SAMPLE                                                                                                    | HIGGINS                                                                                     | VISITS                                                                                         |                                                         |                    | 0% Fri           | 06/05/2009 | 08:30 AM     |
| R/                                                                                                    | ALEIGH                                                                                                    | SAMPLE                                                                                                    | HIGGINS                                                                                     | VISITS                                                                                         |                                                         |                    | 0% Fri           | 06/05/2009 | 08:45 AM     |
|                                                                                                    | ALEIGH                                                                                                    | SAMPLE                                                                                                    | HIGGINS                                                                                     | VISITS                                                                                         |                                                         |                    | 0% Fri           | 06/05/2009 | 11:00 AM 🔤   |
| R                                                                                                    |                                                                                                    |                                                                                                    |                                                                                             |                                                                                                | w Every 5 Minute Opening                                | Schedule           |                  | Canad      | Liste        |
| 06                                                                                                    | 5/04/2009-                                                                                                  | -06/17/2009                                                                                                 | More Time                                                                                   | s   L Sho                                                                                      | will very or minute opening.                            | - Foundarie        | Use Book         |            |              |
| 06                                                                                                    | 5/04/2009-                                                                                                  | -06/17/2009                                                                                                 | More Time                                                                                   | s I Sho                                                                                        | w Every Strandce Openang                                |                    | Use <u>B</u> ook |            |              |
| et Scheduling Tak                                                                                                    | 5/04/2009-                                                                                                  | -06/17/2009                                                                                                 |                                                                                             | s I Sho                                                                                        | Note                                                    |                    | s and            |            |              |
| nt Scheduling Tak                                                                                                    | 5/04/2009<br><b>5- Fin</b>                                                                                  | -06/17/2009<br>d Open                                                                                       | More Time                                                                                   | s I Sho                                                                                        | Note                                                    | s, Policie         | s and            | Procedu    |              |
| nt Scheduling Tak                                                                                                    | 5/04/2009<br><b>5- Fin</b>                                                                                  | -06/17/2009<br>d Open                                                                                       | More Time<br>Times                                                                          | s I Sho                                                                                        | Note                                                    | s, Policie         | s and l          | Procedu    | lres         |
| nt Scheduling Tak                                                                                                    | b- Fin<br>e specif                                                                                          | -06/17/2009<br>d Oper                                                                                       | <b>Times</b>                                                                                | isplay.                                                                                        | Note                                                    | s, Policie         | s and            | Procedu    | lres         |
| nt Scheduling Tak                                                                                                    | b- Find                                                                                                    | -06/17/2009<br>d Oper                                                                                       | Times                                                                                       | isplay.                                                                                        | ionlava                                                 | s, Policie         | s and l          | Procedu    | Ires         |
| nt Scheduling Tak<br>All open times for the<br>Use scroll bar to go th                                                                                                    | b- Find<br>b- Find<br>b specific he next                                                                    | -06/17/2009<br><b>d Oper</b><br>fied crite<br>day. Th                                                       | Times<br>n Times<br>ria will d<br>e amount                                                  | isplay.                                                                                        | isplays                                                 | s, Policie         | s and l          | Procedu    | Ires         |
| nt Scheduling Tak<br>All open times for the<br>Use scroll bar to go the<br>depending on Practice                                                                                                    | e specif<br>he next                                                                                         | fied crite<br>day. Thugs, but y                                                                             | Times<br>ria will d<br>e amount<br>ou can cl                                                | isplay.<br>of time d                                                                           | isplays<br>More                                         | s, Policie         | s and            | Procedu    | Ires         |
| All open times for the<br>Use scroll bar to go the<br>depending on Practice<br><b>Times</b> command but                                                                                                    | e specifiche settin                                                                                         | fied crite<br>day. Thus, but y                                                                              | Times<br>Tia will d<br>e amount<br>ou can cl                                                | isplay.<br>of time d<br>ick on the                                                             | isplays<br>e More<br>ement past                         | s, Policie         | s and            | Procedu    | Ires         |
| All open times for the<br>Use scroll bar to go the<br>depending on Practice<br><b>Times</b> command but                                                                                                    | b- Fin<br>e specific<br>he next<br>e settin<br>tton to                                                      | fied crite<br>day. Thus, but y<br>view dat                                                                  | Times<br>Tia will d<br>e amount<br>ou can cl<br>es in the                                   | isplay.<br>of time d<br>ick on the                                                             | isplays<br>e <b>More</b><br>ement past                  | s, Policie         | s and            | Procedu    | Ires         |
| All open times for the<br>Use scroll bar to go the<br>depending on Practice<br><b>Times</b> command but<br>the set time frame.                                                                                                    | b- Fin<br>e specif<br>he next<br>e settin<br>tton to                                                        | d Oper<br>fied crite<br>t day. Th<br>igs, but y<br>view dat                                                 | Times<br>Tia will d<br>e amount<br>ou can cl<br>es in the                                   | isplay.<br>of time d<br>ick on the<br>same incr                                                | isplays<br><b>More</b><br>ement past                    | s, Policie         | s and            | Procedu    | Ires         |
| All open times for the<br>Use scroll bar to go the<br>depending on Practice<br><b>Times</b> command but<br>the set time frame.<br>Highlight the chosen                                                                                                    | b- Fin<br>e specif<br>he next<br>ton to<br>slot an                                                          | d Oper<br>fied crite<br>day. Th<br>igs, but y<br>view dat<br>d "doubl                                       | Times<br>Tia will d<br>e amount<br>ou can cl<br>es in the<br>e click" o                     | isplay.<br>of time d<br>ick on the<br>same incr                                                | isplays<br>e <b>More</b><br>ement past                  | s, Policie         | s and            | Procedu    | Ires         |
| All open times for the<br>Use scroll bar to go the<br>depending on Practice<br><b>Times</b> command but<br>the set time frame.<br>Highlight the chosen                                                                                                    | b- Fin<br>e specific<br>he next<br>ce settin<br>tton to<br>slot an                                          | d Oper<br>fied crite<br>t day. Th<br>igs, but y<br>view dat<br>d "doubl                                     | Times<br>Tia will d<br>e amount<br>ou can cl<br>es in the<br>e click" o                     | isplay.<br>of time d<br>ick on the<br>same incr                                                | isplays<br>e <b>More</b><br>ement past                  | s, Policie         | s and            | Procedu    | JIPP<br>JIPS |
| All open times for the<br>Use scroll bar to go the<br>depending on Practice<br><b>Times</b> command but<br>the set time frame.<br>Highlight the chosen<br><b>Schedule</b> command                                                                                    | b- Fin<br>e specific<br>he next<br>ce settin<br>tton to<br>slot an<br>1 buttor                              | d Oper<br>fied crite<br>day. Th<br>gs, but y<br>view dat<br>d "doubl<br>o r ALT                             | Times<br>ria will d<br>e amount<br>rou can cl<br>es in the<br>e click" o<br>/S.             | isplay.<br>of time d<br>ick on the<br>same incr                                                | isplays<br>e <b>More</b><br>ement past                  | s, Policie         | s and            | Procedu    | Ires         |
| All open times for the<br>Use scroll bar to go the<br>depending on Practice<br><b>Times</b> command but<br>the set time frame.<br>Highlight the chosen<br><b>Schedule</b> command<br><b>Cancel</b> will return y                                                     | b- Fin<br>e specin<br>he next<br>e settin<br>tton to<br>slot an<br>l buttor<br>ou to th                     | d Oper<br>fied crite<br>day. Th<br>gs, but y<br>view dat<br>d "doubl<br>or ALT<br>he Patien                 | Times<br>Tia will d<br>e amount<br>ou can cl<br>es in the<br>e click" o<br>/S.<br>t Schedu  | isplay.<br>of time d<br>ick on the<br>same incr<br>on click on                                 | isplays<br>e <b>More</b><br>ement past<br>n<br>n.       | s, Policie         | s and            | Procedu    | Ires         |
| All open times for the<br>Use scroll bar to go the<br>depending on Practice<br><b>Times</b> command but<br>the set time frame.<br>Highlight the chosen<br><b>Schedule</b> command<br><b>Cancel</b> will return y                                                     | b- Fin<br>e speci:<br>he next<br>e settin<br>tton to<br>slot an<br>d button<br>ou to th                     | d Oper<br>fied crite<br>t day. Th<br>igs, but y<br>view dat<br>d "doubl<br>i or ALT<br>he Patien<br>the App | Times<br>Tia will d<br>e amount<br>ou can cl<br>es in the<br>e click" o<br>/S.<br>t Schedu  | isplay.<br>of time d<br>ick on the<br>same incr<br>on click or<br>ling scree                   | isplays<br>e <b>More</b><br>ement past<br>n<br>n.<br>to | s, Policie         | s and            | Procedu    | Ires         |
| All open times for the<br>Use scroll bar to go the<br>depending on Practice<br><b>Times</b> command but<br>the set time frame.<br>Highlight the chosen<br><b>Schedule</b> command<br><b>Cancel</b> will return y<br><b>Use Book</b> will take                        | b- Fin<br>e speci:<br>he next<br>e settin<br>tton to<br>slot an<br>d button<br>'ou to th<br>you to          | d Oper<br>fied crite<br>t day. Th<br>igs, but y<br>view dat<br>d "doubl<br>i or ALT<br>he Patien<br>the App | Times<br>Tia will d<br>e amount<br>ou can cl<br>es in the<br>e click" o<br>/S.<br>it Schedu | isplay.<br>of time d<br>ick on the<br>same incr<br>on click or<br>ling scree<br><b>nt Book</b> | isplays<br>e <b>More</b><br>ement past<br>n<br>n.<br>to | s, Policie         | s and            | Procedu    | Ires         |
| All open times for the<br>Use scroll bar to go the<br>depending on Practice<br><b>Times</b> command but<br>he set time frame.<br>Highlight the chosen<br><b>Schedule</b> command<br><b>Cancel</b> will return y<br><b>Jse Book</b> will take<br>schedule the appoint | b- Fin<br>e speci:<br>the next<br>se settin<br>tton to<br>slot and<br>buttor<br>ou to th<br>you to<br>ment. | d Oper<br>fied crite<br>t day. Th<br>igs, but y<br>view dat<br>d "doubl<br>i or ALT<br>he Patien<br>the App | Times<br>Tia will d<br>e amount<br>ou can cl<br>es in the<br>e click" o<br>/S.<br>it Schedu | isplay.<br>of time d<br>ick on the<br>same incr<br>on click of<br>ling scree<br><b>nt Book</b> | isplays<br>e <b>More</b><br>ement past<br>n<br>n.<br>to | s, Policie         | s and            | Procedu    | Ires         |
| cheduling Tak<br>open times for the<br>scroll bar to go the<br>ending on Practice<br>tes command but<br>set time frame.<br>hlight the chosen<br>nedule command<br>ncel will return y<br>be Book will take<br>edule the appointr                                      | b- Fin<br>e speci:<br>the next<br>e settin<br>tton to<br>slot an<br>d buttor<br>ou to th<br>you to<br>ment. | d Oper<br>fied crite<br>t day. Th<br>igs, but y<br>view dat<br>d "doubl<br>i or ALT<br>he Patien<br>the App | Times<br>Tia will d<br>e amount<br>ou can cl<br>es in the<br>e click" o<br>/S.<br>It Schedu | isplay.<br>of time d<br>ick on the<br>same incr<br>on click or<br>ling scree<br><b>nt Book</b> | isplays<br>e <b>More</b><br>ement past<br>n<br>n.<br>to | s, Policie         | s and            | Procedu    | JIPP<br>JIPS |

| 3-8 Patient Scheduling Tab- Schedule App                                              | atient Scheduling Tab- Schedule Appointment Screen                                          |                            |                    |  |  |  |
|---------------------------------------------------------------------------------------|---------------------------------------------------------------------------------------------|----------------------------|--------------------|--|--|--|
| Schedule Appointment                                                                  | Schedule Appointment                                                                        |                            |                    |  |  |  |
|                                                                                       | A new appointment will be sche                                                              | duled as follows:          |                    |  |  |  |
|                                                                                       | Patient: Ariel Sm<br>Appointment Type: Office \<br>Duration: 15                             | iith<br>⁄isit              |                    |  |  |  |
| 5                                                                                     | Scheduling Location: Cary Ol<br>Scheduling Department: Sample<br>Resource: Higgins          | ffice<br>Clinic<br>, Henry |                    |  |  |  |
|                                                                                       | Appointment Date: Friday,<br>Time: 11:15 A                                                  | 03/13/2009<br>M            |                    |  |  |  |
| <ul> <li>Request Eligibility</li> <li>Referral Required</li> <li>Wait List</li> </ul> | <ul> <li>Print Appt Reminder</li> <li>Print Enc Form</li> <li>Print Med Rec Slip</li> </ul> | ( <u>OK</u> ca             | ancel <u>H</u> elp |  |  |  |

| Patient Scheduling Tab- Schedule Appointment Screen                                                                                                    | Notes, Polices and Procedures                                                                                                    |
|----------------------------------------------------------------------------------------------------|----------------------------------------------------------------------------------------------------|
| <ul> <li>After choosing Schedule in the Find Open Times screen, the Schedule Appointment screen appears and will allow you to double check the accuracy of the appointment you are about to schedule.</li> <li>If a Referral is required for this appointment, check Referral Required. This will flag the appointment.</li> <li>If the patient wants an earlier appointment and wants to be put on a wait list, check the Wait List box.</li> <li>If you need to print an appointment reminder for the patient, check the Print Appt Reminder check box.</li> <li>If you need an encounter form make sure to check the box "Print Enc Form" check box. (only available for today's appts)</li> <li>If you need to print a medical record slip, check the Print Med Rec Slip check box. (only available for today's appts)</li> <li>If everything is correct on this screen, click on the OK command button.</li> <li>Appointment will be scheduled and you are returned to the Patient Scheduling Tab and appointment will display in the Appointment Book grid.</li> </ul> | <ul> <li>If your site is using Electronic Eligibility, Request Eligibility will be available. If you need to request an insurance eligibility, check the Request Eligibility check box.</li> <li>If you mark an appointment as Wait List, an encounter number will not be created and the appointment will not pass to EHR. You will need to confirm the appointment and mark it as Wait List in Appointment Detail option.</li> </ul> |
| 3-9 Patient Scheduling Tab- Patient into Command Button                                                                                                    |                                                                                                    |

|                                              | Patient Info         | rmation for                  | Harry H Sm  | nith          |                |                    | X                      |                               |
|----------------------------------------------|----------------------|------------------------------|-------------|---------------|----------------|--------------------|------------------------|-------------------------------|
|                                              |                      |                              | many mon    | incit-        |                |                    |                        |                               |
|                                              | Patient: H           | larry H Smith                | -           |               | Patient#:      | 210                |                        | l.                            |
|                                              | L L                  | ludson, NH 0                 | 3062        |               | Enterprise#:   | Maria              |                        |                               |
|                                              |                      |                              |             |               | Birth Date:    | Male<br>10/22/1069 | 0 dev 40 years         |                               |
|                                              |                      |                              |             |               | SSN:           | 122-44-5678        | Age:   to years        |                               |
|                                              | Home Tel#: (         | 978) 555-784                 | -1          |               | Usual Prov:    | Higgins, Henry     |                        |                               |
|                                              | Employer: Allscripts |                              |             |               | Referring Dr:  |                    |                        |                               |
|                                              | Comment:             | hiscipes                     |             |               | PCP:           | Bones, Barry       |                        |                               |
|                                              |                      |                              |             |               | Med. Rec. No:  |                    |                        |                               |
|                                              | Guarantor: H         | larry H Smith                |             |               | Account#:      | 210                |                        |                               |
|                                              | 1                    | .24 Alley Roa<br>Judsop NH 0 | 1<br>3062   |               | Account Type:  | Standard           |                        |                               |
|                                              | · ·                  |                              | 5002        |               | Home Tel#:     | (978) 555-7841     |                        |                               |
|                                              |                      |                              |             |               | Work Tel#:     | Allerwinke         |                        |                               |
|                                              | Comment:             |                              |             |               | Employer:      | Allscripts         |                        |                               |
|                                              | Pol                  |                              |             |               |                |                    |                        |                               |
|                                              | Coverage             | Carrier                      |             | Status        | Subscriber:    | Harry H Smith      |                        |                               |
|                                              | Primary              | BCBS                         |             |               | Cert No.:      | 789675643          |                        |                               |
|                                              |                      |                              |             |               | Grp Name:      |                    |                        |                               |
|                                              |                      |                              |             |               | Grp No.:       |                    |                        |                               |
|                                              |                      |                              |             |               | Plan / Co-Pay: | \$10.00 / \$10.00  | )                      |                               |
|                                              |                      |                              |             |               |                |                    |                        |                               |
|                                              | Bal                  | ances                        |             |               |                |                    |                        |                               |
|                                              | Self                 | Current<br>\$0.00            | 31-60 Days  | 61-90 Days    | Over 90        | Balance<br>\$0.00  | <u>R</u> egistration   |                               |
|                                              | Insur                | \$0.00                       | \$0.00      | \$0.00        | \$15.80        | \$15.80            | Financial Inquiry      |                               |
|                                              | Collect              | \$0.00                       | \$0.00      | \$0.00        | \$0.00         | \$0.00             |                        |                               |
|                                              |                      |                              |             |               | Unassigned:    | \$0.00             |                        |                               |
|                                              |                      |                              |             | Ti            | otal Balance:  | \$15.80            | OK <u>H</u> elp        |                               |
| Patient Scheduling Tab-                      | Patient I            | nfo Coi                      | nmand       | Button        | Notes. F       | Policies a         | nd Procedures          |                               |
| ·                                            |                      |                              |             | 24.000        |                |                    |                        |                               |
|                                              |                      |                              | 1.0         |               | V              |                    |                        | a su the Deviation            |
| <ul> <li>Ability to view demogra</li> </ul>  | aphic infor          | mation ei                    | ntered for  | a patient in  | Y ou can       | jump to Ke         | gistration by clicking | ig on the <b>Registration</b> |
| Registration such as Na                      | ame Addre            | ess phone                    | e numbers   | s Employer    | command        | button to or       | pen a companion Re     | gistration window.            |
| Comment Detient mont                         | Con T                | DOD/A                        |             |               |                | 1                  | 1                      | e                             |
| Comment, Patient numb                        | bers, Sex, I         | JOB/Age                      | , 33N, U    | sual          |                |                    |                        |                               |
| Provider, Referring Dr,                      | PCP and N            | Aedical R                    | ecord nu    | mber.         | You can "      | jump'' to Fil      | nancial Inquiry by c   | licking on the Financial      |
| <ul> <li>Ability to view Guarant</li> </ul>  | or informa           | tion enter                   | ed for a r  | natient in    | Inquiry c      | ommand bu          | tton to open a comp    | anion Financial Inquiry       |
| Pagistration such as No                      |                      |                              |             |               | window         |                    | 1 1                    | 1 2                           |
| Registration, such as Na                     | ame, Addre           | ess, Comi                    | nent, Acc   | count         | window.        |                    |                        |                               |
| number, Account type,                        | phone num            | bers and                     | Employe     | r.            |                |                    |                        |                               |
| <ul> <li>Ability to view Insurand</li> </ul> | e Policy ir          | formatio                     | n entered   | for a natient |                |                    |                        |                               |
|                                              | -11                  | 11011114110                  |             |               |                |                    |                        |                               |
| in Registration, such as                     | an coverag           | ges, subsc                   | inder info  | mation,       |                |                    |                        |                               |
| certificate/group numbe                      | rs and Plar          | ns with co                   | opay.       |               |                |                    |                        |                               |
| • Ability to see Balance in                  | nformation           | for a nat                    | ient for se | elf insurance |                |                    |                        |                               |
| and collection amounts                       | in aging 1-          | volrota co                   |             |               | , I            |                    |                        |                               |
| and collection amounts                       | in aging bi          | ickets, as                   | well as a   | .ny           |                |                    |                        |                               |
| unassigned money. Bala                       | ances over           | 90 days o                    | lisplay in  | red.          |                |                    |                        |                               |

• Click **OK** to close this screen.

| 3-10 Patient Scheduling Tab Walk In Appointment |                                                                                                    |  |  |  |  |  |  |  |
|-------------------------------------------------|----------------------------------------------------------------------------------------------------|--|--|--|--|--|--|--|
|                                                 | Schedule (Walk In) Appointment                                                                                                    |  |  |  |  |  |  |  |
|                                                 | A new Walk In appointment will be FORCED as follows:                                                                                    |  |  |  |  |  |  |  |
|                                                 | Patient: Harry H Smith<br>Appointment Type: Office Visit 15<br>Duration: 15                                                             |  |  |  |  |  |  |  |
|                                                 | Scheduling Location: Raleigh Office<br>Scheduling Department: Sample Clinic<br>Resource: Higgins, Henry                                 |  |  |  |  |  |  |  |
|                                                 | Appointment Date: Friday, 06/05/2009<br>Time: 11:05 AM                                                                                  |  |  |  |  |  |  |  |
|                                                 | Request Eligibility       Print Appt Reminder         Referral Required       Print Enc Form         Wait List       Print Med Rec Slip |  |  |  |  |  |  |  |

| Patient Scheduling Tab Walk In Appointment                                                                                                    | Steps to make a Walk In Appointment                                                                                                    |  |  |  |  |  |
|----------------------------------------------------------------------------------------------------|----------------------------------------------------------------------------------------------------|--|--|--|--|--|
| <ul> <li>Ability to create a Walk In appointment at the current system time for the specified patient in focus.</li> <li>A Walk In appointment will be scheduled and display as a forced appointment in red on the Appointment book.</li> <li>Walk In appointments are automatically marked as Acknowledged.</li> </ul> Notes, Policies and Procedures | <ol> <li>Access the Patient Scheduling tab.</li> <li>Search for the patient using the Binoculars and bring the correct patient into focus.</li> <li>Enter the Coverage Type, Sched Location, Sched Dept, Resource.</li> <li>Enter the Appt Type or use the down arrow and choose the correct appointment type from the listing for the Walk In appointment.</li> <li>Enter the Duration of the Walk In appointment.</li> <li>Enter the Refer. Doctor if appropriate.</li> <li>Enter the Comments for this appointment.</li> <li>Click on the Walk In command button on the Patient Scheduling screen or Alt/K</li> <li>The Schedule (Walk In) Appointment confirmation dialog box will appear.</li> <li>Review the available checkboxes, check any that apply.</li> <li>The appointment will be made at the current system time.</li> </ol> |  |  |  |  |  |
| 3-12 Patient Scheduling Tab Use Book Option                                                                                                    |                                                                                                    |  |  |  |  |  |

|              | Patie     | nt Schedul   | ing   | Appointment Book         | Appointment Managemen   | :           | A                            | pointment Activ                                                         | /ity                                          |                                   |          |  |
|--------------|-----------|--------------|-------|--------------------------|-------------------------|-------------|------------------------------|-------------------------------------------------------------------------|-----------------------------------------------|-----------------------------------|----------|--|
|              | Scher     | 1. Location: | Ral   | eiah Office              | Scheduling New Appt (   | or Au       | drey H                       | ope                                                                     |                                               |                                   |          |  |
|              | - Denide  | bod Doot     |       | ople Clipic              | Appt Type: Office Visit | 15<br>(anv) |                              |                                                                         |                                               | E Barrah                          |          |  |
|              | 50        | nea. Depa    | i pan |                          |                         | (uny)       |                              | 1                                                                       | _                                             | <u> </u>                          |          |  |
|              | Re:       | source: 🖵    | Hig   | gins, Henry              | Date: 06/05/2009        | 31          | Add <u>D</u> ay              | Add Week                                                                | Clear                                         |                                   | .        |  |
|              | 15        | Time         |       | RALEIGH :<br>Higgins, I  | 5AMPLE<br>Henry         |             |                              |                                                                         | RALEIGH<br>Higgins                            | SAMPLE<br>, Henry                 |          |  |
|              | -         | nine         |       | Fri 06/05,<br>Appts      | /2009<br>4              |             |                              |                                                                         | Mon 06/                                       | 08/2009<br>to: 1                  |          |  |
|              | 12 A      | 11:30        |       | OV15 Hope, Audrey -      | . T                     | _           | VISI                         | rs                                                                      | мрр                                           | (5, 1                             |          |  |
|              | 1A<br>2 A | 11:35        |       | VISITS                   |                         |             | VISI                         | rs                                                                      |                                               |                                   | 1        |  |
| 1            | 3A        | 11:45        |       | VISITS                   |                         |             | VISI                         | rs                                                                      |                                               |                                   |          |  |
|              | 5 A       | 12:00        |       | DAY OFF                  |                         |             | LUN                          | н                                                                       |                                               |                                   | ]        |  |
|              | 6 A       | 12:15        |       | DAY OFF                  |                         |             | LUN                          | TH                                                                      |                                               |                                   |          |  |
|              | 8 A       | 12:30        |       | DAY OFF                  |                         |             | LUN                          | TH                                                                      |                                               |                                   |          |  |
|              | 9 A       | 12:45        |       | DAY OFF                  |                         | _           | LUN                          | ΞH                                                                      |                                               |                                   |          |  |
|              | 11 A      | 01:00        |       | DAY OFF                  |                         |             | VISI                         | rs                                                                      |                                               |                                   |          |  |
|              | 12 P      | 01:15        |       | DAY OFF                  |                         | _           | VISI                         | rs                                                                      |                                               |                                   |          |  |
|              | 2P        | 01:30        |       | DAY OFF                  |                         |             | VISI                         | IS                                                                      | 5                                             | chedule in this Time Slot         | <b>'</b> |  |
|              | 3P<br>4P  | 01:45        |       | DAY OFF                  |                         |             | VISI                         |                                                                         |                                               | iew Activity Restrictions         |          |  |
|              | 5P        | 02:00        |       | DAY OFF                  |                         | _           | VISI                         | 15<br>re                                                                |                                               | Ion Acamey Reservations           | ┏┛╎   ┃┃ |  |
|              | 6P<br>7P  | 02:15        |       | DAY OFF                  |                         | _           | VISI                         | rs                                                                      |                                               |                                   |          |  |
| 1            | 8P        | 02:30        |       | DAY OFF                  |                         |             | VISI                         | rs                                                                      |                                               |                                   |          |  |
|              | [ 3P]     | 02.40        |       | DAY OFF                  |                         |             | VISI                         | .s                                                                      |                                               |                                   |          |  |
|              |           | 03:15        |       | DAY OFF                  |                         |             | VISI                         |                                                                         |                                               |                                   | 1        |  |
| 1            | _         | 03:30        |       | DAY OFF                  |                         |             | VISI                         | rs                                                                      |                                               |                                   |          |  |
|              |           | 03:45        |       | DAY OFF                  |                         |             | VISI                         | rs                                                                      |                                               |                                   |          |  |
|              |           | 04:00        |       | DAY OFF                  |                         |             | VISI                         | rs                                                                      |                                               |                                   |          |  |
|              |           | 04:15        |       | DAY OFF                  |                         |             | VISI                         | rs                                                                      |                                               |                                   |          |  |
|              |           | 04:30        |       | DAY OFF                  |                         |             | VISI                         | rs                                                                      |                                               |                                   |          |  |
|              |           | 04:45        |       | DAY OFF                  |                         |             | VISI                         | rs                                                                      |                                               |                                   |          |  |
|              |           | 05:00        |       |                          |                         |             | VISI                         | rs                                                                      |                                               |                                   |          |  |
|              |           |              |       |                          |                         |             | Day<br>Acti<br>Fror<br>Elig: | Type: Higgins R<br>vity: Office Visit<br>n: 01:00 PM To<br>ACUTE, FOLLO | tegular Day<br>s<br>): 07:00 PM<br>WUP, OV, F | Usual Duration: 15<br>PE, RECHECK |          |  |
| Patient Sche | eduli     | ng Ta        | b U   | lse Book Option          |                         | N           | otes                         | Policies                                                                | s and F                                       | Procedures                        |          |  |
|              |           | 5            |       |                          |                         | -           |                              | ,                                                                       |                                               |                                   |          |  |
| - 101        |           | 1            |       |                          |                         | 1           |                              |                                                                         |                                               |                                   |          |  |
| • There a    | re tim    | les whe      | n yo  | ou may want to view the  | appointment             |             |                              |                                                                         |                                               |                                   |          |  |
| book be      | efore 1   | making       | a pa  | atient appointment and t | he <b>Use Book</b>      |             |                              |                                                                         |                                               |                                   |          |  |
| ontion r     | nović     | les that     | can   | ability                  |                         |             |                              |                                                                         |                                               |                                   |          |  |
|              | 10110     | 1 1          | cup   |                          |                         |             |                              |                                                                         |                                               |                                   |          |  |
| • Ability    | to sch    | iedule a     | n aj  | ppointment from the Ap   | pointment               | 1           |                              |                                                                         |                                               |                                   |          |  |
| Book t       | ab ba     | sed on i     | nfo   | rmation provided in the  | Patient                 |             |                              |                                                                         |                                               |                                   |          |  |
| Sched        | uling     | I Tah        |       | *                        |                         |             |                              |                                                                         |                                               |                                   |          |  |
|              | 4         | 1 40.        |       | anthornal Astista        | mintions if t           | 1           |                              |                                                                         |                                               |                                   |          |  |
| • Ability    | to vie    | w appo       | intr  | nent dased Activity Res  | frictions if set up     |             |                              |                                                                         |                                               |                                   |          |  |
| in the so    | chedu     | ling file    | es.   |                          |                         |             |                              |                                                                         |                                               |                                   |          |  |
|              |           | -            |       |                          |                         |             |                              |                                                                         |                                               |                                   |          |  |

| Scheduling>Appointment Sch                                                                                                    | eduling> Appointment Activity Tab                                                                                                    |  |
|----------------------------------------------------------------------------------------------------|----------------------------------------------------------------------------------------------------|--|
| 😂 🖉 🖆 🚳 🖨 🚊 🕸                                                                                                    | 2 2 2 2 5 4 R = 1 II V + 1 C + 1 C + |  |
| Functions 4                                                                                                    | Appointment Activity [Sallie Medicare Pt# 20] &                                                                                                    |  |
| Practice Management V                                                                                                    | Patient Scheduling Appointment Book Appointment Management Appointment Activity                                                                                                    |  |
| Patient Management       Scheduling         Scheduling       Scheduling         Scheduling Activities       Scheduling                                                                                                    | Patient: Sallie Medicare<br>Patient: Sallie Medicare                                                                                                    |  |
| Scheduling Reports<br>Schedule Planning<br>Referrals                                                                                                    | R         C         Date         Day         Time         Location         Department         Resource         Appt Type         Dur         Status         Co-Pay         Call Confirmation Result           04/27/2015         Mon         09/00 AM         SDXFORK         FPA         Anderson MD, Kar(OV         15         Sched         \$0.00                                                                                                    |  |
| Financial Processing       Image: Collection s         Billing       Image: Collection s         Collection s       Image: Collection s         Reporting       Image: Collection s         System Administration       Image: Collection s |                                                                                                    |  |
|                                                                                                    |                                                                                                    |  |

| Appointment Activity Tab                                                                                                    | Steps to access Appointment Activity Tab                                                                                                    |
|----------------------------------------------------------------------------------------------------|----------------------------------------------------------------------------------------------------|
| <ul> <li>This option is a total historical appointment history for a specific patient. There is no date range, resource, location or department selection criteria.</li> <li>View eight different patient appointment statuses; Scheduled, Waitlist, Confirmed, Acknowledged, Bumped, Canceled, No Show, Med Rec Reqs</li> <li>Ability to view the Appt details, view registration, view Incoming referrals, Schedule a new appt for the patient, enter a recall, Confirm/Acknowledge an appt, enter a start and end time for the appt, Waitlist, Cancel, No Show, Move, Bump appts and Print Encounters, Med Record requests/slips, or Appt reminders.</li> <li>Copay will also display in this tab. The amount displayed is based on the whether the patient has a specialist copay assigned to the policy and if the resource of the appointment is tied to a Provider marked as a specialist. If an unassigned payment is attached to the appt the amount will display in green.</li> </ul> | <ol> <li>From the Navigation Tree</li> <li>Click on Scheduling Folder + sign</li> <li>Click on Appointment Scheduling Folder</li> <li>Click on Appointment Activity Tab</li> <li>Click on Binoculars to search for a patient</li> </ol> |

| Patient Lookup                                                          |                          |                                  |                                       |        | ×            |
|-------------------------------------------------------------------------|--------------------------|----------------------------------|---------------------------------------|--------|--------------|
| Search By: Patient I                                                    | Name 🔻                   | Search For: sm                   | ni,sal                                |        |              |
| Search By <u>2</u> :                                                    |                          | Search For:                      |                                       |        |              |
| Search By 3:                                                            |                          | Search For:                      |                                       |        |              |
| Save Search By Sel                                                      | <br>ttings               |                                  |                                       |        |              |
| Include Inactive Pa                                                     | tients                   |                                  | Local Search                          | Enterp | rise Search  |
|                                                                         |                          |                                  |                                       |        |              |
| Patient Name:                                                           |                          | Patien                           | it Number:                            |        |              |
| Name (Soundex):                                                         |                          | Guara                            | ntor Name:                            |        |              |
| SSN:                                                                    |                          | Teleph                           | none No.:                             |        |              |
| DOB:                                                                    |                          | Medica                           | al Rec No.:                           |        |              |
| Epterprise Number:                                                      |                          | Primar                           | v Certificate No.:                    |        |              |
|                                                                         |                          |                                  | · · · · · · · · · · · · · · · · · · · |        |              |
| Patient Additional Info                                                 | ormation                 |                                  | ,                                     |        |              |
| Patient Additional Info                                                 | ormation                 | Search For                       | · · · · · · · · · · · · · · · · · · · |        |              |
| Patient Additional Info<br>Field Name                                   | prmation                 | Search For                       | ·                                     |        |              |
| Patient Additional Info                                                 | ormation                 | Search For                       | · · · · · · · · · · · · · · · · · · · |        |              |
| Patient Additional Info                                                 | ormation<br>Birth Date   | Search For                       | Address                               |        | City         |
| Patient Additional Info<br>Field Name<br>Patient Name<br>Smith, Sally M | Birth Date               | Search For<br>SSN<br>999-99-9999 | Address<br>123 Main St                |        | City         |
| Patient Additional Info<br>Field Name<br>Patient Name<br>Smith, Sally M | Birth Date<br>01/01/1950 | Search For<br>SSN<br>999-99-9999 | Address<br>123 Main St                |        | City<br>Rale |
| Patient Additional Info<br>Field Name<br>Patient Name<br>Smith, Sally M | Birth Date               | Search For<br>SSN<br>999-99-9999 | Address<br>123 Main St                |        | City<br>Rale |
| Patient Additional Info<br>Field Name                                   | Birth Date<br>01/01/1950 | Search For<br>SSN<br>999-99-9999 | Address<br>123 Main St                |        | City<br>Rale |
| Patient Additional Info<br>Field Name                                   | Birth Date<br>01/01/1950 | Search For<br>SSN<br>999-99-9999 | Address<br>123 Main St                |        | City<br>Rale |
| Patient Additional Info<br>Field Name                                   | Birth Date<br>01/01/1950 | Search For<br>SSN<br>999-99-9999 | Address<br>123 Main St                |        | City<br>Rale |
| Patient Additional Info<br>Field Name                                   | Birth Date<br>01/01/1950 | Search For                       | Address<br>123 Main St                |        | City<br>Rale |
| Patient Additional Info<br>Field Name                                   | Birth Date<br>01/01/1950 | Search For                       | Address<br>123 Main St                |        | City<br>Rale |

| Appointment Activity Ta                                                                                                    | ab- Patient Lookup Notes, Policies, Procedures                                                                                                    |
|----------------------------------------------------------------------------------------------------|----------------------------------------------------------------------------------------------------|
| <ol> <li>Enter the search criteri prompt).</li> <li>Enter the search value</li> <li>Click Local Search</li> <li>Highlight the correct p the screen.</li> <li>Click OK.</li> </ol> | a for the search (down arrow at Search By<br>in the Search For prompt<br>atient in the grid displayed at the bottom of                                                                                                    |
| Appointment Activity Ta                                                                                                    | ab                                                                                                    |
|                                                                                                    | Patient Scheduling Appointment Book Appointment Management Appointment Activity                                                                                                    |
|                                                                                                    | Patient: Wendy Howe Patient Status<br>Patient: Wendy Howe Patient Status<br>Scheduled Patient Status<br>Scheduled Patient Status<br>Wat List Patient<br>Med Rec Regs<br>Patient Status<br>Patient Status<br>Pa |
|                                                                                                    | R C Date Day Time Location Department Resource Appt Type Dur Status Co-Pay Call Confirmation Result                                                                                                    |
|                                                                                                    | 03/18/2013 Mon 10:05 AM ALLSCR ALLSCR Livington MD, Thc OV 15 Sched \$10.00                                                                                                    |
|                                                                                                    | 03/20/2013 THD 01:15 PH MAIN ALLSCR DWHD/00 PU, ITCREMPH 30/20180 \$10,000                                                                                                    |
|                                                                                                    | 04/01/2013 Mon 02:50 PM ALLSCR ALLSCR LLVIngston MD, ThcFOLLOWUP 15 Ack (Late) \$10.00                                                                                                    |
|                                                                                                    | 04/05/2013 Fri 11:15 AM ALLSCR ALLSCR Livingston MD, Thc/NEWPAT 30 Sched \$10.00                                                                                                    |
|                                                                                                    | 04/09/2013 Tue 09:00 AM ALLSCR ALLSCR Livingston MD, Thc/FOLLOWUP 15 Sched \$10.00                                                                                                    |
|                                                                                                    | 04/10/2013 Wed 111+5 AM ALLSCR ALLSCR Livingston MD, Thc/POLLOWUP International Control Res                                                                                                    |
|                                                                                                    | 0Y11/2013 TNU 11:00 APT ALLSOX ALLSOX JONES MD, David NEWPAT 3Coverage Type. Medical                                                                                                    |
|                                                                                                    |                                                                                                    |

| Appointment Activity Tab                                                                                                    | Call Confirmation results Column                                                                                                    |
|----------------------------------------------------------------------------------------------------|----------------------------------------------------------------------------------------------------|
| <ul> <li>The Appointment Status section can be used to view certain appointment statuses of a patient's appointment history.</li> <li>Ex. If a provider wanted to see how many times a patient has cancelled or no showed the user can uncheck all the statues except for Cancelled and No show.</li> <li>Appointments matching the criteria display in the grid.</li> <li>R Column- indicates Referral status colors <ul> <li>White/blank=No referral required</li> <li>Yellow Square=Indicates that an appointment requires a referral which has not been received</li> <li>Green Square= Referral is attached or linked to the appointment Co-Pay Column- indicates the patient's copay</li> <li>The amount displayed is based on the whether the patient has a specialist copay assigned to their policy and if the resource of the appointment is tied to a Provider marked as a specialist.</li> <li>If there is an unassigned payment associated with the appt the amount will display in green.</li> </ul> </li> <li>Hover on the copay to display the carrier and coverage type for the appt.</li> </ul> | <ul> <li>Works in tandem with Televox iCall functionality or can be used manually if codes have been built in the Confirmation Result Code Maintenance file.</li> <li>Displays a chosen confirmation reason on a confirmed status appt.</li> <li>When the appointment's status is changed from Confirmed to another status, the field blanks out.</li> <li>Column- indicates coverage status colors if using eligibility or recording manually in Appointment Detail option.</li> <li>Green check mark = Yes, the patient was covered at the time the inquiry was made</li> <li>Red circle = No, the patient was not covered for the scheduled service as of the time an inquiry was made</li> <li>Red X = Inactive. You must review the Eligibility History dialog to understand why the coverage is set to "Inactive." You may need to contact the Carrier to determine why</li> <li>Green circle - Received. An eligibility response was received from the payer</li> <li>Yellow circle - Exception. An Eligibility Response was received from the payer with an exception</li> <li>Blank field = No inquiry has been made relative to the coverage status for the appointment</li> </ul> |
| 3-14 Appointment Activity Tab R Click Options                                                                                                    |                                                                                                    |

| Appointment Activity [Sallie Medicare Pt# 20] 🛞                                                                                                    |                                                                                                    |
|----------------------------------------------------------------------------------------------------|----------------------------------------------------------------------------------------------------|
| Patient Scheduling Appointment Book Appointment Manager                                                                                                    | ment Appointment Activity                                                                                                    |
| Patient: Sallie Medicare                                                                                                    | Appointment Status<br>Scheduled  Cancelled<br>Wait List  No Show<br>Confirmed  Acknowledged<br>Bumped                                                                       |
| R         C         Date         Day         Time         Location         Department         Resource           04/27/2015         Mon         09:00 AM         SIXFORK         FPA         Anderson MD | Appt Type Dur Status Co-Pay Call Confirmation Result<br>D, Kar(OV 15 Schappeintment Detail Patient Information Register Incoming Referrals Schedule New Appt (This Patient) |
|                                                                                                    | Recalls<br>Confirm<br>Acknowledge<br>Wait List                                                                                                    |
|                                                                                                    | Started<br>Check Out<br>Cancel<br>No Show<br>Move Appointment                                                                                                    |
|                                                                                                    | Bump Appointment         Reschedule Bumped Appointment         Encounter Form         Med Rec Request         Med Rec Slip                                                  |
|                                                                                                    | Appointment Reminder Document<br>Request Eligibility<br>View Eligibility Response                                                                                           |
| Appointment Activity Tab R Click Options                                                                                                    | Notes, Policies, Procedures                                                                                                    |
| • Ability to view appointment details                                                                                                    |                                                                                                    |
| <ul> <li>Ability to view the Patient Summary screen</li> <li>Ability to Cancel, record as No Show</li> <li>Ability to Move and Bump the patient's appointment</li> </ul>                                 |                                                                                                    |
| <ul> <li>Ability to Print Encounter</li> <li>Ability to do a demand Eligibility Request</li> </ul>                                                                                                    |                                                                                                    |
| <ul> <li>Ability to View the Eligibility Response</li> </ul>                                                                                                    |                                                                                                    |
| Appointment Detail       X         Patient:       Cathy Capitation in an entries#:       Patient#:         Patient:       Cathy Capitation in an entries#:       1180       Co-Pay: \$10.00         Enterprise#:       40.00       Med. Rec. No:         Milford, NC 03551       Self-Pay Balance:       40.00         Med. Rec. No:       Mem Tel#:       (302) 555-6666         Work Tel#:       Employer:       02/15/1982       Age: 29 years         Date/Time:       04/13/2011 10:00 AM       Status       Cacheled         Sched Loc:       NASHUA QA MEDICAL PRACTICE       Status       Cacheled         Sched Loc:       NASHUA QA MEDICAL PRACTICE       Status       Cacheled         Mapt Type:       FellGOOD, MARK A MD       Status       Cacheled Med Rec Request         Appt Type:       Follow Up Visit       Ack. Time In:       X         Duration:       IS       Ack. Time In:       X         Encounter:       Not printed Encounter# 6200       Stated:       X       Check Out:       X         Booked P:       coin 04/13/2011 03:43 AM       Cancel Reason:       X       Coverage Type:       Medical       X         Confirmed By:       csi on 04/18/2011 01:48 PM       Cacorele Reason:       X       X                                                                                                    | 3-15 Appointment Activity Tab- R Click Appointment Detail        |                                                                                                    |                                                                                                    |                                                                                                    |                                                                                                    |                                                   |  |
|----------------------------------------------------------------------------------------------------|------------------------------------------------------------------|----------------------------------------------------------------------------------------------------|----------------------------------------------------------------------------------------------------|----------------------------------------------------------------------------------------------------|----------------------------------------------------------------------------------------------------|---------------------------------------------------|--|
| Patient:       Cathy Capitation<br>1 Capitation Lane<br>Million Lane<br>Millio | Арро                                                             | Appointment Detail                                                                                                    |                                                                                                    |                                                                                                    |                                                                                                    |                                                   |  |
| Date/Time: 04/13/2011 10:00 AM   Sched Loc: NASHUA QA MEDICAL PRACTICE   Sched Dept: OFFICE   Sched Dept: OFFICE   Resource: FEELGOOD, MARK A MD   Appt Type: Follow Up Visit   Duration: 15   Encounter: Not printed Encounter# 6200   Med Rec Silp: Not printed Encounter# 6200   Booked By: csi on 04/13/2011 08:43 AM   Confirmed Up: Medical   Ack. By: Coverage Type:   Medical Medical   Ack. By: Referring Dr:   Request Eligibility Referral Required Coverage:                                                                                                    | C                                                                | Patient:  <br>Comment:                                                                                                    | Cathy Capitation<br>1 Capitation Lane<br>Milford, NC 03551                                                                                                    | Patient#:<br>Enterprise#:<br>Self-Pay Balance:<br>Med. Rec. No:<br>Home Tel#:<br>Work Tel#:<br>Employer:<br>Birth Date: | 1180<br>\$0.00<br>(302) 555-6666<br>02/15/1982 Age: 29 ye                                                                                        | <b>Co-Pay: \$10.00</b>                            |  |
| Comments:                                                                                                    | Da<br>Sch<br>Ru<br>Ap<br>C<br>En<br>Med<br>Bor<br>Confir<br>Canc | vate/Time:<br>iched Loc:<br>hed Dept:<br>Resource:<br>ppt Type:<br>Duration:<br>ncounter:<br>d Rec Slip:<br>ooked By:<br>firmed By:<br>Ack. By:<br>icelled By:<br>Request El | 04/13/2011 10:00 AM<br>NASHUA QA MEDICAL PRACTICE<br>OFFICE<br>FEELGOOD, MARK A MD<br>Follow Up Visit<br>15<br>Not printed Encounter# 6200<br>Not printed<br>csi on 04/13/2011 08:43 AM<br>csi on 04/18/2011 01:48 PM | Ack.Time In:<br>Started:<br>Confirmation Result:<br>Cancel Reason:<br>Coverage Type:<br>Referring Dr:                   | Status<br>Scheduled<br>Wait List<br>Confirmed<br>Acknowledged<br>Check O<br>Answered - Confirmed Left<br>Medical<br>Referrals No Referr<br>Cover | Bumped<br>Cancelled<br>No Show<br>Med Rec Request |  |

| Appointment Activity Tab- R Click Appt Detail                                                                                                    | Notes, Policies, Procedures                                                                                                    |  |
|----------------------------------------------------------------------------------------------------|----------------------------------------------------------------------------------------------------|--|
| <ul> <li>Ability to mark Started time or Check Out time</li> <li>Ability to change the Status of the appt and mark it as<br/>Confirmed (with result), Acknowledged, Cancelled (with<br/>Cancel reason), No Show</li> <li>Ability to Waitlist or Bump the appointment</li> <li>Ability to add and attach an Incoming Referral</li> <li>Ability to print an Encounter Form, Med Record Slip, Appt<br/>reminder</li> <li>Ability to Move an appointment.</li> <li>Ability to Request Eligibility if the organization is signed up<br/>for it.</li> <li>Ability to add/edit Comment of the appointment.</li> <li>Ability to "jump" to Patient Info.</li> </ul> | <ul> <li>View the Encounter # and user who booked/confirmed/ acknowledge/ canceled the appt.</li> <li>Click on the appropriate status of the appointment.</li> <li>Click on the down arrow at the Started or Check Out prompts to automatically record the current time.</li> <li>Type in the comments field to add or edit comments.</li> <li>Choose a coverage type for this appointment if entering manually.</li> <li>Click on the various Print command buttons to display the printer screen.</li> <li>Click on Referrals, Request Eligibility or Patient Info command buttons to access those options.</li> <li>Click OK to save and close the screen.</li> </ul> |  |
| 3-16 Appointment Activity Tab-R Click Patient Information                                                                                                    |                                                                                                    |  |

| ancel Appointment X                                                                                                    | Set Appointment Status to No Show                                                                       |
|----------------------------------------------------------------------------------------------------|----------------------------------------------------------------------------------------------------|
| The following appointment will be Cancelled:                                                                                                    | The following appointment will be set to No Show Status:                                                |
| Patient: Ariel Smith<br>Appointment Type: Office Visit<br>Duration: 15                                                                                   | Patient: Ariel Smith<br>Appointment Type: Office Visit<br>Duration: 15                                  |
| Scheduling Location: Raleigh Office<br>Scheduling Department: Sample Clinic<br>Resource: Higgins, Henry                                                  | Scheduling Location: Raleigh Office<br>Scheduling Department: Sample Clinic<br>Resource: Higgins, Henry |
| Appointment Date: 02/26/2008<br>Time: 10:00 AM                                                                                                    | Appointment Date: 02/26/2008<br>Time: 10:00 AM                                                          |
| Request Eligibility                                                                                                    | Request Eligibility                                                                                     |
| ppointment Activity Tab- R Click Cancel                                                                                                    | Appointment Activity Tab- R Click No Show                                                               |
| <ul> <li>Ability to Cancel the appointment</li> <li>Enter the Cancel Reason or use drop down arrow and chose from the list.</li> <li>Click OK</li> </ul> | <ul> <li>Ability to record the appointment as a No Show</li> <li>Click OK.</li> </ul>                   |
| otes, Policies, Procedures                                                                                                    |                                                                                                    |
|                                                                                                    |                                                                                                    |
|                                                                                                    |                                                                                                    |
|                                                                                                    |                                                                                                    |

| 3-18 Appointment Activity Tab- Click R Move a Patient's appointment |                                                                                                    |  |  |  |
|---------------------------------------------------------------------|----------------------------------------------------------------------------------------------------|--|--|--|
|                                                                     | Patient Scheduling Appointment Book Appointment Management Appointment Activity                                                                                                    |  |  |  |
|                                                                     | Patient: Sallie Medicare                                                                                                    |  |  |  |
|                                                                     | R       C       Date       Day       Time       Location       Department       Resource       Apt Type       Dur       Status       Co-Pay       Call Confirmation Result         04/27/2015       Mon       09:00 AM       SDFORIK       FPA       Anderso       Money and the deviced and the followed and the followed |  |  |  |

| Appointment Activity Tab- Steps to Move an Appt                                                                                                    | Notes, Policies, Procedures |
|----------------------------------------------------------------------------------------------------|-----------------------------|
| <ol> <li>If a patient calls to move the appointment</li> <li>Search for the patient</li> <li>Highlight the appointment that needs to be moved</li> <li>Right click on the appointment</li> <li>Select Move Appointment from the drop down menu</li> </ol> |                             |
| *This will action will revert back to the <b>Appointment Activity</b> tab and will display the patient's new appointment information and canceled appointment if that <b>Status</b> is checked.                                                           |                             |

3-19 Appointment Activity Tab- Move a Patient's appointment using Open Times Option

|                                                                                                    | Patient Scheduling Appointment Book Appointment Management Appointment Activity                                                                                                    |
|----------------------------------------------------------------------------------------------------|----------------------------------------------------------------------------------------------------|
|                                                                                                    | Dom:         DOM:         01/15/1940         Sex:         F           Sallie         Medicare         55N:         239-08-9876         Age:         75 years                                                                                                    |
|                                                                                                    | Patient:       Sallie Medicare       Image: Self-Pay Balance:       \$0.00         Patient:       Sallie Medicare       Patient#:       20       MR Loc:       6FORK5         Sallie Medicare       Enterprise#:       MR No:       205         123 Main St       Home Tel#:       (919) 689-0987         Raleigh, NC 27615       Work Tel#:       Cell#:         Cell#:       Cell#:                                                                                                    |
|                                                                                                    | Comment:<br>DOB/Age: 01/15/1940 75 years Missed Appts: 0<br>Referrals: 0 Late Appts: 0<br>Patient Info<br>Referrals<br>Recalls                                                                                                    |
|                                                                                                    | Coverage Type: Medical   Ailment: Image: Coverage Type:   Ailment: Image: Coverage Type:   Ailment: Image: Coverage Type:   Sched. Dept: Family Practice Associates   Sched. Location: Six Forks Office   Sched. Location: Six Forks Office   Anderson MD, Karen S Image: Coverage Type:   Anderson MD, Karen S Image: Coverage Type:   Appt Type: Office Visit   Duration: Image: Coverage Type:   Abd pain Image: Coverage Type: |
|                                                                                                    | Moving Appointment from: 04/27/2015 9:00 am     Link Appts     Open Times     Use Book     Cancel                                                                                                    |
| <ol> <li>Appointment Act</li> <li>Set the correc</li> <li>Choose Oper</li> <li>Highlight the<br/>schedule disp</li> <li>Click the Sch</li> <li>Confirm the A</li> <li>Click on OK</li> </ol> | tivity Tab- Steps to Move an Appt       Notes, Policies, Procedures         ct new Days and Times.       n Times command button         c correct appointment Date and Time when the blays       hedule command button         hedule command button       command button         Appointment       command button.                                                                                                    |

| 3-20 Appointment                                                                                                    | Activity Tab- Move a Patient                                                                                                    | 's appointment using                                                                                                    | Use Book Option                                                                                                    |               |
|----------------------------------------------------------------------------------------------------|----------------------------------------------------------------------------------------------------|----------------------------------------------------------------------------------------------------|----------------------------------------------------------------------------------------------------|---------------|
|                                                                                                    | Patient Scheduling Appointment Book Appo                                                                                                    | intment Management Appointmen                                                                                                    | t Activity                                                                                                    |               |
|                                                                                                    | Sallie Medicare                                                                                                    | <b>DOB:</b> 01/15/1940<br><b>SSN:</b> 239-08-9876                                                                                                    | Sex: F<br>Age: 75 years                                                                                                    |               |
|                                                                                                    | Patient: Sallie Medicare<br>Sallie Medicare<br>123 Main St<br>Raleigh, NC 27615<br>Comment:<br>Patient Info<br>Referrals                                                                                                    | Patient#: 20<br>Enterprise#:<br>Home Tel#: (919) 689-090<br>Work Tel#:<br>Cell#:<br>Employer:<br>DOB/Age: 01/15/1940 7<br>Referrals: 0<br>Location Department Resource | Self-Pay Balance: \$0.00<br>Medical Co-Pay: \$0.00/\$0.00<br>MR Loc: 6FORK5<br>MR No: 205<br>87<br>75 years Missed Appts: 0<br>Late Appts: 0<br>e Appt Type Status |               |
|                                                                                                    | Recalls         Coverage Type:         Ailment:         Sched. Dept:         Family Practice Associates         Sched. Location:         Six Forks Office         Resource:         Anderson MD, Karen S         Appt Type:         Office Visit         Duration:         15         Refer. Doctor:         Comments:         abd pain |                                                                                                    | Days and Times<br>On or After: 04/28/2015<br>Any Time<br>Monday AM<br>Tuesday PM<br>Wednesday<br>Thursday<br>Friday<br>Saturday<br>Saturday<br>Recurring,,,        |               |
|                                                                                                    | Moving Appointment from: 04/27/20                                                                                                    | 15 9:00 am                                                                                                    | Open Times                                                                                                    |               |
| Appointment Activ                                                                                                    | vity Tab- Steps to Move an A                                                                                                    | ppt Notes, P                                                                                                    | olicies, Procedures                                                                                                    | 1915.<br>1915 |
| <ol> <li>Set the correct</li> <li>Choose Use B</li> <li>Selecting this a</li> <li>Select the correct appointment time</li> <li>Select Move to</li> <li>Confirm the Appoint of a children of a children of</li></ol> | new Days and Times.<br><b>Cook</b> command button<br>action will prompt the <b>Appointment</b><br>ect appointment time by right clicking<br>me<br>o this Time Slot<br>ppointment<br>ammand button                                                                                                    | Book tab<br>g on the                                                                                                    |                                                                                                    |               |

| Appointment Activity Tab- Move a Patient's appointment using Use Book Option |                                                                                                    |                                                                                                    |  |
|------------------------------------------------------------------------------|----------------------------------------------------------------------------------------------------|----------------------------------------------------------------------------------------------------|--|
|                                                                              | Patient Scheduling Appointment Book                                                                                                    | Appointment Management Appointment Activity                                                                                                    |  |
|                                                                              | Sallie Medicare                                                                                                    | DOB: 01/15/1940         Sex: F           SSN: 239-08-9876         Age: 75 years                                                                                                    |  |
|                                                                              | Patient: Sallie Medicare Sallie Medicare Sallie Medicare 123 Main St Raleigh, NC 27615 Comment: Patient Info Referrals Recalls Coverage Type: Medica Ailment: Sched. Dept: Family Practice Ass Sched. Location: Six Forks Office Resource: Anderson MD, Kare Apt Type: Office Visit Duration: 15  Refer. Doctor: Comments: abd pain Moving Appointment from | Self-Pay Balance: \$0.00<br>Medical Co-Pay: \$0.00/\$0.00<br>Patient#: 20<br>Patient#: 20<br>Patient#: 20<br>MR No: 205<br>MR No: 205<br>Work Tal#:<br>Cell#:<br>Employer: 01/15/1940 75 years Missed Appts: 0<br>Referrals: 0<br>Late Appts: 0<br>te Time Location Department Resource Appt Type Status<br>Days and Times<br>On or After: 04/28/2015 V<br>Patients<br>Days and Times<br>On or After: 04/28/2015 V<br>Patients<br>Days and Times<br>On or After: 04/28/2015 V<br>Patients<br>MR No: 205<br>MR No: 205<br>MR No: 205<br>MR No: 205<br>MR No: 205<br>MR No: 205<br>MR No: 205<br>MR No: 205<br>MR No: 205<br>MR No: 205<br>On or After: 04/28/2015 V<br>Patients<br>Days and Times<br>On or After: 04/28/2015 V<br>Patients<br>MR No: 205<br>MR No: 205<br>MR NO: 205<br>MR NO: 205<br>MR NO: 205<br>MR NO: 205<br>MR NO: 205<br>MR NO: 205<br>MR NO: 205<br>MR NO: 205<br>MR NO: 205<br>MR NO: 205<br>MR |  |
|                                                                              |                                                                                                    | Link Apples Open Times Use book Cancer                                                                                                    |  |

| Appointment Activity Tab- Steps to Move an Appt |                                                                               | Notes, Policies, Procedures |
|-------------------------------------------------|-------------------------------------------------------------------------------|-----------------------------|
| 1.                                              | Set the correct new Days and Times.                                           |                             |
| 2.                                              | Choose <b>Use Book</b> command button                                         |                             |
| 3.                                              | Selecting this action will prompt the <b>Appointment Book</b> tab             |                             |
| 4.                                              | Select the correct appointment time by right clicking on the appointment time |                             |
| 5.                                              | Select Move to this Time Slot                                                 |                             |
| 6.                                              | Confirm the Appointment                                                       |                             |
| 7.                                              | Click on <b>OK</b> command button.                                            |                             |

## 3-21 Appointment Activity Tab-Print Encounter/Appt Reminder/Medical Record Request or Slip

| C                                                                                                    |                                                                                                    |
|----------------------------------------------------------------------------------------------------|----------------------------------------------------------------------------------------------------|
| Appointment Activity [Sallie Medicare Pt# 20]<br>Appointment Scheduling                                                                                                    |                                                                                                    |
| Patient Scheduling Appointment Book Appointment M                                                                                                    | anagement Appointment Activity                                                                                                    |
| Patient: Sallie Medicare                                                                                                    | Appointment Status<br>✓ Scheduled ✓ Cancelled<br>✓ Wait List ✓ No Show<br>✓ Confirmed ✓ Med Rec Reqs<br>✓ Acknowledged<br>✓ Bumped                                                                                                    |
| R C Date Day Time Location Department Resou                                                                                                    | Irce Appt Type Dur Status Co-Pay Call Confirmation Result                                                                                                    |
| 04/27/2015 Mon 09:00 AM SIXFORK FPA Ander                                                                                                    | son MD, Kar(OV 15 Sct - 4 Jeb oo<br>Appointment Detail<br>Patient Information<br>Register<br>Incoming Referrals<br>Schedule New Appt (This Patient)<br>Recalls                                                                                                 |
|                                                                                                    | Confirm<br>Acknowledge<br>Wait List                                                                                                    |
|                                                                                                    | Started<br>Check Out                                                                                                    |
|                                                                                                    | Cancel<br>No Show<br>Move Appointment<br>Bump Appointment<br>Reschedule Bumped Appointment                                                                                                    |
|                                                                                                    | Encounter Form<br>Med Rec Request<br>Med Rec Slip<br>Appointment Reminder Document<br>Request Eligibility                                                                                                    |
|                                                                                                    | View Eligibility Response                                                                                                    |
| <ul> <li>Appointment Activity Tab- R Click&gt;Encounter Form</li> <li>Ability to Print a Demand Encounter</li> <li>Click on Encounter Forms and choose the correct printer.</li> <li>Click OK.</li> </ul>         | <ul> <li>Appointment Activity Tab- R Click&gt;Med Rec Slip</li> <li>Ability to print a Medical Records Slip.</li> <li>Click on Med Rec Slip and choose the correct printer.</li> <li>Click OK.</li> </ul>                                                      |
| <ul> <li>Appointment Activity Tab- R Click&gt;Med Req Request</li> <li>Ability to Print a Medical Records Request</li> <li>Click on Med Rec Request and choose the correct printer.</li> <li>Click OK.</li> </ul> | <ul> <li>Appointment Activity Tab- R Click&gt;Appointment</li> <li>Reminder Document <ul> <li>Ability to print an Appointment reminder.</li> <li>Click on Appointment Reminder Document and choose the corr printer.</li> <li>Click OK.</li> </ul> </li> </ul> |

| 3-22 Appointment Activity Tab-Request Eligibility/View Eligibility Response                                                                                                    |                                                                                                    |  |
|----------------------------------------------------------------------------------------------------|----------------------------------------------------------------------------------------------------|--|
| Appointment Activity [Sallie Medicare Pt# 20]<br>Appointment Scheduling                                                                                                    |                                                                                                    |  |
| Patient Scheduling Appointment Book Appointment Manage                                                                                                    | ement Appointment Activity                                                                                                    |  |
| Patient: Sallie Medicare                                                                                                    | Appointment Status         Scheduled       Cancelled         Wait List       No Show         Confirmed       Med Rec Reqs         Acknowledged       Bumped                                                                                       |  |
| R     C     Date     Day     Time     Location     Department     Resource       04/27/2015     Mon     09:00 AM     SIXFORK     FPA     Anderson M                                                                          | Appt Type     Dur     Status     Co-Pay     Call Confirmation Result       1D, Kar(OV     15     School     Appointment Detail       Patient Information     Register       Incoming Referrals     Schedule New Appt (This Patient)       Recalls |  |
|                                                                                                    | Confirm<br>Acknowledge<br>Wait List                                                                                                    |  |
|                                                                                                    | Started<br>Check Out                                                                                                    |  |
|                                                                                                    | Cancel<br>No Show<br>Move Appointment<br>Bump Appointment<br>Reschedule Bumped Appointment                                                                                                    |  |
|                                                                                                    | Encounter Form<br>Med Rec Request<br>Med Rec Slip<br>Appointment Reminder Document                                                                                                    |  |
|                                                                                                    | Request Eligibility<br>View Eligibility Response                                                                                                    |  |
| <ul> <li>Appointment Activity Tab- R Click&gt;Request Eligibility</li> <li>Ability to do a demand Eligibility request</li> <li>System displays screen showing request has been sent</li> <li>Click Save to close.</li> </ul> | <ul> <li>Appointment Activity Tab- View Eligibility Request</li> <li>Ability to view the Eligibility Response</li> <li>Click on response, then R click to View Eligibility</li> <li>Click OK to close.</li> </ul>                                 |  |

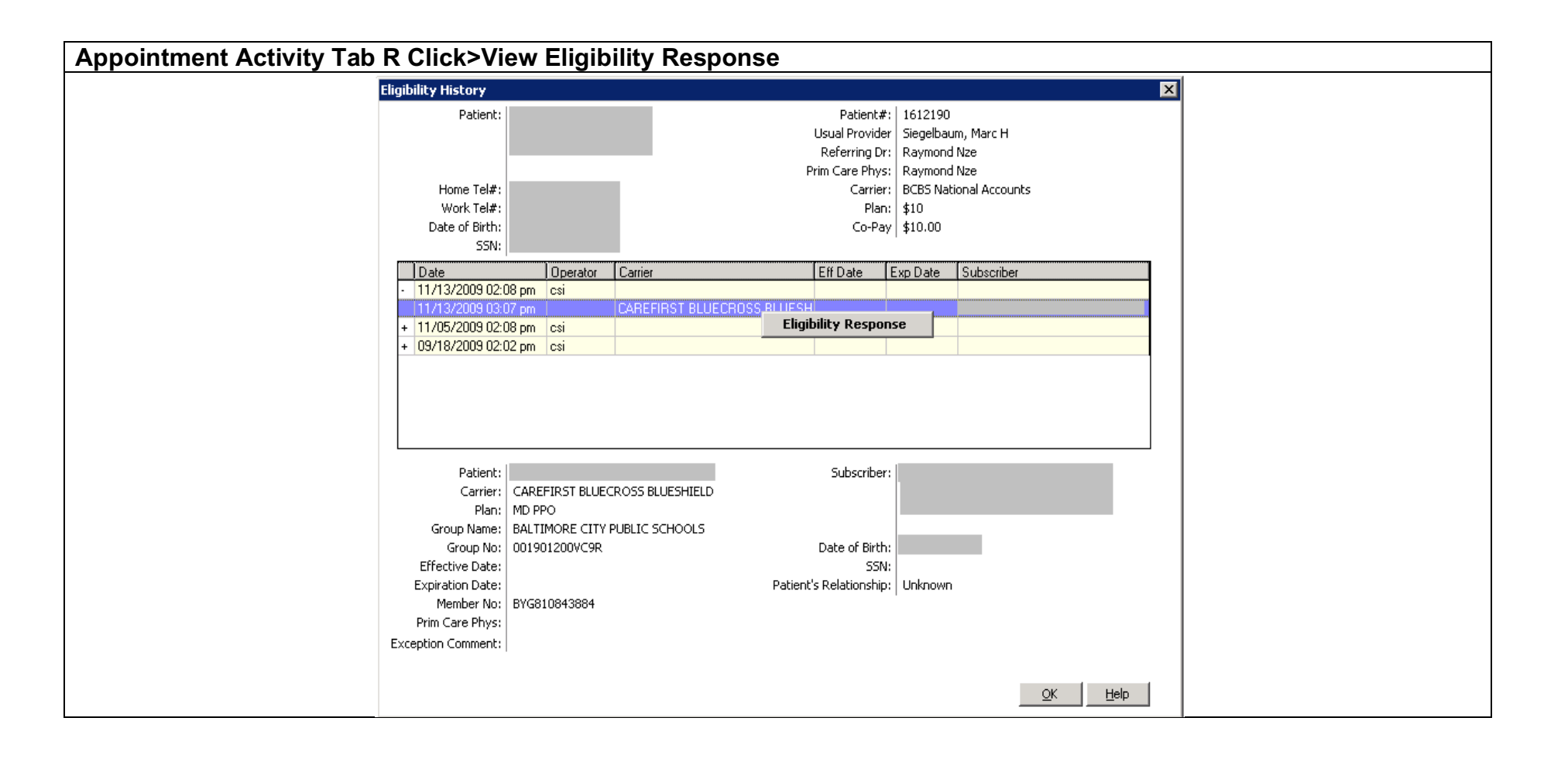

# Section 2 - Financial Inquiry:

| Sallie<br>inancial                                                                              | Medicare<br>Inquiry                                                                              | Pt# 20 ⊗                                                                          |                                                                                            |                                                                                |                                                                                                    |                                                                                   |                                                                |                                 |                       |  |
|-------------------------------------------------------------------------------------------------|--------------------------------------------------------------------------------------------------|-----------------------------------------------------------------------------------|--------------------------------------------------------------------------------------------|--------------------------------------------------------------------------------|----------------------------------------------------------------------------------------------------|-----------------------------------------------------------------------------------|----------------------------------------------------------------|---------------------------------|-----------------------|--|
| Accoun                                                                                          | t Inquiry                                                                                        |                                                                                   |                                                                                            | Payment History                                                                | ,                                                                                                    |                                                                                   |                                                                |                                 |                       |  |
| Salli                                                                                           | e Medic                                                                                          | are                                                                               |                                                                                            |                                                                                | D0<br>55                                                                                              | <b>B:</b> 01/15/1940<br><b>N:</b> 239-08-9876                                     | Sex: F<br>Age: 75 years                                        |                                 |                       |  |
| Pat<br>Ac<br>Co                                                                                 | ient: 🚽 🌆<br>ct Type: Stan<br>mments:                                                            | e Medicare<br>dard                                                                | Ú-11                                                                                       | <b>84</b> P.<br>Gu<br>Hon<br>Wo                                                | atient#: 20<br>arantor: Sallie<br>ne Tel#: (919<br>rk Tel#:<br>Cell#:                                 | e Medicare<br>1) 689-0987                                                         | DOB: 01/15/194                                                 | 40                              |                       |  |
|                                                                                                 | Current                                                                                          | 31-60 Days                                                                        | 61-90 Days                                                                                 | Over 90                                                                        | Balance                                                                                               | All Providers                                                                     | •                                                              |                                 |                       |  |
| Self                                                                                            | \$5.00                                                                                           | \$0.00                                                                            | \$0.00                                                                                     | \$0.00                                                                         | \$5.00                                                                                                | All Departments                                                                   | -                                                              |                                 |                       |  |
| Insur                                                                                           | \$1,442.00                                                                                       | \$0.00                                                                            | \$110.00                                                                                   | \$0.00                                                                         | \$1,552.00                                                                                            | Patient Items                                                                     | -                                                              |                                 |                       |  |
| Conect                                                                                          | 40.00                                                                                            | 40.00                                                                             | 40.00<br>U                                                                                 | nassigned:                                                                     | \$0.00                                                                                                | Open Items Only                                                                   |                                                                |                                 |                       |  |
|                                                                                                 |                                                                                                  |                                                                                   | Tot                                                                                        | al Balance:                                                                    | \$1,557.00                                                                                            | All Ages/Payors                                                                   | <b>_</b>                                                       |                                 | Requery               |  |
| Sarvi                                                                                           | ce Date Vo                                                                                       | ucher# Drovider                                                                   | Cha Amt                                                                                    | Prote / 0 die                                                                  | Balan                                                                                                 | re Pavor                                                                          |                                                                | 0.0 Billed Date                 | 0.00                  |  |
| 11/26                                                                                           | 5/2014                                                                                           | 120 KSA                                                                           | \$25.00                                                                                    | \$21.00                                                                        | \$4.1                                                                                                 |                                                                                   | Medical                                                        | Y Y                             |                       |  |
| 11/26                                                                                           | 5/2014                                                                                           | 130 KSA                                                                           | \$110.00                                                                                   | \$92.00                                                                        | \$18.                                                                                                 | DO BCBS                                                                           | Medical                                                        | Y                               | 0                     |  |
| 11/23                                                                                           | 7/2014                                                                                           | 100 KSA                                                                           | \$25.00                                                                                    | \$0.00                                                                         | \$25.1                                                                                                | DO MCR                                                                            | Medical                                                        | Y                               | 0                     |  |
| 11/2                                                                                            | 7/2014                                                                                           | 110 KSA                                                                           | \$110.00                                                                                   | \$0.00                                                                         | \$110.                                                                                                | DO MCR                                                                            | Medical                                                        | Y                               | 0                     |  |
| 11/28                                                                                           | 3/2014                                                                                           | 70 KSA                                                                            | \$25.00                                                                                    | \$0.00                                                                         | \$25.                                                                                                 | DO MCR                                                                            | Medical                                                        | Y                               | 0                     |  |
| 11/28                                                                                           | 3/2014                                                                                           | 80 KSA                                                                            | \$110.00                                                                                   | \$0.00                                                                         | \$110.                                                                                                | DO MCR                                                                            | Medical                                                        | Y                               | 0                     |  |
|                                                                                                 | )/2014                                                                                           | 20 KSA                                                                            | \$25.00                                                                                    | \$0.00                                                                         | \$25.1                                                                                                | DO MCR                                                                            | Medical                                                        | Y                               | 0                     |  |
| 11/30                                                                                           |                                                                                                  | 20 454                                                                            | \$110.00                                                                                   | \$0.00                                                                         | \$110.                                                                                                | DO MCR                                                                            | Medical                                                        | Y                               | 0                     |  |
| 11/30                                                                                           | 7/2014                                                                                           | JU KOM                                                                            |                                                                                            |                                                                                |                                                                                                    |                                                                                   |                                                                |                                 |                       |  |
| 11/30<br>11/30<br>12/0:                                                                         | )/2014<br>/2014                                                                                  | 50 KSA                                                                            | \$125.00                                                                                   | \$0.00                                                                         | \$125.                                                                                                | DO MCR                                                                            | Medical                                                        | Y                               | 0                     |  |
| 11/30<br>11/30<br>12/0:<br>12/0:                                                                | 0/2014<br>1/2014<br>/2014                                                                        | 50 KSA<br>60 KSA                                                                  | \$125.00<br>\$125.00                                                                       | \$0.00<br>\$0.00                                                               | \$125.<br>\$125.                                                                                      | DO MCR<br>DO MCR                                                                  | Medical<br>Medical                                             | Y<br>Y                          | 0                     |  |
| 11/30<br>11/30<br>12/03<br>12/03<br>12/03                                                       | 0/2014<br>1/2014<br>1/2014<br>1/2014                                                             | 50 KSA<br>50 KSA<br>60 KSA<br>160 KSA                                             | \$125.00<br>\$125.00<br>\$125.00                                                           | \$0.00<br>\$0.00<br>\$0.00                                                     | \$125.0<br>\$125.0<br>\$125.0                                                                         | DO MCR<br>DO MCR<br>DO MCR                                                        | Medical<br>Medical<br>Medical                                  | Y<br>Y<br>Y                     | 0                     |  |
| 11/30<br>11/30<br>12/0:<br>12/0:<br>12/0:<br>12/0:                                              | 0/2014<br>1/2014<br>1/2014<br>3/2014<br>1/2014                                                   | 50 KSA<br>50 KSA<br>60 KSA<br>160 KSA<br>140 KSA                                  | \$125.00<br>\$125.00<br>\$125.00<br>\$125.00<br>\$25.00                                    | \$0.00<br>\$0.00<br>\$0.00<br>\$0.00<br>\$0.00                                 | \$125,0<br>\$125,0<br>\$125,0<br>\$125,0<br>\$25,0                                                    | 00 MCR<br>00 MCR<br>00 MCR<br>00 MCR                                              | Medical<br>Medical<br>Medical<br>Medical                       | Y<br>Y<br>Y<br>Y                | 0                     |  |
| 11/30<br>11/30<br>12/03<br>12/03<br>12/03<br>12/04<br>12/04                                     | 0/2014<br>1/2014<br>3/2014<br>3/2014<br>1/2014<br>1/2014                                         | 50 KSA<br>50 KSA<br>60 KSA<br>160 KSA<br>140 KSA<br>150 KSA                       | \$125.00<br>\$125.00<br>\$125.00<br>\$125.00<br>\$25.00<br>\$110.00                        | \$0.00<br>\$0.00<br>\$0.00<br>\$0.00<br>\$0.00<br>\$0.00                       | \$125,)<br>\$125,)<br>\$125,)<br>\$125,)<br>\$25,)<br>\$25,)<br>\$110,)                               | 00 MCR<br>00 MCR<br>00 MCR<br>00 MCR<br>00 MCR                                    | Medical<br>Medical<br>Medical<br>Medical<br>Medical            | Y<br>Y<br>Y<br>Y<br>Y           | 0<br>0<br>0<br>0      |  |
| 11/30<br>11/30<br>12/0:<br>12/0:<br>12/0:<br>12/0-<br>12/0-<br>12/0-<br>12/0-                   | D/2014<br>L/2014<br>L/2014<br>J/2014<br>V/2014<br>L/2014<br>L/2014                               | 50 KSA<br>50 KSA<br>60 KSA<br>160 KSA<br>140 KSA<br>150 KSA                       | \$125.00<br>\$125.00<br>\$125.00<br>\$25.00<br>\$110.00<br>\$25.00                         | \$0.00<br>\$0.00<br>\$0.00<br>\$0.00<br>\$0.00<br>\$0.00<br>\$0.00             | \$125,1<br>\$125,1<br>\$125,1<br>\$125,1<br>\$25,1<br>\$110,1<br>\$25,1                               | 00 MCR<br>00 MCR<br>00 MCR<br>00 MCR<br>00 MCR<br>00 MCR                          | Medical<br>Medical<br>Medical<br>Medical<br>Medical<br>Medical | Y<br>Y<br>Y<br>Y<br>Y<br>Y      | 0<br>0<br>0<br>0<br>0 |  |
| 11/30<br>11/30<br>12/03<br>12/03<br>12/04<br>12/04<br>12/04<br>12/04<br>12/04                   | D/2014<br>L/2014<br>L/2014<br>3/2014<br>H/2014<br>H/2014<br>H/2014<br>H/2014<br>H/2014           | 50 KSA<br>60 KSA<br>160 KSA<br>140 KSA<br>150 KSA<br>170 KSA<br>180 KSA           | \$125.00<br>\$125.00<br>\$125.00<br>\$25.00<br>\$110.00<br>\$25.00<br>\$110.00             | \$0.00<br>\$0.00<br>\$0.00<br>\$0.00<br>\$0.00<br>\$0.00<br>\$0.00             | \$125.1<br>\$125.1<br>\$125.1<br>\$25.1<br>\$110.1<br>\$25.1<br>\$110.1<br>\$25.1                     | 00 MCR<br>00 MCR<br>00 MCR<br>00 MCR<br>00 MCR<br>00 MCR<br>00 MCR                | Medical<br>Medical<br>Medical<br>Medical<br>Medical<br>Medical | Y<br>Y<br>Y<br>Y<br>Y<br>Y<br>Y |                       |  |
| 11/30<br>11/30<br>12/03<br>12/03<br>12/04<br>12/04<br>12/04<br>12/04<br>12/04<br>12/04<br>12/04 | D/2014<br>1/2014<br>1/2014<br>3/2014<br>4/2014<br>4/2014<br>4/2014<br>4/2014<br>4/2014<br>4/2014 | 50 KSA<br>50 KSA<br>60 KSA<br>160 KSA<br>140 KSA<br>150 KSA<br>170 KSA<br>180 KSA | \$125.00<br>\$125.00<br>\$125.00<br>\$25.00<br>\$110.00<br>\$25.00<br>\$110.00<br>\$125.00 | \$0.00<br>\$0.00<br>\$0.00<br>\$0.00<br>\$0.00<br>\$0.00<br>\$0.00<br>\$120.00 | \$125.1<br>\$125.1<br>\$125.1<br>\$25.1<br>\$110.1<br>\$25.1<br>\$110.1<br>\$25.1<br>\$110.1<br>\$5.1 | 00 MCR<br>00 MCR<br>00 MCR<br>00 MCR<br>00 MCR<br>00 MCR<br>00 MCR<br>00 Self-Pay | Medical<br>Medical<br>Medical<br>Medical<br>Medical<br>Medical | Y<br>Y<br>Y<br>Y<br>Y<br>Y<br>N |                       |  |

| Financial Inquiry                                                                                                    | Notes, Policies and Procedures                                                                                                    |
|----------------------------------------------------------------------------------------------------|----------------------------------------------------------------------------------------------------|
| <ul> <li>Account Inquiry is a tool intended to provide you with quick access to a Patient or Guarantor's financial information.</li> <li>From the Navigation Pane click on Financial Processing &gt; then click on Financial Inquiry folder or (F9 + FIN).</li> </ul> | To view voided vouchers or vouchers with voided transactions you must select the Query filter option "Void, Paid, Open Items."                                                                                               |
| <ul> <li>Provides information on a patient's account balance on the<br/>Account Inquiry Tab</li> </ul>                                                                                                    | Right click menu items are available from the voucher grid.                                                                                                    |
| <ul> <li>Provides a history of the patient's payments on the <b>Payment</b><br/>History Tab.</li> </ul>                                                                                                    | <b>TIP!</b> Like any Windows grid you can change the order of the display by clicking the column title. For example, to show vouchers in ascending order                                                                     |
| • The buckets that display can be determined by the client, 90 days and older display in Red.                                                                                                    | by charge amount click the column title "Chg Amt." Click the column title again to order the display by charge amount from highest to lowest charge amount. The defoult view is to list the weakers by service data from the |
| • There is no ability to see just credit or overpaid items- credits will display in open item view.                                                                                                    | earliest to the most recent.                                                                                                    |

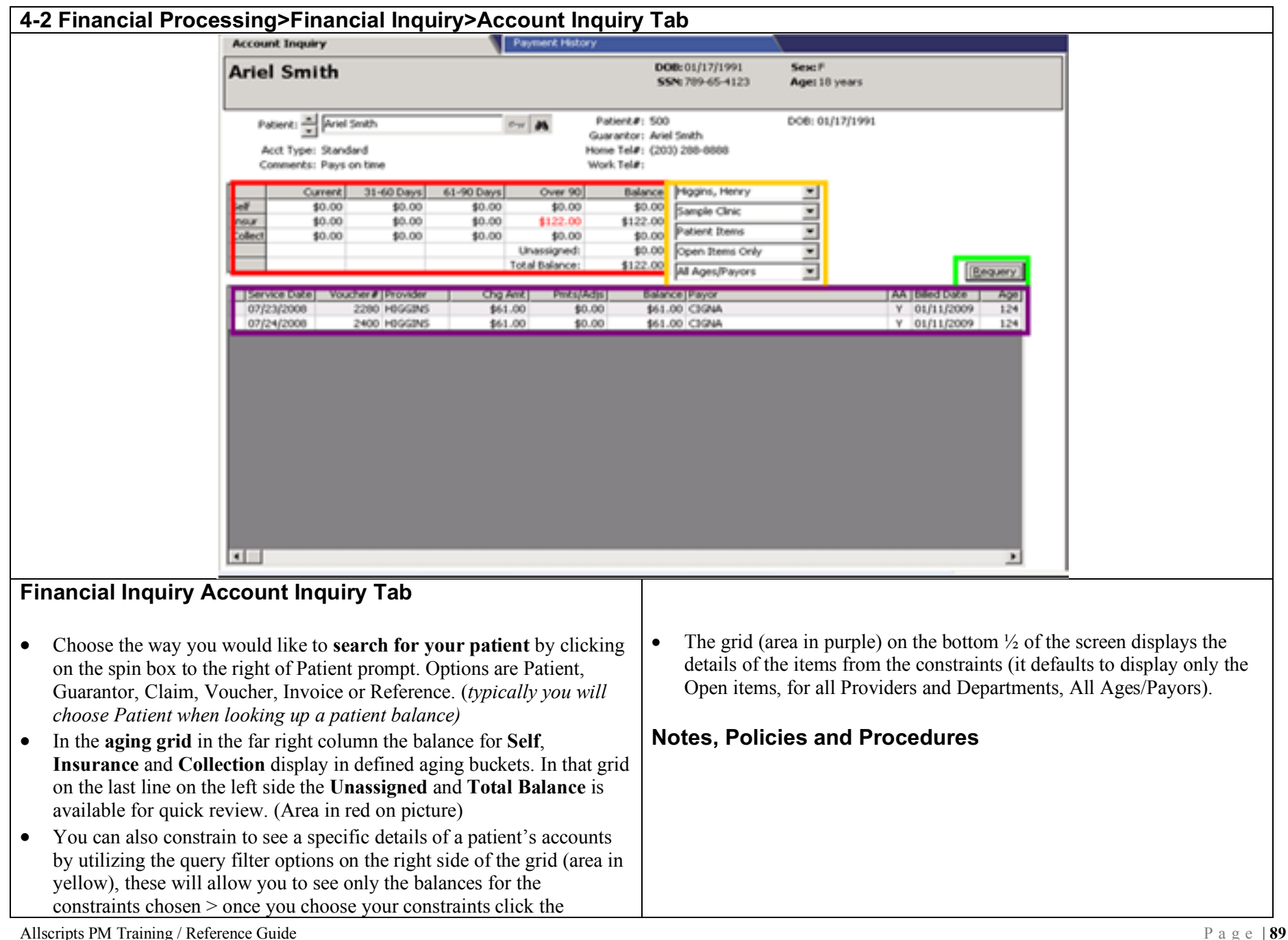

| Requery button (area in green) on the right.                                                                                                    |                                                                                                    |
|----------------------------------------------------------------------------------------------------|----------------------------------------------------------------------------------------------------|
|                                                                                                    |                                                                                                    |
|                                                                                                    |                                                                                                    |
| Financial Inquiry Account Inquiry Tab                                                                                                    |                                                                                                    |
| <ul> <li>Understanding the Aging Grid- The aging grid populates detail by aging bracket and total balance related to the Patient or Account's open items.</li> <li>Self - includes balances for open item Self-Pay vouchers (Credit Balances display between parentheses.)</li> <li>Insur - includes balances for open item insurance vouchers regardless of the setting of the accept assignment flag on the</li> </ul>                                                                                                    | <ul> <li>Use the drop down to constrain on All Ages/Payors, Over 30 days,<br/>Over 60 days, Over 90 days, Self Pay Items, Insurance Items,<br/>Collection Items.</li> <li>Note: Always click on the Requery command button after making<br/>selections.</li> </ul>                                                                                                    |
| <ul> <li>voucher. Excluded from these totals are insurance vouchers out to a Carrier flagged as a Collection Agency. (Credit Balances display between parentheses.)</li> <li>Collect - includes the balances for open item insurance vouchers out to a Carrier flagged as a Collection Agency.</li> <li>Co-Ins Due - displays the total for co-pay amounts due on insurance vouchers when the Uncollected Co-Pay button is used on the Self-Pay dialog in Charge Entry or A Co-Pay amount is entered without entering a payment amount in the Co-Pay dialog on the Edits tab.</li> <li>Unassigned - unassigned amount that is associated with the Patient or Guarantor (is considered a credit and is displayed within parentheses).</li> <li>Total Balance - equal to the sum of the balances for Self Pay, Insurance and Collection minus the Unassigned amount.</li> </ul> | <ul> <li>Understanding the Voucher Lines- The voucher lines grid used in Account Inquiry holds the results of a query or requery.</li> <li>The first column in the transaction grid may display a voucher flag. A yellow flag indicates Not updated, A green flag indicates Updated Charges with payments not updated, a red flag indicates a voided voucher, a purple flag indicates a voided transaction</li> <li>Each line contains the following detail: Voucher Status flag, Service Date, Voucher # ,Patient (when detail is loaded by Guarantor), Provider, Chg Amt, Pmts,/Adjs, Balance, Payor (Current Remittor), Payor (Current Remittor), AA (Current Accept Assignment Flag setting on voucher, Billed Date (most recent),Age (of the balance due), Statement Message, Claim Message, Patient, Location, Department, Place of Svc, Referring Dr, Batch #, Voucher Status, Date Updated, Responsible Party, Co-Ins Amt, Co-pay paid, Claim # ( "0" means the voucher has not yet been billed), Bill Media (current),</li> </ul> |
| <b>TIP!</b> Click a row heading to display select vouchers in the grid. For example, to display only Self-Pay vouchers click <b>Self</b> .                                                                                                    | Date/Billing Media and Invoice # - For Occupational Medicine<br>Services.                                                                                                    |
| <b>Setting Query Filters-</b> One of the ways you can control which vouchers load into the voucher lines grid is by setting query filters. The grid containing the query option combo haves is located to the right of the                                                                                                    | • To view the detail in the columns to the right you must use the horizontal scroll bar.                                                                                                    |
| containing the query option combo boxes is located to the light of the                                                                                                    | Right Click Menu Options                                                                                                    |

| • | The screen opens preloaded with the Patient or Guarantor items displaying. By default, vouchers are loaded with all Providers and | • | View- To view the detail of a voucher<br>Change Options and View- To set criteria and view voucher detail |
|---|----------------------------------------------------------------------------------------------------|---|----------------------------------------------------------------------------------------------------|
|   | Departments, Patient Items (or Account items in Collections/Guarantor chosen). Open Items Only and All Ages/Payors                | • | <b>View Claim Status</b> - Available only when the claim has been given a                                 |
| • | Use the drop down arrow to display a listing and choose from the                                                                  | • | View Eloc Pomit History Only enabled when the selected claim                                              |
| • | listing to constrain on Providers/Departments.                                                                                    | • | has electronic remittance records that were processed into a batch                                        |
| ٠ | Use the drop down arrow to display Open Items Only/Paid & Open                                                                    |   | within Allscripts PM. The option is available as soon as the electronic                                   |
|   | Items/Void, Paid, Open Items.                                                                                                    |   | remit payments are processed into a batch.                                                                |
|   |                                                                                                    |   |                                                                                                    |

| cial Inq | uiry> Viewin                                                                                              | g/Printing                               | g an Accou                                                 | unt Inqui                                                                                                    | ry                                                                                                    |                                       |                |         |
|----------|----------------------------------------------------------------------------------------------------|------------------------------------------|------------------------------------------------------------|----------------------------------------------------------------------------------------------------|----------------------------------------------------------------------------------------------------|---------------------------------------|----------------|---------|
|          | Sallie Medicare<br>Financial Inquiry                                                                      | Pt# 20 🛞                                 |                                                            |                                                                                                    | •                                                                                                    |                                       |                |         |
| ſ        | Account Inquiry                                                                                           |                                          | Pa                                                         | yment History                                                                                                    |                                                                                                    |                                       |                |         |
|          | Sallie Medio                                                                                              | are                                      |                                                            |                                                                                                    | DOB: 01/15/1940<br>SSN: 239-08-9876                                                                                                    | <b>Sex:</b> F<br><b>Age:</b> 75 years |                |         |
|          | Patient: 🔪 🚮<br>Acct Type: Stan<br>Comments:                                                              | e Medicare<br>dard                       | ैन (                                                       | 路 Pati<br>Guara<br>Home<br>Work                                                                                              | ent#: 20<br>antor: Sallie Medicare<br>Tel#: (919) 689-0987<br>Tel#:<br>Cell#:                                                                                   | DOB: 01/15/194                        | 40             |         |
|          | Current           Self         \$5.00           Insur         \$1,442.00           Collect         \$0.00 | 31-60 Days<br>\$0.00<br>\$0.00<br>\$0.00 | 61-90 Days<br>\$0.00<br>\$110.00<br>\$0.00<br>Una<br>Total | Over 90           \$0.00           \$0.00           \$0.00           \$0.00           ssigned:           Balance:         \$ | Balance     All Providers       \$5.00     All Departments       1,552.00     Patient Items       \$0.00     Open Items Only       1,557.00     All Ages/Payors | •<br>•<br>•                           |                | Requery |
|          | Service Date Vou                                                                                          | ucher# Provider                          | Chg Amt                                                    | Pmts/Adjs                                                                                                    | Balance Payor                                                                                                    | Coverage Type                         | AA Billed Date | Age 🔺   |
|          | 11/26/2014<br>11/26/2014                                                                                  | 120 KSA<br>130 KSA                       | \$25.00<br>\$110.00                                        | \$21.00<br><b>View</b>                                                                                                    | \$4 00 BCBS                                                                                                    | Medical<br>Medical                    | Y              | 0       |
|          | 11/27/2014                                                                                                | 100 KSA                                  | \$25.00                                                    | View Action H                                                                                                    | listory R                                                                                                    | Medical                               | Y              | 0       |
|          | 11/28/2014                                                                                                | 70 KSA                                   | \$110.00                                                   | View H & P                                                                                                    | R R                                                                                                    | Medical                               | Y              | 0       |
|          | 11/28/2014                                                                                                | 80 KSA                                   | \$110.00                                                   | View Claim St                                                                                                    | atus B                                                                                                    | Medical                               | Y              | 0       |
|          | 11/30/2014                                                                                                | 20 KSA                                   | \$25.00                                                    | View Elec Ren                                                                                                    | nit History R                                                                                                    | Medical                               | Y              | 0       |
|          | 11/30/2014                                                                                                | 30 KSA                                   | \$110.00                                                   | Voucher Addi                                                                                                    | tional Info R                                                                                                    | Medical                               | Y              | 0       |
|          | 12/01/2014                                                                                                | 50 KSA                                   | \$125.00 -                                                 | \$0.00                                                                                                    | \$125.00 MCR                                                                                                    | Medical                               | Y              | 0       |
|          | 12/01/2014                                                                                                | 60 KSA                                   | \$125.00                                                   | \$0.00                                                                                                    | \$125.00 MCR                                                                                                    | Medical                               | Y I            | 0       |

| Financial Inquiry Viewing/Printing an Account Inquiry                                                                                                    | Notes, Policies and Procedures |
|----------------------------------------------------------------------------------------------------|--------------------------------|
| <ul> <li>From within the Account Inquiry screen right click on the item that you would like to print the detail for, then click View. This will launch you into a viewable screen of the Account Inquiry From within the view screen you can choose how much detail for an item you would like to see.</li> <li><u>NOTE:</u> To <i>select multiple items</i>, click each item with your CTRL key held down while clicking with your mouse each item. If you would like to see all items, click the first item and <i>drag your mouse</i> to the end of the items list.</li> <li>Ability to view custom voucher additional information.</li> </ul> |                                |
| 4-4 Financial Inquiry>Viewing/Printing an Account Inquiry-                                                                                                    | Detail View                    |

|                                           | Account Ing                                    | ary for Ariel Smit                       | h                                   |                                       |                                |                                      |                                  |                                           |           |                        |                         |             | . 6             |
|-------------------------------------------|------------------------------------------------|------------------------------------------|-------------------------------------|---------------------------------------|--------------------------------|--------------------------------------|----------------------------------|-------------------------------------------|-----------|------------------------|-------------------------|-------------|-----------------|
|                                           | Ele Edit Gal                                   | Ele Edit Options                         |                                     |                                       |                                |                                      |                                  |                                           |           |                        |                         |             |                 |
|                                           | 🖆 🖬 🗋 🚳 🗞 - Max, Detal + 🕹 🖉                   |                                          |                                     |                                       |                                |                                      |                                  |                                           |           |                        |                         |             |                 |
|                                           | Sample Clinic 2                                |                                          |                                     |                                       |                                |                                      |                                  |                                           |           |                        |                         |             |                 |
|                                           |                                                |                                          |                                     |                                       |                                | 20-<br>Tek                           | Academy Stree<br>(919) 851-61771 | t Raleigh NC 27609<br>Faic (919) 851-5991 |           |                        |                         |             |                 |
|                                           | ACCOUNT IN                                     | QUIRY                                    |                                     |                                       |                                |                                      |                                  |                                           |           |                        |                         | 05/1        | 5/2009 11:41 AM |
|                                           | Acco                                           | int# 500                                 |                                     |                                       |                                |                                      |                                  |                                           |           |                        |                         |             |                 |
|                                           | Guara                                          | ntor Information:                        |                                     |                                       |                                |                                      |                                  |                                           |           |                        |                         |             |                 |
|                                           | Ariel S<br>250 H<br>Highla                     | mith<br>Ighway Drive<br>nd City, OH 8899 | 9                                   |                                       |                                |                                      |                                  |                                           |           | Home Tell<br>Work Tel# | r: (203) 298-6998<br>!; |             |                 |
|                                           | Patier<br>Patier                               | t Information:<br>t# 500                 |                                     |                                       |                                |                                      |                                  |                                           |           |                        |                         |             |                 |
|                                           | Ariel S<br>250 H<br>Highla                     | mith<br>Ighway Drive<br>nd City, OH 8899 | 9                                   |                                       |                                |                                      |                                  |                                           |           | Home Tell<br>Work Tell | r: (203) 288-8888<br>!; |             |                 |
|                                           | Payor                                          | Curr                                     | sit in                              | 31-60 Days                            | 61-90 Da                       | YS                                   | Over 90                          | Balance                                   |           |                        |                         |             |                 |
|                                           | Self                                           | \$0                                      | 1.00                                | \$0.00                                | \$0.                           | 00                                   | \$0.00                           | \$0.00                                    |           |                        |                         |             |                 |
|                                           | losur                                          | \$0                                      | 1.00                                | \$0.00                                | \$0.                           | 00                                   | \$122.00                         | \$122.00                                  |           |                        |                         |             |                 |
|                                           | Collect                                        | \$0                                      | 1.00                                | \$0.00                                | \$0.                           | 00                                   | \$0.00                           | \$0.00                                    |           |                        |                         |             |                 |
|                                           |                                                |                                          |                                     |                                       |                                |                                      | Total Balance:                   | \$122.00                                  |           |                        |                         |             |                 |
|                                           | Service                                        | Date                                     | Voucher#                            | Provide                               | r                              | Che                                  | Ant                              | PetsiAds                                  | Balance P | avor                   | Billed Date             | Ace Pat     | ient            |
|                                           | - 07/23/2                                      | 00                                       | 2280                                | HOSSIN                                | 5                              | \$6                                  |                                  | \$0.00                                    | \$61.00 C | 394                    | 01/11/2009              | 124 Arie    | i Smith         |
|                                           | 1 and                                          | in Duration                              | h nin air                           | n Data Da                             |                                | un des Datas                         | Data in Ana                      |                                           |           | C. De dest             | C. 1                    | and worked  | lucidade.       |
|                                           | RALC                                           | FF SAMPLE                                | RALOFF                              | C Merer. Dr.                          | 6400h#                         | Voucher scatus<br>Updated            | 07/25/2008                       | Ariel Smith                               | y         | \$0.00                 | \$0.00                  | Cate Voided | YORDED BY       |
|                                           |                                                |                                          |                                     |                                       |                                |                                      |                                  |                                           |           |                        |                         |             |                 |
| cial Inc                                  | quiry Vi                                       | ewing/F                                  | Printing                            | y an Acc                              | count                          | Inquiry                              | /-                               | Notes, F                                  | Polici    | es and                 | l Procedur              | es          |                 |
| l View                                    |                                                |                                          |                                     |                                       |                                |                                      |                                  |                                           |           |                        |                         |             |                 |
| il View<br>To choo<br>line to t           | ose an <b>ove</b><br>he left of                | e <b>rview</b> of<br>the Servi           | a specifi<br>ce Date f              | c voucher<br>field of ea              | click o<br>ch vou              | on the <b>ne</b><br>cher.            | egative                          |                                           |           |                        |                         |             |                 |
| To choon<br>Ine to t<br>You car           | ose an <b>ove</b><br>he left of<br>h print the | erview of<br>the Servi<br>Account        | a specifi<br>ce Date f<br>t Inquiry | c voucher<br>field of ea<br>from with | click of<br>ch voue<br>in this | on the <b>ne</b><br>cher.<br>screen. | egative                          |                                           |           |                        |                         |             |                 |
| To choo<br>Iine to t<br>You can           | ose an <b>ove</b><br>he left of<br>a print the | erview of<br>the Servi<br>Account        | a specifi<br>ce Date 1<br>t Inquiry | c voucher<br>field of ea<br>from with | click of<br>ch voue<br>in this | on the <b>ne</b><br>cher.<br>screen. | egative                          |                                           |           |                        |                         |             |                 |
| I View<br>To choo<br>line to t<br>You car | ose an <b>ove</b><br>he left of<br>h print the | erview of<br>the Servi<br>Account        | a specifi<br>ce Date f<br>t Inquiry | c voucher<br>field of ea<br>from with | click of<br>ch vou<br>in this  | on the <b>ne</b><br>cher.<br>screen. | egative                          |                                           |           |                        |                         |             |                 |

| <b>-            </b>                                         | 🛓 🗕 Max. De                              | ətail + 🔒 🖉                                     |                                                           |                                                   |                                                       |               |                                     |                  |
|--------------------------------------------------------------|------------------------------------------|-------------------------------------------------|-----------------------------------------------------------|---------------------------------------------------|-------------------------------------------------------|---------------|-------------------------------------|------------------|
|                                                              |                                          |                                                 |                                                           | Sample<br>204 Academy Stre<br>Tel: (919) 851-6177 | e Clinic<br>et Raleigh NC 27609<br>Fax: (919) 851-599 | 9<br>91       |                                     |                  |
| ACCOUNT INQUIRY                                              |                                          |                                                 |                                                           |                                                   |                                                       |               |                                     | 05/15/2009 11:41 |
| Account# 5                                                   | 00                                       |                                                 |                                                           |                                                   |                                                       |               |                                     |                  |
| Guarantor Inf                                                | formation:                               |                                                 |                                                           |                                                   |                                                       |               |                                     |                  |
| Ariel Smith<br>250 Highway<br>Highland City,                 | Drive<br>, OH 88999                      |                                                 |                                                           |                                                   |                                                       | Hon<br>Wo     | ne Tel#: (203) 288-8888<br>/k Tel#: |                  |
| Patient Inforr<br>Patient# 500<br>Ariel Smith<br>250 Hidhway | nation:<br>I<br>Drive                    |                                                 |                                                           |                                                   |                                                       | Hon           | ne Tel#: (203) 288-8888             |                  |
| Highland City,                                               | , OH 88999                               |                                                 |                                                           |                                                   |                                                       | Wo            | /k Tel#:                            |                  |
| Payor                                                        | Current                                  | 31-60 Day                                       | rs 61-90 Days                                             | Over 90                                           | Balance                                               |               |                                     |                  |
| Self                                                         | \$0.00<br>\$0.00                         | \$0.0<br>\$0.0                                  | 10 \$0.00<br>10 \$0.00                                    | \$0.00<br>\$122.00                                | \$0.00<br>\$122.00                                    |               |                                     |                  |
| Collect                                                      | \$0.00                                   | \$0.0                                           | 0 \$0.00                                                  | \$0.00                                            | \$0.00                                                |               |                                     |                  |
|                                                              |                                          |                                                 |                                                           | Unassigned:                                       | \$0.00                                                |               |                                     |                  |
|                                                              |                                          |                                                 |                                                           | Total Balance:                                    | \$122.00                                              |               |                                     |                  |
| Service Date                                                 |                                          | Voucher#                                        | Provider                                                  | Chg Amt                                           | Pmts/Adjs                                             | Balance Payor | Billed Date                         | Age Patient      |
| + 07/23/2008                                                 |                                          | 2280                                            | HIGGINS                                                   | \$61.00                                           | \$0.00                                                | \$61.00 CIGNA | 01/11/2009                          | 124 Ariel Smith  |
| cial Inquiry<br>nary View<br>To get the det<br>You can print | <b>Viewin</b><br>tail view<br>t the Acco | ng/Printing<br>back, click or<br>ount Inquiry f | an Account Ir<br>a the "+" symbol.<br>from within this di | splay                                             | Notes, Po                                             | licies and P  | rocedures                           |                  |

# Section 5 -Appendix:

| 5-1 Overview- Keyboard shortcuts                                                      |                                                  |                                       |
|---------------------------------------------------------------------------------------|--------------------------------------------------|---------------------------------------|
| Standard Keys across the database                                                     | Standard ICONS across the c                      | latabase:                             |
| Tab- to move and accept                                                               |                                                  |                                       |
| Shift/Tab- to move backward                                                           | Binoculars- perform a sea                        | arch - <u>AL1/down arrow from</u>     |
| Home key- Moves cursor to the beginning of the field                                  | keyboard                                         |                                       |
| End key- Moves cursor to the end of the field                                         | Magic Wand- Allows you to "B                     | build something" new or Enter         |
| Enter key- to accept a function or choice if <u>cursor is focused</u>                 | something - Insert key from keyb                 | oard                                  |
| F1- Help or 🝳 icon on Toolbar                                                         |                                                  |                                       |
| <b>F4</b> - at any down arrows to see the available choices from a listing (except    | <b>Key-</b> numeric informati                    | ion (tab) To find a patient you can   |
| within Additional tab in Registration)                                                | enter the patient number and tab t               | to bring patient into focus (key      |
| Alt/F4- Log out prompt from a main function. closes a companion window                | functionality).                                  |                                       |
| Ctrl/F4- Closes a window                                                              | <b>Red X</b> - deletes and entry - <u>Delete</u> | e key from keyboard                   |
| F9- Displays current patient and Last 5 patients (if use drop down                    | Down Arrow- <u>Alt down/arrow (</u>              | or F4 at most prompts)                |
| arrow/F4)                                                                             | -                                                |                                       |
| <b>F9</b> - Displays list of Navigation Tree Functions                                | Spin Boxes- <u>Ctrl/down arrow</u>               |                                       |
| <b>Space Bar</b> - use as a toggle to check/uncheck a box                             |                                                  |                                       |
| Alt/Underlined letter- to bring various tabs/functions into focus or                  | Most common Quick Access                         | Codes (F9+code)                       |
| perform command button functions.                                                     | Patient Management                               | Scheduling                            |
|                                                                                       | <b>REG-</b> Registration                         | <b>APS-</b> Appointment Scheduling    |
| Keyboard Shortcuts                                                                    | <b>NOT-</b> Notes                                | <b>DAA-</b> Scheduling Activities     |
| Ctrl+Shift- Move from an open window to another open window                           | <b>DOC</b> - Documents                           | SCR- Scheduling Reports               |
| (displayed as tabs)                                                                   | SIN- Service Inquiry                             | <b>REF</b> - Referrals                |
| Enter- Save if command button is highlighted.                                         | Financial Processing                             |                                       |
| <b>Ctrl+Tab</b> - Within a function, moves to another tab within the same             | Fin- Financial Inquiry                           | SPR- Statement Processing             |
| function/window                                                                       | <b>TRA-</b> Transactions                         | <b>IBI-</b> Insurance Billing         |
| <b>F3</b> - Inserts today's date in a date field.                                     | <b>CRE</b> - Claims Review                       | <b>FPO-</b> Financial Processing      |
| Delete - Delete selected text                                                         | <b>AUT-</b> Automatic Transactions (Imp          | ort charges)                          |
| Ctrl+Z Undo                                                                           |                                                  |                                       |
| Ctrl+C Copy                                                                           | Within the <b>Registration&gt;Policy</b> Ta      | ab after user searches for a carrier, |
|                                                                                       | you can R click on the carrier in the g          | grid and go directly to the Insurance |
| Ctrl/ 1 ab while in Navigational pane, moves within functions                         | Carrier Maintenance (ICM) file (assu             | ming you have access to master        |
|                                                                                       | files).                                          |                                       |
| <b>IN Registration</b> - to access any tab within the function, Alt/Underlined letter |                                                  |                                       |
| Alt/u=Summary tab                                                                     |                                                  |                                       |
| Alt/p=Patient tab                                                                     |                                                  |                                       |
| Alt/o=Account tab                                                                     |                                                  |                                       |
| Alt/I=Policy tab                                                                      |                                                  |                                       |

| Alt/d=Additional tab | Insurance Carrier/Plan Lookup                                                                                                    |
|----------------------|----------------------------------------------------------------------------------------------------|
| Atl/t= History tab   | Insurance Carriers:                                                                                                    |
|                      | Search By: Carrier Name Search For: Medicare                                                                                                    |
|                      | Coverage Type: Medical                                                                                                    |
|                      | Save Search By Setting                                                                                                    |
|                      | Caude there are a state of the state of the |
|                      | Medicare MCR PO Box 5002 Raleigh NC 2761                                                                                                    |
|                      | Select<br>Edit                                                                                                    |
|                      |                                                                                                    |
|                      |                                                                                                    |
|                      |                                                                                                    |
|                      |                                                                                                    |
|                      |                                                                                                    |
|                      |                                                                                                    |
|                      |                                                                                                    |
|                      |                                                                                                    |
|                      |                                                                                                    |
|                      |                                                                                                    |
|                      |                                                                                                    |
|                      |                                                                                                    |
|                      |                                                                                                    |
|                      |                                                                                                    |
|                      |                                                                                                    |
|                      |                                                                                                    |
|                      |                                                                                                    |
|                      |                                                                                                    |
|                      |                                                                                                    |
|                      |                                                                                                    |
|                      |                                                                                                    |
|                      |                                                                                                    |
|                      |                                                                                                    |
|                      |                                                                                                    |
|                      |                                                                                                    |
|                      |                                                                                                    |
|                      |                                                                                                    |
|                      |                                                                                                    |
|                      |                                                                                                    |
|                      |                                                                                                    |

| -2 Overview S | tandard Allscripts PM Icons and Co    | ommand Buttons |                                                                         |
|---------------|---------------------------------------|----------------|-------------------------------------------------------------------------|
| lcon          | Function                              |                | Click to bring the highlighted choice into focus in a screep.           |
| -m            | Find by Key                           | N              |                                                                         |
| 8             | Search                                | Cancel         | Click Cancel to cancel previously started changes.                      |
|               |                                       | Save           | Click Save to save any changes.                                         |
|               | Add New <name of="" record=""></name> | New            | Click New to create a new record in file build.                         |
|               | or New                                | Delete         | Click Delete to delete a record in file build.                          |
| <             | Delete                                | <br>First      | Click First to bring up the first record into focus within a file.      |
| 2             | Memo Appointment                      | Previous       | Click Previous to bring up the previous record into focus within a file |
| 6             | Potential Patient                     | Ne <u>x</u> t  | Click Next to bring up the next record into focus within a file         |
|               | Dialog                                | Last           | Click Last to bring up the last record into focus within<br>a file      |

### **Overview- Standard function icons**

- On some screens you will notice Icons or Command Buttons.
- If the icon or command button is grayed, it means that this option is not available.
- To execute the function you can click on the icon or command button.
- When you hold (hover) the mouse arrow over an icon a bubble help will display.
- On many Allscripts PM screens you will be able to access a right click menu. To display the menu, right click on your mouse.
- The word or words in bold denote the key or keys you can use to execute the function.
- Above are tables of some of the standard icons and command buttons used along with their productivity keys.

| 5-3 Overview Checking the application Version |                                                                                                    |  |  |
|-----------------------------------------------|----------------------------------------------------------------------------------------------------|--|--|
|                                               | About Allscripts Practice Management <sup>™</sup> X                                                                                                    |  |  |
|                                               | <sup>⊗</sup> Allscripts <sup>-</sup>                                                                                                    |  |  |
|                                               | Allscripts Practice Management™<br>14.1.2.49<br>© 2000-14 Allscripts Healthcare Solutions, Inc.<br>Organization:<br>Client ID:<br>User:                                                                                                    |  |  |
|                                               | CPT <sup>™</sup> codes, descriptions, and material only are copyright 2004 American Medical<br>Association ("AMA"). All Rights Reserved. No fee schedules, basic units, relative values or<br>related listings are included in CPT <sup>™</sup> . AMA does not directly or indirectly practice medicine or<br>dispense medical services. AMA assumes no liability for data contained or not contained<br>herein. CPT <sup>™</sup> is a trademark of the American Medical Association.<br>Medical coding content and proprietary data structure, algorithm, and organization are<br>intellectual property of Unicor Medical, Inc. and MEGAS, LLC, copyright 2004. All Rights<br>Reserved. Unicor Medical, Inc. and MEGAS, LLC assume no liability for use of its<br>applications. Alpha II Software Solutions are trademarked by Unicor Medical, Inc. and<br>MEGAS, LLC.<br>Warning: This computer program is protected by copyright law. Unauthorized reproduction<br>or distribution of this program, or any portion of it, may result in severe civil or criminal<br>penalties, and will be prosecuted to the maximum extent possible under the law. |  |  |
|                                               | OK System Info                                                                                                    |  |  |

| Overview- Checking the Application Version                                                                                                    | Notes, Policies and Procedures                                          |
|----------------------------------------------------------------------------------------------------|-------------------------------------------------------------------------|
| <ul> <li>Click on the About Allscripts Help option on the icon toolbar.</li> <li>The screen will display the Allscripts PM version with copyright information.</li> <li>Only place where you can tell who is logged into the terminal.</li> <li>Click OK to exit the information display screen.</li> </ul> | This screen will also allow you to see who is logged into the terminal. |

| 5-4 Overview Help                                             | 4 Overview Help                                                                                                    |  |  |  |  |
|---------------------------------------------------------------|----------------------------------------------------------------------------------------------------|--|--|--|--|
| ⊗ Allscripts <sup>,</sup>                                     | Search Search                                                                                                    |  |  |  |  |
|                                                               |                                                                                                    |  |  |  |  |
|                                                               |                                                                                                    |  |  |  |  |
| Home                                                          |                                                                                                    |  |  |  |  |
| About Online Help                                             | Allscripts online Help                                                                                                    |  |  |  |  |
|                                                               |                                                                                                    |  |  |  |  |
| Get to know Allscripts Practice<br>Management                 | Use the <b>Contents</b> pane to explore the contents of online help. Use the <b>Index</b> pane to locate specific terms in the help content. Enter search criteria in the search box at the top of the page to search across all content.                                                                                                    |  |  |  |  |
| 🖽 What's new                                                  | Additional product documentation may be available on the Product Documentation tab on the Allscripts Client Support page.                                                                                                    |  |  |  |  |
| 🖽 User Defaults                                               |                                                                                                    |  |  |  |  |
| List of functions with quick access                           | Contact Us                                                                                                    |  |  |  |  |
|                                                               | We welcome your feedback. To submit a question, comment, or suggestion regarding product documentation, send an email to                                                                                                    |  |  |  |  |
| Recalling previously accessed patients     Detient Menegement | userdoc@allscripts.com.                                                                                                    |  |  |  |  |
| Patient Management     Schoduling                             | Please include as much of the following information in your email as possible so that we are better able to address your comments.                                                                                                    |  |  |  |  |
| <ul> <li>Schedding</li> <li>Einancial Processing</li> </ul>   | > The product name and release                                                                                                    |  |  |  |  |
| Billing                                                       | > The version and build number of the Help system you are referring to                                                                                                    |  |  |  |  |
| Collections                                                   | > The title of the Help topic you are referring to                                                                                                    |  |  |  |  |
|                                                               | Copyright © 2015 Allscripts Healthcare, LLC and/or its affiliates. All Rights Reserved.                                                                                                    |  |  |  |  |
| System Administration                                         | This desument contains confidential and preprintery information protected by trade secret and converse law. This desument the information in this                                                                                                    |  |  |  |  |
| Allscripts PM Security Manager                                | document, and all rights thereto are the sole and exclusive property of Allscripts Healthcare, LLC and/or its affiliates, are intended for use by customers                                                                                                    |  |  |  |  |
| Office Manager Overview                                       | and employees of Allscripts Healthcare, LLC and/or its affiliates and others authorized in writing by Allscripts Healthcare, LLC and/or its affiliates, and<br>are not to be copied, used, or disclosed to anyone else, in whole or in part, without the express written permission of Allscripts Healthcare, LLC and/or<br>its affiliates. For authorization from Allscripts to copy this information, please call Allscripts Global Product Support Services at 888 GET-HELP or 888<br>438-4357. Notice to U.S. Government Users: This is "Commercial Computer Software Documentation" within the meaning of FAR Part 12.212 (October<br>1995), DFARS Part 227.7202 (June 1995) and DFARS 252.227-7014 (a) (June 1995). All use, modification, reproduction, release, performance, display,<br>and disclosure shall be in strict accordance with the license terms of Allscripts Healthcare, LLC and/or its affiliates. Manufacturer is Allscripts |  |  |  |  |
| 🗈 Office Manager setup overview                               |                                                                                                    |  |  |  |  |
| Work Groups and Work Queues:                                  |                                                                                                    |  |  |  |  |
| Overview                                                      |                                                                                                    |  |  |  |  |
|                                                               | Healthcare, LLC, and/or its affiliates, 222 Merchandise Mart Plaza, Suite #2024, Chicago, IL 60654.                                                                                                    |  |  |  |  |
| Contents                                                      | IMPORTANT NOTICE REGARDING GOVERNMENT USE                                                                                                    |  |  |  |  |
| Index                                                         | The software and other materials provided to you by Allscripts include "commercial computer software" and related documentation within the meaning of 🤳                                                                                                    |  |  |  |  |
| Search                                                        | E E LA 1920 B LE GARA 49.946. L'ETARÉ E LA 1920 B LE G. L. 1997 B LE GARA E 1997 B 1997 B 1997 B 1997 B 1997 B                                                                                                    |  |  |  |  |

| Overview- Viewing Help                                                                                                    |                                                                                                    |
|----------------------------------------------------------------------------------------------------|----------------------------------------------------------------------------------------------------|
| <ul> <li>Click on the Question Mark (2) on the Tool bar OR Press F1 to access Allscripts Help.</li> <li>Enter search information and click on Search. Matching help will display in the window.</li> <li>Use the arrow icons (4) (2) to move back or forward between screens of searched information or TOC topics.</li> </ul> | <ul> <li>Use the Printer icon b to print a topic.</li> <li>Use the Print All icon b to print all of help</li> <li>Under the TOC- Click on Useful Websites and Links to gain access to COBA link, CMS Home Page, NPI website.</li> <li>Use <u>Home</u> to return to the main screen.</li> <li>To Exit the Help screen, click on the X in the top R corner, or File&gt;Exit.</li> </ul> |